# Digitale Prüfung

# Themen: SAP-Stammdaten, Benutzerfunktionen in Prüfsoftware, Tipps und Tricks

Unberechtigter Vermögensabfluss innerhalb einer SAP-Umgebung benötigt einen Kanal, über den Betriebsvermögen in nützliches Privatvermögen umgewandelt werden kann. Der prüferische Fokus richtet sich hierbei regelmäßig auf *Kreditorenkonten*, für die Zahlungsbuchungen üblicherweise vorgesehen sind und zugehörige Bankkonten, welche für den Zahlungsmitteltransfer verwendet werden. Hieraus entwickeln sich innerhalb einfach strukturierter Checklisten typische Fragestellungen, wie z.B. zu auffällig geänderten Bankverbindungen, die betrügerisches Handeln zuverlässig anzeigen sollen.

Die aufgeführte Sicht und das hiermit verbundene Vorgehen unterstellen einen ausnahmslos geregelten Workflow, bei welchem Geschäftsvorfälle über individuelle Nebenbuch-Konten abgewickelt und Zahlungen mittels dort zugeordneter Bankkonten erfolgen, ohne dass die jeweils buchende Stelle hierauf einen Einfluss hätte. Tatsächlich verweist die Praxis jedoch auf ungleich komplexere Regulierungsprozesse mit Einmallieferanten (ohne Stammsatz), Zentralregulierungen (eine Bankverbindung für verschiedene Konten), Auslandsgeschäften (ohne Bankverbindung) oder betriebliche Verrechnungen, die bei einer sorgfältigen Risikobeurteilung nicht außer Acht gelassen werden dürfen.

Methodische Überlegungen leiten ferner zu unterbundenem Zufluss von Betriebsvermögen, der eine häufig unterschätzte, zum unberechtigten Abfluss vergleichbar schädigende Wirkung aufweist. Kundenkonten mit Rechnungsminderungen, Stornierungen oder Ausbuchungen sollten daher ebensolche Aufmerksamkeit zukommen, wie den Kreditoren. Dieses gilt auch für den dortigen Zahlungsmittelabfluss, wie er zum Beispiel bei der Erstattung von Guthaben erfolgt. Die übergeordnete prüferische Fragestellung sollte sich daher mit dem *Ausgleich eines Obligo* auseinandersetzen, *welcher als buchungstechnischer Vorgang auf unterschiedlichste Art und Weise* (Zahlung, Verrechnung, Gutschrift, Stornierungen, Ausbuchung) erfolgen kann.

Zahlungsbuchungen und hiermit verbundene Bankkonten repräsentieren insoweit lediglich einen schmalen Ausschnitt im Bereich vermögensschädigender Handlungen, die uns in diesem und folgenden Newslettern intensiver beschäftigen werden, um einige praxisrelevante Handlungsanleitungen beizusteuern. In dieser Ausgabe konzentrieren wir uns auf *kritische Stammdaten*, die sowohl im Lieferanten- wie im Kundenbereich einer besonderen revisorischen Würdigung bedürfen.

Innerhalb eines zweiten Teils dieses Newsletters zeigen wir Ihnen, wie *"benutzerspezifische Funktionen"* das Analysespektrum gängiger Prüfsoftware (ActiveData, ACL und IDEA) erweitern und die Effizienz digitale Datenanalysen wesentlich verbessern können. WizRule-Nutzer machen wir zudem mit dem operativen Einsatz der KI-Software vertraut, stellen neue Funktionen vor und geben Hinweise zur praxisgerechten Konfektionierung des innovativen Programms.

Wie immer finden Sie in diesem Newsletter *Tipps und Tricks* zur Anwendung digitaler Audittechniken sowie die Vorstellung neuer Analyse-Funktionen, die wir insbesondere in die *"Odenthal-ADToolBox"* bei Verwendung der kaufmännisch orientierten *ActiveData für Excel Prüfsoftware* aufgenommen haben.

In den abschließenden Hinweisen stellen wir ein ergänzendes Seminarkonzept vor, dass praxisnahe Übungen zu intelligenten Datenanalysen und eine *Lizensierung von ActiveData für Excel-Prüfsoftware ohne wesentliche Mehrkosten* kombiniert. Erlernte Inhalte können so mit einem leistungsfähigen Analysewerkzeug unmittelbar auf betriebliche Daten übertragen werden.

Die aufgeführte Option ergänzen wir zukünftig um einen zusätzlichen Service. Interne Revision und Abschlussprüfer können für ausgewählte Fragestellungen Analysen beauftragen, für welche wir unser gesamtes Werkzeugspektrum einsetzen. Die Beschreibung des *JET-Service für Abschlussprüfer* verdeutlicht die Analyse-Inhalte, Konditionen und das Vorgehen.

Geschäftsführer Roger Odenthal Kay O. Odenthal Beratende Betriebswirte und Informatiker Wiener Platz 2 51065 Köln 
 Telefon:
 0221 / 4921403

 Telefax:
 0221 / 4921404

 E-Mail:
 info@roger-odenthal.de

 Home:
 www.roger-odenthal.de

 DU-N-S:
 341318880

Volksbank Köln Bonn eG

BIC: GENODED1BRS IBAN: DE89380601867653489018 Re-Mail: invoice@roger-odenthal.de Finanzamt Köln Ost USt-ID: DE 235429031

Partnerschaftsgesellschaft Amtsgericht Essen PR 2123

# 1 Kritische Lieferanten / Geschäftspartner-Stammdaten in einer SAP-Umgebung

SAP-Stammdaten zu Geschäftspartnern, Lieferanten und Kunden beinhalten jeweils mehr als 100 Datenfelder mit Informationen oder steuernden Inhalten. Sie gelten als "generelle Angaben" übergreifend für alle Buchungskreise (Konzerngesellschaften) oder wirken buchungskreisspezifisch (für einzelne Gesellschaften) teilweise auch mit konkurrierenden Angaben. Nachfolgend weisen wir auf einige ausgewählte kritische Felder und Einträge zu Lieferantenstammdaten (Kreditoren) hin, die in vergleichbarer Form auf Geschäftspartner und Kunden (Debitoren) übertragen werden können.

| Tabelle | Inhalt                    | Feld  | Erläuterung                                                      | Wirkung                                                                               | Bemerkung                                                                                                    |
|---------|---------------------------|-------|------------------------------------------------------------------|---------------------------------------------------------------------------------------|----------------------------------------------------------------------------------------------------|
| LFA1    |                           | SORTL | Sortierfeld                                                      | Bestimmt die<br>Matchcode-Su-<br>che                                                  | Ohne Bezeichnungssystematik<br>oder bei leerem Feld werden<br>Lieferanten nicht gefunden und<br>mehrfach angelegt        |
| LFA1    |                           | BEGRU | Berechtigungs-<br>gruppe                                         | Steuert den<br>pflegenden Zu-<br>griff auf <i>diesen</i><br>Lieferanten               | Lieferanten ohne oder mit fal-<br>scher Berechtigungsgruppe<br>können von allen Pflegebe-<br>rechtigten geändert werden. |
| LFA1    |                           | ERDAT | Anlagedatum                                                      |                                                                                       | Anlage fiktiver Konten zu unge-<br>wöhnlichen Zeitpunkten?                                                               |
| LFA1    |                           | ERNAM | Anleger                                                          |                                                                                       | Anlage fiktiver Konten mit un-<br>gewöhnlichem SAP-Nutzer?                                                               |
| LFA1    |                           | KUNNR | Debitorennum-<br>mer                                             | Verrechnung                                                                           | Automatische Verrechnung<br>(Zahlungsverkehr) einer beste-<br>henden Forderung mit einer fik-<br>tiven Verbindlichkeit?  |
| LFA1    | Kreditor<br>(Generelle    | XLFZA | Kennzeichen<br>abweichender<br>Zahlungsemp-<br>fänger            | Kennzeichen,<br>zeigt an, ob ein<br>abweichender<br>Zahlungsemp-<br>fänger existiert. | Automatische Zahlungsregulie-<br>rung einer fiktiven Verbindlich-<br>keit (Doppelrechnung) über das                      |
| LFA1    | Daten)                    | LNRZA | Kontonummer<br>abweichender<br>Zahlungsemp-<br>fänger (Kreditor) | Umleitung                                                                             | Bankkonto eines alternativen fiktiven oder Personalkreditors?                                                            |
| LFA1    |                           | LOEVM | Zentrale Lösch-<br>vormerkung                                    |                                                                                       | Zahlungs- oder Verrechnungs-<br>vorgänge auf einem zu lö-<br>schenden Konto?                                             |
| LFA1    |                           | SPERM | Zentrale Ein-<br>kaufssperre                                     |                                                                                       | Zahlungs- oder Verrechnungs-<br>vorgänge auf einem gesperrten<br>Konto                                                   |
| LFA1    |                           | XCPDK | Kennzeichen<br>CPD-Konto (Di-<br>verse / Einmal-<br>lieferant)   | Zahlungsrele-<br>vante Informa-<br>tionen werden<br>entweder im                       | Kann für jedes beliebige Liefe-<br>rantenkonto eingestellt werden.                                                       |
| LFA1    |                           | XZEMP | Abweich. Zah-<br>lungsempfänger<br>im Beleg                      | Beleg erfasst<br>(nicht aus<br>Stammdaten)<br>oder geändert                           | 4-Augen-Prinzip (Konto andern<br>/ Buchen) ist aufgehoben.                                                               |
| LFA1    |                           | SPERZ | Zahlsperre                                                       |                                                                                       | Zahlungsvorgänge auf einem gesperrten Konto?                                                                             |
| LFB1    | Kreditor                  | ERDAT | Anlagedatum<br>Buchungskreis                                     |                                                                                       | Anlage fiktiver Konten zu unge-<br>wöhnlichen Zeitpunkten?                                                               |
| LFB1    | (Bucnungs-<br>kreisdaten) | ERNAM | Anleger Bu-<br>chungskreis                                       |                                                                                       | Anlage fiktiver Konten mit un-<br>gewöhnlichem SAP-Nutzer?                                                               |

| Tabelle | Inhalt                 | Feld      | Erläuterung                                                      | Wirkung                                                                                                 | Bemerkung                                                                                                    |
|---------|------------------------|-----------|------------------------------------------------------------------|----------------------------------------------------------------------------------------------------|----------------------------------------------------------------------------------------------------|
| LFB1    |                        | PERNR     | Personal-<br>nummer                                              | Umleitung                                                                                               | Verwendung als "abweichen-<br>der Zahlungsempfänger" z.B.<br>bei Doppelbuchung.                                                            |
| LFB1    |                        | XVERR     | Verrechnungs-<br>kennzeichen                                     | Verrechnung<br>mit Debitor                                                                              | Automatische Verrechnung<br>(Zahlungsverkehr) einer beste-<br>henden Forderung mit einer fik-<br>tiven Verbindlichkeit?                    |
| LFB1    |                        | REPRF     | Prüfkennzeichen<br>für "doppelte<br>Rechnung".                   | Steuert, ob<br>Prüfung vorge-<br>nommen wird.                                                           | Unterbleibender Hinweis beim<br>Buchen bei fehlendem Kenn-<br>zeichen.                                                                     |
| LFB1    |                        | XLFZB     | Kennzeichen:<br>Abweichender<br>Zahlungsemp-<br>fänger           | Kennzeichen,<br>zeigt an, ob ein<br>abweichender<br>Zahlungsemp-<br>fänger existiert.                   | Automatische Zahlungsregulie-<br>rung einer fiktiven Verbindlich-<br>keit (Doppelrechnung) über das                                        |
| LFB1    |                        | LNRZB     | Kontonummer<br>abweichender<br>Zahlungsemp-<br>fänger (Kreditor) | Umleitung                                                                                               | Bankkonto eines alternativen fiktiven oder Personalkreditors?                                                                              |
| LFB1    | Kreditor<br>(Buchungs- | LOEVM     | Löschvormer-<br>kung im<br>Buchungskreis                         |                                                                                                    | Zahlungs- oder Verrechnungs-<br>vorgänge auf einem zu lö-<br>schenden Konto?                                                               |
| LFB1    | kreisdaten)            | ZAHLS     | Zahlsperre im<br>Buchungskreis                                   |                                                                                                    | Zahlungsvorgänge auf einem gesperrten Konto?                                                                                               |
| LFB1    |                        | ZWELS     | Zahlwege                                                         | Zahlwege für<br>automatischen<br>Zahlungsver-<br>kehr, wenn<br>kein Zahlweg<br>im Beleg ange-<br>geben. | Zahlungsvorgänge auf außer-<br>gewöhnlichen Zahlungswegen<br>(z.B. ohne Bank). Zahlungs-<br>wege im Beleg haben Vorrang<br>vor Stammdaten. |
| LFB1    |                        | TOGRU     | Toleranzgruppe                                                   | Steuert die<br>Skontogewäh-<br>rung und Be-<br>handlung von<br>Zahlungsdiffe-<br>renzen.                | Ungeregelte (ungesteuerte) Er-<br>fassung bei fehlendem Eintrag.                                                                           |
| LFB1    |                        | FRGRP     | Freigabegruppe                                                   | Steuert Frei-<br>gabewege und<br>Freigabebe-<br>rechtigte.                                              |                                                                                                    |
| LFB1    |                        | GMVKZK    | Vollstreckungs-<br>kennzeichen                                   |                                                                                                    | Zahlungsverkehr mit einem in<br>Vollstreckung befindlichen Lie-<br>feranten.                                                               |
| LFBK    | Kreditor               | Bankdaten | Bankverbindung                                                   | LFBK und                                                                                                | Kreditoren ohne Bankverbin-                                                                                                    |
| TIBAN   | Bankdaten              | IBAN      | IBAN                                                             | I IBAN gemein-<br>sam                                                                                   | dung oder gleiche Bank bei<br>unterschiedlichen Kreditoren                                                                                 |
| BUT000  | Geschäfts-<br>partner  | BU_SORT1  | Sortierfeld                                                      | Bestimmt die<br>Matchcode-Su-<br>che                                                                    | Ohne Bezeichnungssystematik<br>oder bei leerem Feld werden<br>Lieferanten nicht gefunden und<br>mehrfach angelegt                          |
| BUT000  | (Generelle<br>Daten)   | AUGRP     | Berechtigungs-<br>gruppe                                         | Steuert den<br>Zugriff auf <i>die-<br/>sen</i> Geschäfts-<br>partner                                    | Geschäftspartner ohne oder<br>mit falscher Berechtigungs-<br>gruppe können von allen Pfle-<br>geberechtigten geändert wer-<br>den.         |

| Tabelle | Inhalt                          | Feld      | Erläuterung          | Wirkung     | Bemerkung                                                                                                    |  |                                                                            |
|---------|---------------------------------|-----------|----------------------|-------------|----------------------------------------------------------------------------------------------------|--|----------------------------------------------------------------------------|
| BUT000  |                                 | CRUSR     | Anlagedatum          |             | Anlage fiktiver Konten zu<br>ungewöhnlichen Zeitpunkten?                                                              |  |                                                                            |
| BUT000  | Geschäfts-                      | CRDAT     | Anleger              |             | Anlage fiktiver Konten mit un-<br>gewöhnlichem SAP-Nutzer?                                                            |  |                                                                            |
| BUT000  | partner<br>(Generelle<br>Daten) | PERNO     | Personalnum-<br>mer  | Umleitung   | Verwendung als "abweichen-<br>der Zahlungsempfänger" z.B.<br>bei Doppelbuchung.                                       |  |                                                                            |
| BUT000  |                                 | KUNNR     | Debitorennum-<br>mer | Verrechnung | Automatische Verrechnung<br>(Zahlungsverkehr) einer beste-<br>henden Forderung mit einer<br>fiktiven Verbindlichkeit? |  |                                                                            |
| BUT0BK  | Geschäfts-                      | Bankdaten | Bankverbindung       | BUT0BK und  | Geschäftspartner ohne Bank-                                                                                           |  |                                                                            |
| TIBAN   | partner<br>Bankdaten            | IBAN      | IBAN IBAN gemein-    |             | IBAN IBAN                                                                                                    |  | verbindung oder gleiche Bank<br>bei unterschiedlichen<br>Geschäftspartnern |

Aus den vorstehenden Angaben lassen sich vertiefende prüferische Fragestellungen zu wirklich kritischen Stammdaten in einfacher Form ableiten und mit Hilfe von Prüfsoftware umsetzen.

Detaillierte Angaben zur steuernden Wirkung dieser Felder können darüber hinaus innerhalb des SAP-Tabellenhandbuches (Report "RSSDOCTB") verfolgt werden. Nutzer von ActiveData-Prüfsoftware können in naher Zukunft eine *spezielle Funktion innerhalb der "Odenthal-ADToolBox"* einsetzen, die entsprechende Prüfungen (vergleichbar zur Ermittlung von Doppelzahlungen) automatisch vornimmt.

# 2 Benutzerfunktionen in Prüfsoftware

Funktionen spielen bei prüferischen Datenanalysen mit Hilfe genereller Prüfsoftware (ActiveData, ACL oder IDEA) eine herausragende Rolle. Sie übernehmen als "Abkürzungen" Aufgaben (z.B. Umrechnungen, Bereinigungen von Zeichenfeldern, komplexe Berechnungen oder Vergleiche), die ansonsten lediglich mit erheblichem Programmieraufwand zu realisieren wären. Sie werden mit zugehörigen Parametern aufgerufen und *innerhalb von Rechen- oder Selektionsgleichungen* verwendet.

Standardmäßig verfügt jede Software zur Datenanalyse bereits über einen umfassenden Funktionswerkzeugkasten, der jedoch selten auf die sehr speziellen Anforderungen einer betrieblichen Revision abgestimmt ist. Häufig müssen daher verschiedene Funktionen innerhalb von Gleichungen komplex geschachtelt werden, um ein gewünschtes Ergebnis zu erzielen. Abhilfe schaffen hier "benutzerspezifische Funktionen", die ein beabsichtigtes Resultat in sehr vereinfachter Form bereitstellen. Die einzelnen Prüfprogramme verfügen hierbei über unterschiedliche Möglichkeiten, die alle zu vergleichbaren Ergebnissen führen:

• ActiveData für Excel und Odenthal-ADToolBox

Spezielle benutzerspezifische Funktionen werden von uns in die Odenthal-ADToolBox integriert und stehen nach deren Installation *sowohl als erweiterte Excel-Funktion als auch innerhalb des Active-Data-Gleichungseditors für Rechen- und Selektionszwecke* zur Verfügung, wie das folgende Beispiel einer neuen Verschlüsselungsfunktion "OD\_Verschluesselung()" zeigt:

| D      | atei                                                                                                    | Start | Einfügen   | Seitenlayout                                          | Formeln                                  | Daten                                                           | ActiveData           | Odenthal-    | ADTool | Box Odenth                                                                        | al-ADToolBox                     | Überprüfen Ans                                      | sicht Entw                       | cklertools |         |             |
|--------|----------------------------------------------------------------------------------------------------|-------|------------|-------------------------------------------------------|------------------------------------------|-----------------------------------------------------------------|----------------------|--------------|--------|-----------------------------------------------------------------------------------|----------------------------------|-----------------------------------------------------|----------------------------------|------------|---------|-------------|
| L<br>L | Hilfe<br>↓ Duplikate Altersanaly:<br>→ Duplikate Altersanaly:<br>↓ Schichtung<br>↓ Lücken<br>ActiveData Analyse-Fur |       |            | e ∑ Feldsta<br>E Digital<br>È Stichp<br>ktionalitäten | atistik<br>le Analysen<br>robenverfahren | ätter verbinde<br>ätter vergleich<br>att teilen ~<br>ActiveData | n E<br>en E          | ✔ Abfragen ~ |        | Arbeitsmappen ö<br>Alle suchen/erset<br>Raindex Blätter/Map<br>ActiveData Arbeits | öffnen ~                         | Navigator ~<br>mport ~<br>Werkzeuge ~<br>onalitäten |                                  |            |         |             |
| N      | ORM.V                                                                                                    | /ERT  | • :        | × √ f <sub>x</sub>                                    | =OD_Ver                                  | schluesseln(B                                                   | 2;"Das ist ein B     | eispielsatz" | ;"Vers | chluesseln")                                                                      |                                  |                                                     |                                  |            |         |             |
|        | 4                                                                                                    | 4     | в          | С                                                     | ⊳♠                                       |                                                                 | E                    | F            | G      | н                                                                                 |                                  | 1                                                   | J                                | к          |         |             |
| 1      | VORM                                                                                                    | AME   | NACHNAME   | Verschlüsselt                                         | GEBDAT                                   | S                                                               | TRASSE               | PLZ          | ORT    | TELEFONNR                                                                         |                                  | BANK                                                | BLZ                              | KONTONR    |         |             |
| 2      | Kiosk                                                                                                    |       | Herweg     | 'sp'z                                                 | 9/22/1985                                | Schmidt-Bleg                                                    | 3legge-Str. 50 50968 |              | Köln   | 02202-21002                                                                       | VB Hausen, Zaber Brackenheim     |                                                     | VB Hausen, Zaber Brackenheim     |            | 6006913 | 7 9939163   |
| 3      | Ewan                                                                                                    | gelos | Dimitriou  | =OD                                                   | 5/9/1950                                 | Dellbrücker S                                                   | tr. 187              | 50735        | Köln   | 02202-21038 Brookmerlander Bank Südbrookmerl                                      |                                  | Brookmerlander Bank Südbrookmerl                    |                                  | 950895048  |         |             |
| 4      | Iris                                                                                                    |       | Gallasch   | OD_Verschl                                            | uesseln 5                                | Jägerhof 23                                                     |                      | 50931        | Köln   | 02202-21126                                                                       | Niederstettener Bank Niederstett |                                                     | Niederstettener Bank Niederstett |            | 6236138 | 5 584591817 |
| 5      | Frank                                                                                                    |       | Kierspel   | <b>(</b> DODER                                        | 4                                        | Mülheimer Str. 123                                              |                      | 50668        | Köln   | 02202-21181                                                                       | Deutsche Bank Neumünster         |                                                     | Deutsche Bank Neumünster         |            | 2127002 | 0 767313571 |
| 6      | Andrz                                                                                                    | ej    | Garczarczy |                                                       | 11/16/1939                               | Mülheimer St                                                    | ülheimer Str. 43B    |              | Köln   | 02202-21199                                                                       | Deutsche Bank Konstanz           |                                                     | 69070032 81                      |            |         |             |

Sie wird hier als "normale" Excel-Funktion in eine neue und zu berechnende Spalte aufgenommen.

| Gleichungseditor                                                                    |                                                                                                    |                                    | ×                              |
|-------------------------------------------------------------------------------------|----------------------------------------------------------------------------------------------------|------------------------------------|--------------------------------|
| Spalten                                                                             |                                                                                                    | Funktionen                         |                                |
| VORNAME<br>NACHNAME<br>STRASSE<br>PLZ<br>ORT<br>TELEFONNR<br>BANK<br>BLZ<br>KONTONR | /     ^     7     8     9       •     (     4     5     6       -     )     1     2     3       +     & "     0     .     Umf | Text-Funktionen                    | OK<br>Abbrechen<br>Excel-Hilfe |
| Tabellen-Nomenklatur anwenden                                                       |                                                                                                    | FINDB(Suchtext, Text,Erstes_Zeic * |                                |
| Formeln                                                                             |                                                                                                    |                                    |                                |
| OD_Verschluesseln(NACHNAME,"Das                                                     | ist ein Test¦', "Verschluesseln")                                                                                             |                                    | <<br>~                         |
|                                                                                     |                                                                                                    | Laden Speichern                    | Aufheben                       |
| Ergebnis Excel-Formel                                                               |                                                                                                    |                                    |                                |
| OD_Verschluesseln(B2,"Das ist ein Ter                                               | t" ."Verschluesseln")                                                                                                    |                                    | <<br>~                         |
|                                                                                     |                                                                                                    |                                    |                                |

Eine Berücksichtigung innerhalb des ActiveData-Gleichungseditors zeigt die folgende Abbildung:

# Hieraus ergibt sich folgende Darstellung:

| Da | atei                                                                                                    | Start | Einfügen           | Seitenlayout F                                                                                                    | ormeln Daten      | Activ       | eData                | Odenthal-AD                                        | ToolBox Odenthal                  | ADToolBox                                                     | Überprüfen | Ansicht | Entwickle | ertools |
|----|----------------------------------------------------------------------------------------------------|-------|--------------------|----------------------------------------------------------------------------------------------------|-------------------|-------------|----------------------|----------------------------------------------------|-----------------------------------|---------------------------------------------------------------|------------|---------|-----------|---------|
| н  | Hife Summieren/Pivot Altersanalyse<br>Top-Einträge Schichtung Hige Autorsanalyse<br>Duplikate Hucken fi<br>ActiveData Analyse-Funktion |       |                    | Feldstatistik El <sub>o</sub> Arbeitsblätter verbinden<br>Digitale Analysen<br>Stichprobenverfahren<br>Taten Arbeitsblatt teilen ∽<br>Athreitsblatt teilen ∽<br>Arbeitsblatt teilen ∽<br>Athreitsblatt vergleichen<br>Taten Arbeitsblatt teilen ∽<br>Athreitsblatt vergleichen<br>Arbeitsblatt teilen ∽<br>Athreitsblatt - Funktionalitäten |                   |             |                      | Arbeitsma<br>Alle such<br>Index Blät<br>ActiveData | Nav Parkina<br>Nav Parkina<br>Ner | Panavigator ~<br>Panport ~<br>Warkzeuge ~<br>Funktionalitäten |            |         |           |         |
| C2 | !                                                                                                    |       | • :                | × ✓ fx =(                                                                                                    | OD_Verschluessel@ | n(B2;"l     | Das ist (            | ein Test";"Versc                                   | hluesseln")                       |                                                               |            |         |           |         |
|    | A                                                                                                    |       | В                  | С                                                                                                    | D                 | E           | F                    | G                                                  | н                                 |                                                               | 1          | J       | к         | L       |
| 1  | VORN                                                                                                    | IAME  | NACHNAME           | Verschluesseln                                                                                                    | STRASSE           | PLZ         | ORT                  | TELEFONNR                                          | BANI                              | ĸ                                                             | BLZ        | KONTONR |           |         |
| 2  | Kiosk                                                                                                    |       | Herweg             | ('tq'ü                                                                                                    | Schmidt-Blegge-   | 50968       | Köln                 | 02202-21002                                        | VB Hausen, Zaber Brad             | kenheim                                                       | 60069137   | 9939163 |           |         |
| 3  | 3 Ewangelos Dimitriou ~=x=#t=ws                                                                                                    |       | Dellbrücker Str. 1 | 50735                                                                                                    | Köln              | 02202-21038 | Brookmerlander Bank  | Südbrookmerl                                       | 28461590                          | 950895048                                                     |            |         |           |         |
| 4  | Iris Gallasch )^yy^>1ö                                                                                                    |       | Jägerhof 23        | 50931                                                                                                    | Köln              | 02202-21126 | Niederstettener Bank | Niederstett                                        | 62361386                          | 584591817                                                     |            |         |           |         |
| 5  | Frank Kierspel ?='t>v'y N                                                                                                    |       | Mülheimer Str. 1   | 50668                                                                                                    | Köln              | 02202-21181 | Deutsche Bank Neumi  | ünster                                             | 21270020                          | 767313571                                                     |            |         |           |         |
| 6  | 6 Andrzej Garczarczy )^t1n^t1no Mülhe                                                                                                  |       |                    | Mülheimer Str. 4                                                                                                    | 51109             | Köln        | 02202-21199          | Deutsche Bank Konsta                               | nz                                | 69070032                                                      | 819100400  |         |           |         |

Das aufgeführte Beispiel verdeutlicht, dass neue und innovative Funktionen, die wir mit unserer Tool-Box beisteuern, gleichermaßen in Excel als auch in ActiveData verwendet werden können. Es ist daher lediglich noch erforderlich, die entsprechenden Funktionen mit ihren jeweiligen Parametern zu beschreiben:

| Funktion            | Aufgabe                                                                                              | Parameter                                                                          | Beispiel                                                              | Ausgabe                                                    |
|---------------------|----------------------------------------------------------------------------------------------------|------------------------------------------------------------------------------------|-----------------------------------------------------------------------|------------------------------------------------------------|
| OD_Verschluesseln() | Verschlüsseln und<br>Entschlüsseln von<br>Textspalten                                                | Textfeld<br>Schlüsselungssatz<br>Funktion:<br>"Verschluesseln"<br>"Entschluesseln" | OD_Verschluesseln(Textzelle, "Das<br>ist ein Test", "Verschluesseln") | Verschlüsselter /<br>Entschlüsselter Text<br>(als Wert)    |
| OD_Feiertag_D()     | Feiertagskalender<br>Deutschland                                                                     |                                                                                    | OD_Feiertag_D(Datumszelle)                                            | Angaben zu festen                                          |
| OD_Feiertag_A()     | Feiertagskalender<br>Österreich                                                                      | Datumsfeld                                                                         | OD_Feiertag_A(Datumszelle)                                            | Feiertagen, Wo-<br>chenenden und                           |
| OD_Feiertag_C()     | Feiertagskalender<br>Schweiz                                                                         |                                                                                    | OD_Feiertag_C(Datumszelle)                                            | jeweiligen Ländern                                         |
| OD_ZiffernSort()    | Sortiert Ziffern in einer<br>Zelle um z.B. Zahlen-<br>dreher (bei gleichen<br>Ziffern) zu ermitteln. | Beliebiges Feld mit<br>Ziffern<br>Sortierrichtung<br>1 = Absteigend                | OD_ZiffernSort(Zelle)                                                 | Ziffern in sortierter<br>auf- oder absteigen-<br>der Folge |

| Funktion        | Aufgabe                                                            | Parameter                                                                             | Beispiel                          | Ausgabe                              |
|-----------------|--------------------------------------------------------------------|---------------------------------------------------------------------------------------|-----------------------------------|--------------------------------------|
| OD_NurZiffer()  | NurZiffer() Extrahiert Ziffern aus<br>einem gemischten<br>Textfeld |                                                                                       | OD_NurZiffer(Textzelle)           | Ausschließlich<br>Ziffern des Feldes |
| OD_MinMaxWert() | Größter oder kleinster<br>Wert einer ganzen<br>Spalte              | Spaltenbezeichnung<br>in <i>Anführungszei-</i><br><i>chen</i><br>Wahl:<br>1 = Minimum | OD_MinMaxWert("Betrag",1)         | Kleinster Wert (1)                   |
| OD_SumWert()    | Summierter Wert einer<br>Spalte                                    | Spaltenbezeichnung<br>in <i>Anführungszei-</i><br>chen                                | OD_SumWert("Betrag")              | Spaltensumme                         |
| OD_TextClean()  | Bereinigung eines<br>Textfeldes für<br>Vergleiche                  | Textspalte<br>Ausgabelänge                                                            | OD_TextClean(Textzelle, 20)       | Bereinigter Text                     |
| OD_RundBetrag() | Kennzeichnet runde<br>Haupt- und Gesamt-<br>beträge                | Betragsspalte<br>Rundungsfaktor:<br>z.B. 1000                                         | OD_RundBetrag(Betragszelle, 1000) | Hinweis auf runde<br>Beträge         |

Nutzer der ToolBox sollten beachten, dass bei einer Direktverwendung dieser Funktionen innerhalb von Excel zugehörige *Parameter mit einem Semikolon* abgetrennt werden. Innerhalb des *Gleichungseditors der Prüfsoftware ActiveData* für Excel erfolgt die *Parametertrennung mit einem Komma*.

Die aufgeführten Funktionen sind, wie die "Odenthal-ADToolBox", ein *kostenfreies Zusatzangebot für ActiveData-Supportnutzer*, die hiermit in vertrauter Excel-Umgebung aus einem umfassenden und prüfungsspezifischen Analysespektrum für ihre digitalen Audits wählen können:

1. ActiveData für Excel (Standardfunktionen von Prüfsoftware analog ACL und IDEA)

| Datei                               | Start  | Einfügen     | Seitenlayout  | Formeln     | Daten        | ActiveData    | Odenthal-ADTo                            | olBox Überpri    | fen Ansicht | Entwicklertools                           | Add-Ir   | ns Suchen H   |
|-------------------------------------|--------|--------------|---------------|-------------|--------------|---------------|------------------------------------------|------------------|-------------|-------------------------------------------|----------|---------------|
|                                     | 🖽 Sum  | mieren/Pivot | Altersanalyse | ∑ Feldstati | stik         | Real Arbeitsb | lätter verbinden                         | Abfragen ~       | 🛄 Zeilen 🗸  | Arbeitsmappen ö                           | iffnen ~ | Navigator ~   |
| Life                                | 💵 Top- | Einträge     | Schichtung    | 🔚 Digitale  | Analysen     | Arbeitsb      | lätter vergleichen                       | 🎹 Arbeitsblatt ~ | 🛄 Spalten 🗸 | Alle suchen/erset                         | zen      | 🗁 Import ~    |
| - v                                 | 🛃 Dupl | ikate        | H Lücken      | 🔝 Stichpro  | benverfahren | 🔲 Arbeitsb    | latt teilen 🗸                            | 📃 Markierungen ~ | 🔛 Zellen 🗸  | [ Index Blätter/Ma                        | ppen ~   | ₩ Werkzeuge ~ |
| ActiveData Analyse-Funktionalitäten |        |              |               |             |              |               | ActiveData Arbeitsblatt-Funktionalitäten |                  |             | ActiveData Arbeitsmappen-Funktionalitäten |          |               |

2. Odenthal-ADToolBox (Komplexe und automatisierte Auswertungsverfahren für die Revision)

| Date    | Start            | Einfügen   | Seitenlayout        | Formeln         | Daten | ActiveData     | Odenthal-ADT    | polBox | Überprüfen          | Ansicht  | Entwicklertools      | Add-Ins           | Suchen        | Hilfe        | Datenstre | amer   | Inquire       | ACROBAT         | Power Pivot   |
|---------|------------------|------------|---------------------|-----------------|-------|----------------|-----------------|--------|---------------------|----------|----------------------|-------------------|---------------|--------------|-----------|--------|---------------|-----------------|---------------|
| 1273 SA | P Tabellenimpo   | nt   "D.F. | eiertagsanalyse [   | Journal Entry T | est   | Rundungsfaktor | 🖶 Relativfaktor | Moc    | lerne Ziffernanalys | e 🖧 Risi | kofaktor             | iii (             | DiffSchätzung | Eval. m. St  | ichprobe  | Å Kont | extmenü       | 📑 Forme         | Dokumentation |
| 🔝 Fe    | lder Konsolidier | en 🔤 l E   | 3AN Analyse         |                 |       | Freigabefaktor | and ABC Analyse | 🖄 Log- | Verteilungsanalyse  | e 🕘 Seq  | uentialtest          | <u>14</u>         | DiffSchätzung | Plan o. Sti  | chprobe   | 💛 Ver- | und Entschlüs | seln            |               |
| ID      | EA Verknüpfung   | R≡ U       | IStID Analyse       |                 | 1     | Doppelzahlung  |                 |        |                     | Diff     | Schätzung Plan m. St | ichprobe [i][     | DiffSchätzung | Eval. o. Sti | chprobe   | Q G00  | gle-Suche     |                 |               |
|         | Datenimport      | т          | ax Compliance und . | Jahresabschluss |       | IKS Ana        | lysen           | Vert   | eilungsanalysen     |          | St                   | itistik und Stich | proben        |              |           |        | Verwa         | Itungsfunktione | n             |

3. OD-Funktionen (Komplexe Ergebnisse in einfachen Formeln und Gleichungen)

| Da | tei S    | tart Einfügen                                         | Seitenlayout                                                  | Formeln                                                                                                    | Daten    | ActiveDat | a Odenthal-Al | ToolBox | Überprüf    | en Ansicht   | Entwicklertools | Add-Ins S | Suchen |          |                     | Э |
|----|----------|-------------------------------------------------------|---------------------------------------------------------------|----------------------------------------------------------------------------------------------------|----------|-----------|---------------|---------|-------------|--------------|-----------------|-----------|--------|----------|---------------------|---|
| H  | ife<br>8 | Summieren/Pivot<br>Top-Einträge<br>Duplikate<br>Activ | Altersanalyse<br>Schichtung<br>Lücken<br>eData Analyse-Funkti | sranalyze ∑ Feldstatistik P_Acheitsbilter vergleichen Arbeitsbilter vergleichen Bilter vergleichen Arbeitsbilter vergleichen Arbeitsbilter Vergleichen Arbeitsbilter vergleichen Arbeitsbilter vergleichen Arbeitsbilter Vergleichen Arbeitsbilter Vergleic |          |           |               |         |             |              |                 |           |        |          |                     |   |
|    |          |                                                       |                                                               | -                                                                                                    | 0_ ( )   |           |               |         |             |              |                 |           |        | DD_Text0 | Clean<br>chluessein |   |
|    | А        |                                                       | В                                                             | С                                                                                                    |          | D         | E             | F       |             |              | G               |           | н      | DD_Ziffe | rnSort              | к |
| 1  | LIEFER   | NR LII                                                | EFNAME                                                        | RECHNU                                                                                                    | NGSD F   | AELLIGEIT | RECHNUNGSB    | BELEGNR | Feiertage   | ;            |                 |           |        |          |                     |   |
| 58 | 193600   | G BUCHTER                                             | 1                                                             | 01.1                                                                                                    | 1.2003 0 | 1.12.2003 | 0,45          | 1       | Allerheilig | en BW, BY, N | W, RP, SL       |           | 1      |          |                     |   |
| 59 | 240100   | INTRO GMB                                             | н                                                             | 13.0                                                                                                    | 3.2003 1 | 3.03.2003 | 0,45          | 1       | Werktag     |              |                 |           |        |          |                     |   |

Weitere Hilfestellungen finden sich in unseren zugehörigen Veröffentlichungen und Beschreibungen:

| Diang<br>Dig<br>Dig<br>Dig<br>tar<br>Dig<br>tar<br>Dig<br>Dig<br>tar<br>Dig<br>Dig<br>Dig<br>Dig<br>Dig<br>Dig<br>Dig<br>Dig<br>Dig<br>Dig | E base<br>Market<br>Bitale Prüfung<br>ActiveData<br>Margaban<br>Rikagaban<br>Rikagaban<br>Rikagaban | Additionations<br>AD-ToolBox<br>Decisional gran Funktionen und Industen<br>Lise Statier / Regior Oscitud                                                                                                    | Initialization           1         Anticola balabara of 0-fails at incomes data           1         Anticola balabara of 0-fails at incomes data           1         Desemption           2         Desemption           3         Desemption           3         Desemption                                                                                                    |
|----------------------------------------------------------------------------------------------------|----------------------------------------------------------------------------------------------------|----------------------------------------------------------------------------------------------------|----------------------------------------------------------------------------------------------------|
| Amb Otential                                                                                                    | Taak .                                                                                              | Andreas and a second second se | 112         Materia         44           133         Sign Angeleration         61           133         Sign Angeleration         61           133         Rescalary and second secon |

- 6 -

© Roger Odenthal und Partner, Digitale Prüfung, Tipps und Tricks zum Einsatz von Prüfsoftware

## Benutzerfunktionen mit ACL-Prüfsoftware (Galvanize)

•

ACL offeriert mit seiner kommandoorientierten Entwicklungsumgebung *keine direkte Möglichkeit, benutzerspezifische Funktionen anzulegen* und diese wiederholt in Selektions- oder Rechengleichungen zu verwenden. Abseits dieser technischen Einordnung ist es aber möglich, vergleichbare Ergebnisse mit Hilfe der effizienten Skriptsprache und einfacher Menüführung bereitzustellen, wie wir bereits in der Vergangenheit demonstriert haben:

Auswahl aus unseren ACL-Funktionserweiterungen (Funktion: "Sinnvolle Rechenfelder"):

| ACL_Seminar.ACL - Analytics                |        |               |                                         |           |                 |           |        |          |                  |         |                                   |
|--------------------------------------------|--------|---------------|-----------------------------------------|-----------|-----------------|-----------|--------|----------|------------------|---------|-----------------------------------|
| Datei Bearbeiten Importieren Daten Analyse | Maschi | nelles Lerner | n Stichprobe                            | Anwendung | en Extras       | Server Fe | enster | Hilf     | e                |         |                                   |
| 📁 🖬 🗙 🖬 🛍 🛧 🗙 🖽 ,                          | Σ      |               |                                         | Odenti    | nal_Allgemein   | _09022021 | >      |          | Ziffern Analysen | >       |                                   |
|                                            | 10 💌   | - 1,2,2,4 1,2 | , <u>2</u> ,4 1,2, <sub>2</sub> ,4   1⊡ | Odenti    | hal_SAP_30042   | 2021      | >      |          | Zahlen Analysen  | >       |                                   |
| NAVIGATOR +=                               | _ Ве   |               | on 🖽 🗙 🎛 Li                             | e Odenti  | nal_Statistik_0 | 9052014   | >      |          | Weitere Analysen | >       |                                   |
| ACL_Seminar.ACL                            | _      |               |                                         |           |                 |           |        |          | Duplikate        | >       |                                   |
| ACL_Seminar                                |        |               |                                         |           |                 |           |        |          | Kumulationen     | >       |                                   |
| Ansichten_und_Umbenennungen                |        | Filiale       | LIEFERNR                                | LIEFNAME  | ORT             | LogWert   |        |          | Datum            | >       | ) Rechnungsia FAELLIGEIT PLZ STRA |
| Benford_Betriebsmuster                     | 1      | 04            | 044550                                  | A.B.C.    | Gütersloh       | -         | 5,9531 |          | Sonction         | 1       | Sinnyolle Pechanfelder Odenthal   |
| Datenuebernahmew_Problembereiche           | 2      | 47            | 471100                                  | AKH FERRO | Hamburg         |           | 5,8800 |          | sonstige         | <u></u> | Sinnvolle Rechenleider Odenthal   |
| Differenzenschätzung                       | 3      | 47            | 471100                                  | AKH FERRO | Hamburg         |           | 5,5240 |          | ACL beenden      |         | Dateiübersicht                    |
| E IBAN Daten                               | 4      | 47            | 471100                                  | AKH FERRO | Hamburg         |           | 5,1967 |          |                  |         | Verschlüsseln                     |
|                                            | 5      | 02            | 022000                                  | ALBAN     | Freiburg        |           | 5,7872 | -        |                  | _       |                                   |
|                                            | 6      | 02            | 022000                                  | ALBAN     | Freiburg        |           | 5,1499 | 9        | 172,43 09.04.200 | 5       | Entschlüsseln                     |
| Lieferanten_Gesamt                         | 7      | 02            | 022000                                  | ALBAN     | Freiburg        |           | 3,1945 | 8        | 24,40 30.03.200  | 5       | Feldinhalte ändern                |
| Lieferantenrechnungen                      | 8      | 02            | 022000                                  | ALBAN     | Freiburg        |           | 2,2803 | 4        | 9,78 31.03.200   | 5       |                                   |
| Lieferantenrechnungen_Gesamt               | 9      | 02            | 022000                                  | ALBAN     | Freiburg        |           | 6,7623 | 0        | 864,63 16.04.200 | 5       | Google-Suche                      |
| 1 ieferstamm                               | 10     | 02            | 022000                                  | ALBAN     | Freiburg        |           | 4,9876 | 4        | 146,59 31.03.200 | 5       | GDPdU-Datenübernahme              |
| Verteilung                                 | 11     | 02            | 022000                                  | ALBAN     | Freiburg        |           | 4,7783 | 7        | 118,91 13.04.200 | 5       |                                   |
|                                            | 12     | 02            | 022000                                  | ALBAN     | Freiburg        |           | 6,9073 | 8        | 999,63 13.04.200 | 5       | Layout als labelle                |
| Mehrere_labellen                           | 13     | 02            | 022000                                  | ALBAN     | Freiburg        |           | 5,4288 | 6        | 227,89 27.04.200 | 5       | Layoutvergleich zweier Tabellen   |
| Personaldaten                              | 14     | 02            | 022000                                  | ALBAN     | Freiburg        |           | 4,9218 | 8        | 137,26 31.03.200 | 5       |                                   |
| SAP Belegarten BSL                         | 15     | 02            | 022000                                  | ALBAN     | Freiburg        |           | 4,8242 | 2        | 124,49 31.03.200 | 5       | Leere Feider aus Layout loschen   |
|                                            |        | 00            | 000000                                  |           |                 |           |        | <u> </u> |                  | -       | 2005 20.05 2005 20001 101 11      |

Erweiterte "Funktionen" und Ergebnisse für ausgewählte Tabellenfelder bestimmen.

| Felder schnell einfügen! Roger Odenthal & Partner - +49 221 49 | 21403 www.roger-odenthal.de        |    |                              | ×  |
|----------------------------------------------------------------|------------------------------------|----|------------------------------|----|
|                                                                |                                    |    |                              |    |
| Datumsfeld wählen                                              | Numerisches Feld wählen            |    | Zeichenfeld wählen           |    |
| RECHNUNGSD V                                                   | RECHNUNGSB ~                       |    | LIEFNAME ~                   |    |
| RECHNUNGSD                                                     |                                    |    |                              |    |
| Feldauswahl- und -bezeichnung                                  | Feldauswahl und -bezeichnung       |    | Feldauswahl und -bezeichnung |    |
| Jahr                                                           | _Soll                              |    | _Bereinigt                   | Ja |
|                                                                | Haben                              | Ja | 7 Länge                      |    |
| _Monat 🗌 Ja                                                    |                                    |    |                              |    |
| _Monat Tag                                                     | Führende Ziffem                    |    |                              |    |
|                                                                | _Ziffem                            | Ja |                              |    |
| _WoTag_N Ja                                                    | 4 Länge                            |    |                              |    |
| _WoTag_Z                                                       | Kz. Glättungsfaktor glatter Betrag |    |                              |    |
|                                                                | 1000 ~                             |    | ОК                           |    |
| Bei Zeitdifferenz Datumsfeld 2 auswählen                       |                                    |    | Abbrechen                    |    |
| FAELLIGEIT                                                     | Datensatznummer                    | Ja |                              |    |
| _Diff_Tage                                                     |                                    |    |                              |    |
|                                                                |                                    |    |                              |    |
|                                                                | (C) Roger Odenthal                 |    |                              |    |

Ergebnisse kontrollieren und in weiteren Analysen verwenden.

| Be | Benutzerfunktion ﷺ × ॑ ☐ Lieferantenrechnungen_Gesamt ﷺ × |            |                |              |            |            |            |  |
|----|-----------------------------------------------------------|------------|----------------|--------------|------------|------------|------------|--|
|    | RECH_Glatt_1000                                           | RECHNUNGSB | RECH_Diff_Tage | RECH_WoTag_Z | RECHNUNGSD | FAELLIGEIT | LIEFNAME   |  |
| 1  | Rund_1000                                                 | 1.000,94   | 30             | Mittwoch     | 17.10.1990 | 16.11.1990 | HOFMANN    |  |
| 2  | Rund_1000                                                 | 2.000,00   | 60             | Freitag      | 30.09.2005 | 29.11.2005 | KLEMM      |  |
| 3  | Rund_1000                                                 | 11.000,97  | 426            | Freitag      | 21.11.2003 | 20.01.2005 | LEGA GMBH  |  |
| 4  | Rund_1000                                                 | 1.000,32   | 60             | Samstag      | 19.03.2005 | 18.05.2005 | MSP        |  |
| 5  | Rund_1000                                                 | 1.000,35   | 468            | Dienstag     | 18.11.2003 | 28.02.2005 | STAHLUNION |  |
| 6  | Rund_1000                                                 | 4.000,86   | 104            | Sonntag      | 16.01.2005 | 30.04.2005 | STAHLUNION |  |
| 7  | _                                                         | 384,96     | 30             | Freitag      | 31.10.2003 | 30.11.2003 | A.B.C.     |  |
| 8  |                                                           | 357,83     | 30             | Samstag      | 16.04.2005 | 16.05.2005 | AKH FERRO  |  |

© Roger Odenthal und Partner, Digitale Prüfung, Tipps und Tricks zum Einsatz von Prüfsoftware

Eine weitere *indirekte Option zum Einsatz spezifischer Funktionen* eröffnet sich in ACL durch die Integration von Python-Entwicklungen, die über eine spezielle Funktionsschnittstelle mit Tabelleninhalten und Parametern angesteuert werden. Wir haben die sich hieraus ergebenden Möglichkeiten bereits beschrieben und einige Funktionen vorgestellt:

| Funktion                    | Aufgabe                                                    | Beispiel                                  | Ausgabe                                                                                                    |
|-----------------------------|------------------------------------------------------------|-------------------------------------------|----------------------------------------------------------------------------------------------------|
| USTID_Nr_Pruefung_ROP.py    | Online-Validierung der<br>Umsatzsteuer-ID                  | PYSTRING("USTID_Nr_<br>Pruefung_ROP";)    | Hinweis bei fehlerhafter oder<br>ungültiger USTID                                                              |
| IBAN_Analyse_ROP.py         | IBAN-Validierung                                           | PYSTRING("IBAN_Analyse_<br>ROP";)         | Hinweis bei fehlerhafter oder<br>ungültiger IBAN                                                               |
| Feiertagsanalyse_ROP.py     | Feiertagskalender Deutsch-<br>land, Österreich und Schweiz | PYSTRING("Feiertagsanalyse_<br>ROP";)     | Angaben zu festen und be-<br>weglichen Feiertagen, Wo-<br>chenenden und Werktagen in<br>den jeweiligen Ländern |
| Email_Validierung_ROP.py    | Validierung von E-Mail<br>Angaben                          | PYSTRING("Email_Validierung_<br>ROP";)    | Hinweis bei fehlerhafter<br>E-Mail Adresse.                                                                    |
| Hauptseite_Erkennung_ROP.py | Extraktion der Hauptseite bei<br>Internetanalysen          | PYSTRING("Hauptseite_<br>Erkennung_ROP";) | Aufgerufene Hauptseite                                                                                         |

#### Das nachfolgende Beispiel zeigt der Einsatz der Python-Benutzerfunktionen in ACL:

| PYSTRING('USTID_Nr_Prue<br>USTID; Name; Ort; PLZ; Ad | efung_ROP;USTID_Nr_P<br>lresse; "nein" ) | ruef | ung_RC  | )P'; 500 | ); "tief"; | "DE2 |        | Prüfen                                                   |      |
|------------------------------------------------------|------------------------------------------|------|---------|----------|------------|------|--------|----------------------------------------------------------|------|
|                                                      |                                          |      |         |          |            |      |        | Speichern unter                                          |      |
|                                                      |                                          |      |         |          |            |      |        | ✓ Tiefe_Pruefung                                         |      |
| Liste "Verfügbare Datenfelde                         | er"                                      |      |         |          |            |      |        | Funktionen                                               |      |
| Name                                                 | Titel                                    | ^    | =       | <>       | And        | +    | -      | Python-Funktionen                                        | ``   |
| LiefrantenNr                                         | Liefrante                                |      | <       | >        | Or         | *    | /      | DVDATE('DuDatei DuEusktien' Eold 1: Eol</td <td>ld2</td> | ld2  |
| Release                                              | Elerante                                 |      | < =     | >=       | Not        | ٨    | 0      | PYDATETIME( 'PyDatei, PyFunktion' <; Feld ; Feld         | 1; F |
| BeleaNr                                              | BeleaNr                                  |      | Da      | hum um   | d Zoit     |      |        | PYLOGICAL('PyDatei,PyFunktion' <; Feld1;                 | Fe   |
| KZAD                                                 | KZAD                                     |      | Da      | umum     | J 2011     |      |        | PYSTRING('PyDatei,PyFunktion'; Lange <:                  | Fel  |
| ZADatum                                              | ZADatum                                  |      | Liste , | Variabl  | en"        |      |        |                                                          |      |
| Betrag                                               | Betrag                                   | -    | OUTE    |          | DER        |      | ~      |                                                          |      |
| KZID                                                 | KZID                                     | ~    |         |          |            |      |        |                                                          |      |
| <                                                    | >                                        |      |         |          |            |      | $\sim$ |                                                          | ~    |
| Aus Tabelle                                          |                                          |      |         |          |            |      |        | Parameter einfügen                                       |      |
| test_ustid                                           |                                          |      |         |          |            | ~    |        | OK Abbrechen Hil                                         | lfe  |

Unser, hier auf der Grundlage von ACL-Skript (nicht Python), bereitgestellter Funktionsumfang kann von erfahrenen ACL-Anwendern mit sehr überschaubarem Aufwand i.S. eines umfassenden "Funktionsbaukastens" erweitert werden. Darüber hinaus demonstriert das aufgeführte Beispiel eindrucksvoll die besondere Stärken von ACL-Prüfsoftware. Hierzu zählen die *außerordentliche Arbeitsgeschwindigkeit*, welche insbesondere *bei Massendaten* zur Geltung kommt sowie die von einer *einfachen Skriptsprache* unterstützten Erweiterungs- und Automatisierungsmöglichkeiten. Mit keinem anderen Programm lässt sich ein "Continuous Audit" vergleichbar schnell erstellen und an betriebliche Besonderheiten anpassen.

Die bereits vorliegenden Funktionserweiterungen (ACL-Skript und Python) können bei Interesse über das <u>Kontaktformular</u> unseres Internetauftritts zu digitalem Audit angefordert werden. Für weitere Hilfestellungen stehen ebenfalls eine fachlich ausgerichtete Buchveröffentlichung und der hier bereits vorgestellte, exzellente "Skriptguide" zur Verfügung:

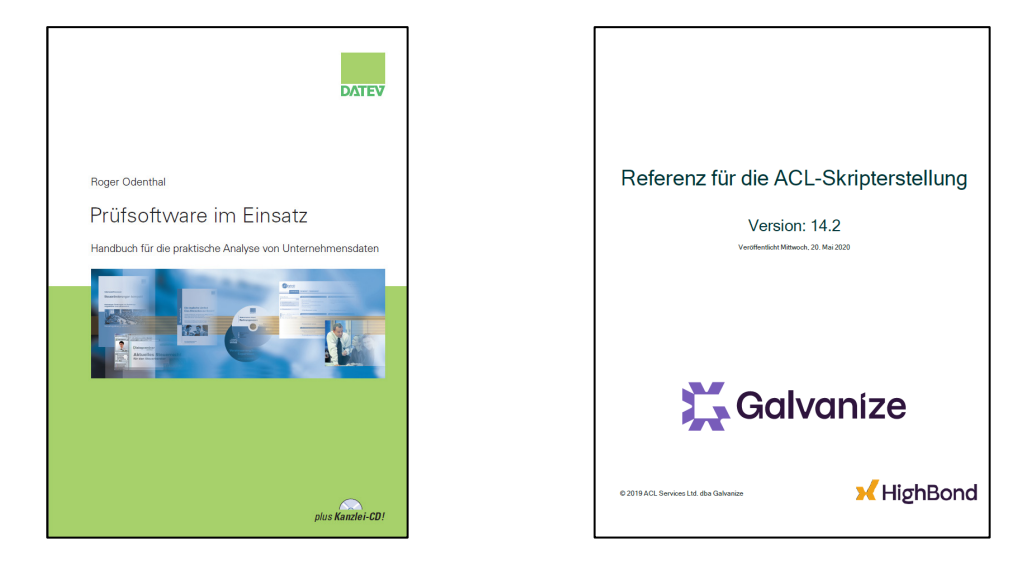

# Benutzerspezifische Funktionen bei IDEA-Prüfsoftware

IDEA bedient sich für die Skripterstellung eines VBA-Derivates und verfügt insoweit (mit wenigen Abstrichen) über vergleichbare Möglichkeiten für die Erstellung benutzerspezifischer Funktionen wie ActiveData. Es ist jedoch erforderlich, jede Funktion eigenständig zu entwickeln, mit einem HTML-Header zu versehen und in den zugehörigen Bibliothekordner "Benutzerspezifische Funktionen" zu speichern. Letzteres gilt auch für bereits fertige Funktionen, die von Dritten übernommen werden. Sie stehen anschließend innerhalb des IDEA-Gleichungseditors als "Benutzerdefinierte Funktion" zur Anwendung bereit:

| Image: Set Set Set Set Set Set Set Set Set Set                                                                                                    | Gleichungseditor |                            |       |            |                                                                                                    | ×                                                                                                    |
|----------------------------------------------------------------------------------------------------|------------------|----------------------------|-------|------------|----------------------------------------------------------------------------------------------------|----------------------------------------------------------------------------------------------------|
| Glickung         *** j = = < < > < / / UND ODER NICHT MOD EXP                                                                                                    | 🖌 🗟 💥 🖉 🗞 👘      | 🔒 📄 🗳 🛃 🔳 🥝 🖇              | 🕄 🖬 🖍 |            |                                                                                                    |                                                                                                    |
| Feld     Typ     Länge     Dezimale       RECHNUNGSB     Numerisch     B       WODLFNTAG     RecherrledNumerisch     B       ZEITDIFF     RecherrledNumerisch     B                                                                                                    | Gleichung        | D ODER NICHT   MOD EXP   D |       |            | Ale     Ale     Zeichen     Numerich     Numerich     Deseintimmung     Bedrgung     Genutzerdefiniete Funktionen     Genutzerdefiniete Funktionen     Czelenvekt     Ozlenvekt     Ozlenvekt     Author     Alevenet     Rundberwethel     ZuEAN     ZUEAN     ZUEAN     ZUEAN     ZUEAN | #RUNDERWERT         Prüft, ob ein rundes Betragafield vorkegt. Die Prüfung erfolgt au<br>einen bestimmten Faktor (Teller) und alternativ nar für den<br>Haubbetrag (2) oder den Gesamtbetrag einschließlich Dezmale<br>81).         Syntax<br>#RUNDERWERT(Betrag ; Faktor ; Betragsteil )         Parameter         Betrag - Zu prüfendes Betragsfeld         Faktor - Rundungsfektor z.B. 10, 25, 100, 1000         Betragsteil - 1 - Ganze Zahl, 2 - Hauptzahl |
| RECHNUNGS8     Numerisch     8       WOCHENTAG     Rechenrield Numerisch     Image: State State Sta | Feld             | Тур                        | Länge | Dezimale 🔺 |                                                                                                    |                                                                                                    |
| VULLEN IAIa         Hischerited Numerisch           CELTENT         Recherield Numerisch           C         >   Funktion einligen                                                                                                    | RECHNUNGSB       | Numerisch                  | 8     |            |                                                                                                    |                                                                                                    |
| CELLIDIPP     neutremenory unlesson        >       Funktion einfügen                                                                                                    | ZEITDIEE         | Hechenfeld-Numerisch       |       |            |                                                                                                    |                                                                                                    |
| Funktion einfügen                                                                                                    | ZEITDIFF         | Hechenreid-Numerisch       |       |            |                                                                                                    | v .                                                                                                    |
|                                                                                                    | <                |                            |       | >          | Funktion einfügen                                                                                                    |                                                                                                    |

Derzeit stellen wir IDEA-Nutzern folgende Funktionen zur Verfügung:

| Funktion                                              | Aufgabe                                                                             | Parameter                                                                                         | Beispiel                                                                   | Ausgabe                                                                                                    |
|-------------------------------------------------------|-------------------------------------------------------------------------------------|---------------------------------------------------------------------------------------------------|----------------------------------------------------------------------------|----------------------------------------------------------------------------------------------------|
| OD_Verschluesseln()                                   | Verschlüsseln und<br>Entschlüsseln von<br>Textspalten                               | Textfeld<br>Schlüsselungssatz<br>Funktion:<br>"Verschluesseln"<br>"Entschluesseln"                | OD_Verschluesseln(Textzelle,<br>"Das ist ein Test", "Verschlues-<br>seln") | Verschlüsselter / Ent-<br>schlüsselter Text (als<br>Wert)                                                                |
| #FTAG()                                               | Feiertagskalender<br>Deutschland                                                    | Datumsfeld                                                                                        | #FTAG(Datumsfeld)                                                          | Angaben zu festen<br>und beweglichen<br>Feiertagen, Wochen-<br>enden und Werktagen<br>in den jeweiligen<br>Bundesländern |
| #ZWTAG()                                              | Ausgeschriebener<br>Wochentag aus<br>Datumsfeld                                     | Datumsfeld<br>Ausgabelänge                                                                        | #ZWTAG(Datum; 2)                                                           | "Mo" oder "Montag"                                                                                                    |
| #DATINFO()                                            | Ermittelt alle denk-<br>baren Informationen<br>(12) aus einem Da-<br>tumsfeld       | Datumsfeld<br>Informationsart:<br>z.B. 5 = J.Woche                                                | #DATINFO(Datum, 5)                                                         | Jeweilig benötigte<br>Angabe aus einem<br>Datum                                                                          |
| #GRUPPENWECHSEL()                                     | Überträgt Merkmale<br>einer Gruppe auf<br>alle folgenden Posi-<br>tionen der Gruppe | Feld Gr. Merkmal<br>Bez. Gr. Merkmal<br>Ausgabetext                                               | #Gruppenwechsel( LIEFNAME;<br>"ALBAN";"Gruppe Alban")                      | Text zu einer ausge-<br>wählten Gruppe                                                                                   |
| #VALIDIBAN()                                          | IBAN-Validierung                                                                    | IBAN                                                                                              | #VALIDIBAN(IBAN)                                                           | Hinweise zu fehlerhaf-<br>ter oder ungültiger<br>IBAN                                                                    |
| #ZCLEAN()                                             | Bereinigung eines<br>Textfeldes für<br>Vergleiche                                   | Textfeld<br>Anzahl Zeichen                                                                        | #Bereinigen(Textfeld; 20)                                                  | Bereinigter Text                                                                                                    |
| #RUNDERWERT()                                         | Kennzeichnet runde<br>Haupt- und Gesamt-<br>beträge                                 | Betragsspalte<br>Rundungsfaktor:<br>z.B. 1000<br>Betragsteil:<br>1 = Ganzer Wert<br>2 = Hauptwert | #RUNDERWERT(Betragsfeld;<br>1000, 1)                                       | Hinweis auf runde<br>Beträge                                                                                             |
| #C_ZELLENWERT()<br>#N_ZELLENWERT()<br>#D_ZELLENWERT() | Zugriff auf jeden<br>beliebigen <i>Zellen-<br/>wert</i> in einer<br>IDEA-Tabelle    | Feldname<br>Zeilennummer                                                                          | #N_ZELLENWERT(Betrag, 25)                                                  | Wert in bestimmter<br>Zeile (hier 25) des<br>Betragsfeldes                                                               |

Weiterhin können IDEA-Nutzer auch die bereits aufgeführten Python-Funktionen einsetzen, die wir zur gemeinsamen Verwendung in ACL und IDEA erstellt haben:

| Funktion                    | Aufgabe                                                    | Beispiel                                  | Ausgabe                                                                                                    |
|-----------------------------|------------------------------------------------------------|-------------------------------------------|----------------------------------------------------------------------------------------------------|
| USTID_Nr_Pruefung_ROP.py    | Online-Validierung der<br>Umsatzsteuer-ID                  | PYSTRING("USTID_Nr_<br>Pruefung_ROP";)    | Hinweis bei fehlerhafter oder<br>ungültiger USTID                                                             |
| IBAN_Analyse_ROP.py         | IBAN-Validierung                                           | PYSTRING("IBAN_Analyse_<br>ROP";)         | Hinweis bei fehlerhafter oder<br>ungültiger IBAN                                                              |
| Feiertagsanalyse_ROP.py     | Feiertagskalender Deutsch-<br>land, Österreich und Schweiz | PYSTRING("Feiertagsanalyse_<br>ROP";)     | Angaben zu festen und be-<br>weglichen Feiertagen, Wo-<br>chenenden und Werktagen in<br>den jeweiligen Ländem |
| Email_Validierung_ROP.py    | Validierung von E-Mail<br>Angaben                          | PYSTRING("Email_Validierung_<br>ROP";)    | Hinweis bei fehlerhafter<br>E-Mail Adresse.                                                                   |
| Hauptseite_Erkennung_ROP.py | Extraktion der Hauptseite bei<br>Internetanalysen          | PYSTRING("Hauptseite_<br>Erkennung_ROP";) | Aufgerufene Hauptseite                                                                                        |

Das nachfolgende Beispiel zeigt den Einsatz der Python-Benutzerfunktionen in IDEA:

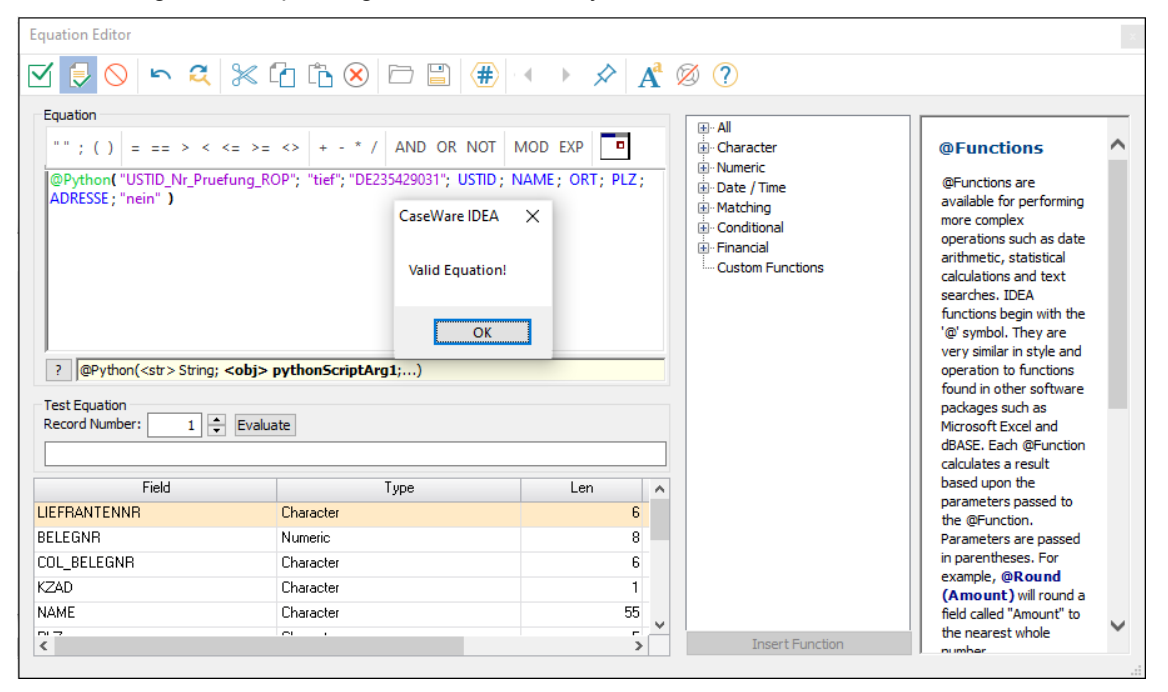

#### Hieraus ergibt sich das folgende Ergebnis:

|   | USTID            | TIEF_PRUEFUNG                                                                                                    |
|---|------------------|----------------------------------------------------------------------------------------------------|
| 1 | DE235429031      | Gueltige deutsche USt-IdNr., Firma:\n. Quelle: VIES.                                                                                                    |
| 2 | PL 873-28-98-418 | Die angefragte USt-IdNr. ist gueltig. Firmenname unpruefbar. Firmenort stimmt nicht ueberein. PLZ unpruefbar. Firmenstrasse unpruefbar<br>Quelle: Bundeszentralamt fuer Steuern.        |
| 3 | AT U63224727,    | Die angefragte USt-IdNr. ist gueltig. Firmenname unpruefbar. Firmenort stimmt nicht ueberein. PLZ unpruefbar. Firmenstrasse unpruefbar. • • .<br>Quelle: Bundeszentralamt fuer Steuern. |
| 4 | FR22424761419    | Die angefragte USt-IdNr. ist gueltig. Firmenname unpruefbar. Firmenort stimmt ueberein. PLZ unpruefbar. Firmenstrasse unpruefbar Quelle:<br>Bundeszentralamt fuer Steuern.              |
| 5 | ES 828318236     | Die angefragte USt-IdNr. ist gueltig. Firmenname stimmt nicht ueberein. Firmenort unpruefbar. PLZ unpruefbar. Firmenstrasse nicht angefragt Quelle: Bundeszentralamt fuer Steuern.      |
| 6 | ES 863618474     | Die angefragte USt-IdNr. ist gueltig. Firmenname stimmt nicht ueberein. Firmenort unpruefbar. PLZ unpruefbar. Firmenstrasse nicht angefragt Quelle: Bundeszentralamt fuer Steuern.      |

Wer sich an dieser Stelle einarbeiten möchte und weitere Hilfestellungen benötigt, findet sie in unseren zugehörigen Veröffentlichungen und Beschreibungen:

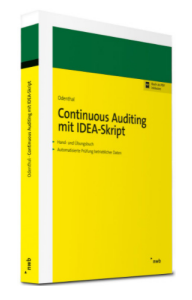

Alle IDEA-Funktionen (und weitere Skripte) stellen wir bei Interesse i.S. eines kollegialen Gedankenaustausches auf <u>Anforderung</u> zur Nutzung in der Prüfung zur Verfügung. Da bei der Verwendung von Python-Skripten in ACL und IDEA jeweils unterschiedliche Besonderheiten zur Installation und Verwendung zu beachten sind, werden hierzu individuelle Installations- und Anwendungshinweise bereitgestellt.

# 3 Benutzerfunktionen, Massendaten und Feldtypen

Sowohl bei der Analyse von "Massendaten" als auch bei dem Einsatz komplexer benutzerspezifischer Funktionen spielen die *Feldtypen* von Ergebnisgleichungen eine entscheidende Rolle für die Arbeitsgeschwindigkeit (und Funktionsfähigkeit) von Prüfsoftware. Hierbei können neben verschiedenen Formaten (Zeichen, Numerisch, Datum) die Erscheinungsformen "virtuell" oder als "Wert" unterschieden werden.

Bei dem Einsatz *komplexer Funktionen* sprechen zahlreiche Gründe für eine *Speicherung als Wert* und nicht lediglich als virtuelle Gleichung. Schließlich müssen letztere bei jeder Selektion oder jedem Erscheinen auf dem Bildschirm (Scrollen) gesondert kalkuliert werden, was die Arbeitsgeschwindigkeit bei umfangreichen Analysen massiv herabsetzt. Zutreffende Ergebnisse positionsübergreifender Funktionen sind zudem häufig von bestimmten Sortierungen abhängig. Jede Änderung der Anordnung verfälscht deren Resultate. In allen aufgezeigten Fällen ist es daher sinnvoll, kalkulierte Ergebnisse als Werte (und nicht lediglich als Gleichung) in die Tabelle zu übernehmen. Hierfür eröffnen sich in den einzelnen Programmen unterschiedliche Alternativen:

ActiveData für Excel-Prüfsoftware

Formeln und Funktionen, die Sie *direkt in Excel* eingeben, werden mit der *Funktionstaste "F9"* abgeschlossen und als Werte abgespeichert. Falls der Gleichungseditor von ActiveData für die Erfassung von Formeln und Funktionen genutzt wird, kann die Option "Formeln als Werte speichern" genutzt werden:

| 🐼 Berechnete Spalten hinzufügen                                                               |                     |       |                                                    |            | ×                       |
|-----------------------------------------------------------------------------------------------|---------------------|-------|----------------------------------------------------|------------|-------------------------|
| Neue Spalte - Eigenschaften<br>Spaltenname: Feiertag<br>Anzahl Dezimalsteller[0               |                     | Neuer | r Spaltenname basierend<br>eln als Werte speichern | auf Formel | Hinzufügen<br>Abbrechen |
| Neuer Spattentyp<br>Formel<br>-OD_Feiertag_D(RECHNUNGSD<br>Letzte Formeln<br>O Bedingungswert | )                   |       |                                                    | ~          |                         |
| Bedingung:<br>Wert, wenn wahr:<br>Wert, wenn falsch:                                          |                     |       |                                                    |            |                         |
| Zufallszahl zwischen     Tage Differenz zwischen                                              | 15000<br>RECHNUNGSD | ~     | 20000<br>FAELLIGEIT                                | ~          | Einstellungen           |
| C Kumulierter Wert von                                                                        | RECHNUNGSB          | ~     | Gruppieren nach                                    | ~          | Hilfe                   |

Wurden die Inhalte einer neuen Tabellenspalte bereits als virtuelle Gleichung erfasst, kann auch noch nachfolgend mit der Befehlsfolge [Arbeitsblatt-Funktionalitäten | Zellen | Ausgewählte Zellen konvertieren | Formeln als Werte] eine Transformation erfolgen:

| <b>a</b> z       | Zellen konvertieren               |         |                             | -                 |           | Х    |
|------------------|-----------------------------------|---------|-----------------------------|-------------------|-----------|------|
| Ausw             | ahl Konvertierung                 |         |                             |                   |           |      |
| Zeller<br>Zeller | n in Text<br>n in Zahlen          |         |                             |                   |           | ^    |
| Eihre            | nde Nullen binzufügen             |         |                             |                   |           |      |
| Führe            | nde Nullen entfernen              |         |                             |                   |           |      |
| Führe            | nden und nachfolgenden Text hin   | zufüger | 1.                          |                   |           |      |
| Forme            | ein als Werte                     |         |                             |                   |           | v    |
| Ve               | orschau Konvertieren              | Neue S  | ipalte                      | Hilfe             | Schlie    | Ben  |
| Vorso            | shau (Erste 250 Einträge)         |         |                             |                   |           |      |
| G                | Originalwert                      | Тур     | Konvertierter We            | rt                |           | ^    |
| 90               | Werktag=OD_Felentag_D(C90)        | String  | werktag                     |                   |           |      |
| 91               | Werktag=UU_Pelentag_U(U91)        | String  | Werktag<br>Masia Misson Kab | a RV (in singular | - Comina  |      |
| 92               | Warta nimmeranit bir (in einzeine | String  | Maria nimmeiran             | rtor (in einzeine | n Gemeind | en). |
| 95               | Werktag=OD_Felentag_D(C93)        | String  | Werktag                     |                   |           |      |
| 05               | Weiktag=OD_Felenag_D(C94)         | Suing   | Werktag                     |                   |           | 100  |
| 96               | Werktag=OD_Feiertag_D(C96)        | String  | Werktag                     |                   |           |      |
| 97               | Werktag=OD_Feiertag_D(C00)        | String  | Werktag                     |                   |           |      |
| 98               | Sonntag=OD_Feiertag_D(C08)        | String  | Sonntag                     |                   |           |      |
| 99               | Werktag=OD Feiertag D(C99)        | String  | Werktag                     |                   |           |      |
| 100              | Werktag=OD Feiertag D(C100)       | String  | Werktag                     |                   |           |      |
| 101              | Samstag=OD Feiertag D(C101)       | String  | Samstag                     |                   |           |      |
| 102              | Werktag=OD Feiertag D(C102)       | String  | Werktag                     |                   |           |      |
| 103              | Werktag=OD Feiertag D(C103)       | String  | Werktag                     |                   |           |      |
| <                |                                   |         |                             |                   |           | >    |
| 1 -              |                                   |         |                             |                   |           |      |
| Ausw             | ahl: Lieferantenrechnungen_3:     | G2:G71  | 47 7146R x 1C               |                   |           |      |

In allen aufgeführten Fällen ändern sich die Inhalte der Wertefelder nicht mehr und alle folgenden Analysen arbeiten sehr viel schneller.

# ACL-Prüfsoftware

ACL übernimmt zunächst ausnahmslos alle berechneten Felder als virtuelle Gleichung (Feldtyp "Computed") in sein Satzbett. Die Umwandlung in Wertefeld muss mit Hilfe einer gesonderten Extraktion und den Optionen "Ansicht" oder "Felder" erfolgen:

| Felder extrahieren | ODates       | nsatz          | • A   | nsicht   | OFe      | lder     |
|--------------------|--------------|----------------|-------|----------|----------|----------|
| Name               | Start        | Kategorie      | Länge | Dezimale | Тур      | Grundw ^ |
| BELEGNR            | 64           | N              | 9     | 0        | NUMERIC  |          |
| LogWert            | 0            | N              | 12    | 5        | COMPUTED | -10,000  |
| RECH_Diff_Tage     | 0            | N              | 12    | 0        | COMPUTED | age(RE(  |
| RECHNUNGSB         | 42           | N              | 22    | 2        | NUMERIC  |          |
| FAELLIGEIT         | 32           | D              | 10    | 0        | DATETIME |          |
| RECHNUNGSD         | 22           | D              | 10    | 0        | DATETIME |          |
| BLZ                | 155          | С              | 11    | 0        | ASCII    |          |
| Filiale            | 1            | С              | 2     | 0        | ASCII    |          |
|                    | 167          | <u></u>        | 10    | 0        | 1000     | >        |
| Wenn               |              |                |       |          |          |          |
| Nach               | Rechnungen_  | Gewandelt      |       |          |          |          |
| Lokal              | 🗸 Ausgabetat | oelle verwende | 'n    |          |          |          |

Während die Standardoption "Datensatz" lediglich die virtuelle Gleichung auf die extrahierte Datei übertragen würde, sorgen die obigen Optionen für eine Umwandlung in feste, unveränderbare Werte (Datentyp "ACL").

IDEA-Prüfsoftware

IDEA steuert die alternative Ausgabe als virtuelle Gleichung oder Wert über den innerhalb des Gleichungseditors auszuwählenden Feldtyp. Beginnt dieser mit dem Präfix "Rechenfeld-", so wird lediglich die virtuelle Gleichung in das Satzbett der Tabelle aufgenommen.

|    | Feldname   | Тур                                                                                                    | Länge | Dezimale | Parameter                  | Tag Name             | Beschreibung | OK       |
|----|------------|----------------------------------------------------------------------------------------------------|-------|----------|----------------------------|----------------------|--------------|----------|
| 1  | LIEFERNR   | Zeichen                                                                                                    | 6     |          |                            | <kein tag=""></kein> |              | Anhänger |
| 2  | LIEFNAME   | Zeichen                                                                                                    | 26    |          |                            | <kein tag=""></kein> |              | Annanger |
| 3  | RECHNUNGSD | <u>Datum</u>                                                                                                    | 8     |          | YYYYMMDD                   | <kein tag=""></kein> |              | Löschen  |
| 4  | FAELLIGEIT | Datum                                                                                                    | 8     |          | YYYYMMDD                   | <kein tag=""></kein> |              | Drucken  |
| 5  | BELEGNR    | Numerisch                                                                                                    | 8     | 0        |                            | <kein tag=""></kein> |              |          |
| 6  | PLZ        | Zeichen                                                                                                    | 12    |          |                            | <kein tag=""></kein> |              | Kopieren |
| 7  | ORT        | Zeichen                                                                                                    | 23    |          |                            | <kein tag=""></kein> |              | Abbreche |
| 8  | STRASSE    | Zeichen                                                                                                    | 40    |          |                            | <kein tag=""></kein> |              |          |
| 9  | VORWAHL    | Zeichen                                                                                                    | 9     |          |                            | <kein tag=""></kein> |              | Hilte    |
| 10 | TELEFONNUM | Numerisch                                                                                                    | 8     | 0        |                            | <kein tag=""></kein> |              |          |
| 11 | BLZ        | Numerisch                                                                                                    | 8     | 0        |                            | <kein tag=""></kein> |              |          |
| 12 | KTONUMMER  | Numerisch                                                                                                    | 8     | 0        |                            | <kein tag=""></kein> |              |          |
| 13 | RECHNUNGSB | Numerisch                                                                                                    | 8     | 2        |                            | <kein tag=""></kein> |              |          |
| 14 | WOCHENTAG  | Rechenfeld-Zeichen                                                                                                    | 20    |          | #Gruppenwechsel( LIEFNA!   | <kein tag=""></kein> |              |          |
| 15 | ZEITDIFF   | Rechenfeld-Numerisch                                                                                                    |       | 0        | @Age( FAELLIGEIT ; RECHN , | <kein tag=""></kein> |              |          |
| 16 | WOCHENTAG1 | Rechenfeld-Numerisch                                                                                                    |       | 0        | @Dow( RECHNUNGSD )         | <kein tag=""></kein> |              |          |
|    |            | Rechenfeld-Numerisch A<br>Rechenfeld-Zeichen<br>Rechenfeld-Datum<br>Edit. Zeichen<br>Edit. Datum<br>Zeichen<br>Numerisch<br>Datum Y |       |          |                            |                      |              |          |

Werden hingegen die Feldtypen "Zeichen", "Numerisch" oder "Datum" (ohne Präfix) gewählt, so steht das Resultat als fester (und unveränderbarer) Wert in der Tabelle.

Bei der Anwendung von Funktionen, die Ergebnisse aus Web-Anfragen und aufwendigen Berechnungen erzeugen oder bei einem Übertrag in andere Tabellen, sollten die vorstehenden Empfehlungen beachtet werden.

# 4 Neue "Analyse-Werkzeuge" in der Odenthal-ADToolBox für Excel

Die begleitend zu ActiveData für Excel einzusetzende Odenthal-ADToolBox haben wir in den letzten Wochen mit eine Reihe neuer innovativer Funktionen ergänzt.

| D  | atei   | Start      | Einfügen  | Seitenlayout       | Formeln         | Daten | ActiveData     | Odenthal-ADT    | oolBox | Überprüfen          | Ansicht | Entwicklertools       | Add-Ins           | Suchen        | Hilfe        | Datenstr | eamer  | Inquire      | ACROBAT         | Inquire          |
|----|--------|------------|-----------|--------------------|-----------------|-------|----------------|-----------------|--------|---------------------|---------|-----------------------|-------------------|---------------|--------------|----------|--------|--------------|-----------------|------------------|
| Eş | SAP Ta | ibellenimp | ort   🔍 I | eiertagsanalyse [  | Journal Entry T | est   | Rundungsfaktor | 🖶 Relativfaktor | D Moo  | derne Ziffernanalys | e 🖧 Ris | ikofaktor             | iii (             | DiffSchätzung | Eval. m. St  | ichprobe | Å Kont | textmenü     | 🗗 Form          | el Dokumentation |
|    | Felder | Konsolidie | ren 🕼     | BAN Analyse        |                 | 8     | Freigabefaktor | ABC ABC Analyse | 🖄 Log  | -Verteilungsanalyse | e 🕘 Sei | quentialtest          | <b>1</b>          | DiffSchätzung | Plan o. Stie | chprobe  | 💛 Ver- | und Entschlü | sseln           |                  |
|    | IDEA V | /erknüpfun | g A≡ I    | JStID Analyse      |                 |       | Doppelzahlung  |                 |        |                     | Dif     | fSchätzung Plan m. St | ichprobe [i][     | DiffSchätzung | Eval. o. Sti | chprobe  | Q G00  | gle-Suche    |                 |                  |
|    | Date   | enimnort   |           | Fax Compliance und | labresabschluss |       | IKS Anz        | livsen          | Ver    | eilungsanalysen     |         | st                    | atistik und Stich | proben        |              |          |        | Verw         | altungsfunktion | 'n               |

Darüber hinaus wurden vorhandene Analysefunktionen auf der Grundlage eigener Anwendungserfahrungen bzw. auf Anregung von Nutzern verbessert:

• Automatische Feldübersetzung mit Deepl oder Google-Translate

Die hier eingefügte Funktion übersetzt den Inhalt eines frei wählbaren Tabellenfelds (Ausgangsfeld - z.B. Buchungstext) aus der dort vorliegenden Sprache automatisch in eine gewünschte Zielsprache:

| Ausgangsfeld            | xUebersetzung_FR | xUebersetzung                             | xUebersetzung_ES_NL | xUebersetzu | ng_SV_ZH | xUebersetzung_ES_SV     | xUebersetzung_DE_BE |
|-------------------------|------------------|-------------------------------------------|---------------------|-------------|----------|-------------------------|---------------------|
| Das ist das Haus        | Voici la maison  | This is the house                         | Dit is het huis     | 这是房子        |          | Detta är huset          | Гэта дом            |
| Testvorgang             | Feldauswahl      | www.roger-odenthal.de                     |                     | ×           |          | Testprocess             | Працэс тэсціравання |
| Mit freundlichen Grüßen | E                | www.oger.oder.chandle                     |                     | ~ ~         |          | vänliga hälsningar      | 3 павагай           |
| Hotelübernachtung       | 1                |                                           |                     |             |          | Övernattning av hotell. | Начлег у гатэлі     |
|                         |                  |                                           |                     |             |          |                         |                     |
|                         |                  | Google-Übersetzung mi                     | t Feldinhalten      |             |          |                         |                     |
|                         |                  |                                           |                     |             |          |                         |                     |
|                         | _                |                                           |                     |             |          |                         |                     |
|                         |                  |                                           |                     |             |          |                         |                     |
|                         | Bitte wahle      | n Sie das Feld imt den zu übersetzenden   | Inhalten.           |             |          |                         |                     |
|                         |                  |                                           |                     |             |          |                         |                     |
|                         | Ausga            | ngsfeld                                   | Weiter              | 1           |          |                         |                     |
|                         |                  |                                           | •                   | ]           |          |                         |                     |
|                         | · ·              |                                           | Abbruch             |             |          |                         |                     |
|                         | Bitte wähle      | n Sie die Ausgangssprache für die Übers   |                     | l           |          |                         |                     |
|                         | Dicte Hane       | n bie die Adagongaaphoene hat die obera   | Hilfe               |             |          |                         |                     |
|                         |                  |                                           |                     | 1           |          |                         |                     |
|                         | DE De            | utschland                                 |                     |             |          |                         |                     |
|                         | -                |                                           | •                   |             |          |                         |                     |
|                         | í í              |                                           |                     |             |          |                         |                     |
|                         | Bitte wähle      | n Sie die Sprache, in die übersetzt werde | en soll.            |             |          |                         |                     |
|                         |                  |                                           |                     |             |          |                         |                     |
|                         |                  |                                           |                     |             |          |                         |                     |
|                         | GB Gro           | oßbritannien (UK)                         | •                   |             |          |                         |                     |
|                         |                  |                                           |                     |             |          |                         |                     |
|                         |                  |                                           |                     |             |          |                         |                     |
|                         |                  |                                           |                     |             |          |                         |                     |
|                         |                  |                                           |                     |             |          |                         |                     |
|                         |                  | (2)                                       |                     |             |          |                         |                     |
|                         |                  | (C) Roger Oden                            | thal                |             |          |                         |                     |
|                         |                  |                                           |                     |             |          |                         |                     |
|                         |                  |                                           |                     |             |          |                         |                     |

Da hierfür auch die Übersetzungsdienste von Google oder Deepl eingesetzt werden, erfordert die Anwendung einen Online-Zugriff für Excel. Dabei zählt die Übersetzung umfangreicher Tabellen mit vielen Zeilen zu den kostenpflichtigen Angeboten von Google und Deepl. Die Kosten sind überschaubar, verlangen jedoch ein entsprechendes Zugriffskonto. ToolBox-Nutzer, die sich für diese Option interessieren und die über ein entsprechendes Google-Konto verfügen, können sich wegen einer Freischaltung dieser unterstützenden Analyse-Funktion an uns wenden.

• Automatische Formelübersicht und -dokumentation

Prüferische Datenanalysen erfordern oft komplexe Berechnungen, die als virtuelle Formeln in neuen (berechneten) Tabellenfeldern abgelegt werden. Entsprechende Rechenoperationen werden bereits innerhalb der *Analyse-Historie* und als *Kommentar des jeweiligen Rechenfeldes* aufgezeichnet. Eine neue ToolBox-Funktion erzeugt nun auf Knopfdruck eine komplette Übersicht aller virtuellen Rechengleichungen in sämtlichen Tabellen eines ActiveData-Analyseprojektes:

| Hinweis | zu Skript und Inhalt                                                                                                | $\times$ |
|---------|----------------------------------------------------------------------------------------------------|----------|
| ?       | Skript zur Dokumentation aller 'virtuellen' Formeln innerhalb<br>des Excel-Workbooks in einer Dokumenationstabelle. |          |
|         | Soll die Dokumentation erstellt werden?                                                                             |          |
|         | Ja Nein                                                                                                    |          |

| Blatt-Name          | Zell-Adresse | Formel                    |
|---------------------|--------------|---------------------------|
| ком                 | G35          | =SQRT(G33/29)             |
| ком                 | D41          | =G35                      |
| ком                 | D45          | =POWER(D39*D40*G35/D42,2) |
| Beispiel (variabel) | E3           | =(1-C3/B3)*100            |
| Beispiel (variabel) | F3           | =D33/30                   |
| Beispiel (variabel) | G3           | =POWER((D3-F3),2)         |
| Beispiel (variabel) | D4           | =B4-C4                    |
| Beispiel (variabel) | E4           | =(1-C4/B4)*100            |

- 13 -

Das Ergebnis der Formel-Dokumentation wird in einem neuen Tabellenblatt ausgegeben, welches die zahlreichen weiteren Analyse-Nachweise ergänzt.

Überarbeitete Verschlüsselungs- und Entschlüsselungsfunktion

Zur Sicherstellung von Datenschutzaspekten bei der Analyse von Daten mit Personenbezug haben wir die ToolBox mit einer Pseudonymisierungsfunktion ausgestattet, die eine exklusive Arbeit mit verschlüsselten Feldinhalten ermöglicht. Bisher wurde die Verschlüsselung mit Hilfe eines speziellen Verschlüsselungssatzes für jedes Feld gesondert vorgenommen. Auf Wunsch von Anwendern erfolgte eine Überarbeitung dieser gerne genutzten Funktion. In der aktuellen Toolbox-Version können alternativ *einzelne Tabellenfelder, Gruppen von Feldern (z.B. alle Bezeichnungen) oder alle Felder* für die Verschlüsselung ausgewählt werden:

| Datei Start               | Einfügen   | Seitenlayout Formeln               | Daten       | ActiveData Odenthal-ADT       | oolBox Odenthal-ADTool                | Box Überprüfen Ansicht              | Entwicklertools A     | dd-Ins Suchen Hil            | fe Datenstre          | amer Inquir  |
|---------------------------|------------|------------------------------------|-------------|-------------------------------|---------------------------------------|-------------------------------------|-----------------------|------------------------------|-----------------------|--------------|
| € SAP Tabellen            | Import 🛛 💭 | Feiertagsanalyse 🛛 Journal Entry   | lest R      | undungsfaktor 🖶 Relativfaktor | III Moderne Ziffernanalyse            | Risikofaktor                        | DiffSchätzung Eval. r | m. Stichprobe 🛛 Å Kontex     | tmenü                 | Formel Dokum |
| Felder Konsol             | lidieren 🗺 | BAN Analyse                        | EF          | reigabefaktor                 | A Log-Verteilungsanalvse              | Sequentialtest                      | DiffSchätzung Plan o  | o. Stichprobe                | nd Entschlüsseln      | _            |
| IDEA Verknüp              | ofung A≡   | UStID Analyse                      | <b>55</b> D | oppelzahlung                  |                                       | DiffSchätzung Plan m. Stichprobe    | DiffSchätzung Eval.   | o. Stichprobe                | -Suche                |              |
| Deteriore                 |            |                                    |             | WC Assesses                   | Markellure en en elure e              | Tanalasii                           |                       |                              | 1 fear and the second |              |
| Datenimpo                 | nt i       | rax compliance und Janresabschluss |             | INS Analysen                  | verteilungsanalysen                   | Statistik un                        | a suchproben          |                              | verwaitungsi          | runktionen   |
|                           |            | X 🗸 fx                             |             |                               |                                       |                                     |                       |                              |                       |              |
|                           |            |                                    |             | Falde and the                 | er adaptikal da                       |                                     |                       |                              |                       | ~            |
|                           | в          | c                                  |             | reidauswani: www.rog          | er-odentnal.de                        |                                     |                       |                              |                       | ^            |
|                           | NACHNAME   | STRASSE                            | PIZ O       |                               |                                       |                                     |                       |                              |                       |              |
| 2 Kiosk                   | Herweg     | Schmidt-Blegge-Str. 50             | 50968 Kö    |                               |                                       |                                     |                       |                              |                       |              |
| 3 Ewangelos               | Dimitriou  | Dellbrücker Str. 187               | 50735 Kö    |                               |                                       | Verschlüsselung und Entschlüsselung | g eines Zeichenfeldes |                              |                       |              |
| 4 Iris                    | Gallasch   | Jägerhof 23                        | 50931 Kö    |                               |                                       |                                     |                       |                              |                       |              |
| 5 Frank                   | Kierspel   | Mülheimer Str. 123                 | 50668 Kö    |                               |                                       |                                     |                       |                              |                       |              |
| 6 Andrzej                 | Garczarczy | Mülheimer Str. 43B                 | 51109 Kö    | Bitte wählen sie Zeid         | henfeld (z.B. Name) für die Analyse   |                                     |                       |                              |                       |              |
| 7 Ferdinand               | Drees      | Buschhorner Weg 6                  | 50859 Kö    |                               |                                       |                                     |                       |                              |                       |              |
| 8 Waltraud                | Hecking    | Paffrather Str. 152                | 51149 Kö    |                               |                                       |                                     |                       |                              |                       |              |
| 9 Andrea                  | Hoffmann   | Langemarckweg 21                   | 50825 Kö    | Mehrfachfeld                  | er                                    |                                     |                       |                              | Weiter                |              |
| 10 Erika                  | Eifler     | Franz-Heider-Str. 1                | 51143 Kö    |                               |                                       | -                                   |                       |                              |                       | i            |
| 11 Eugen                  | Haller     | Diepeschrather Weg 19              | 51063 Kö    | ,                             |                                       |                                     |                       |                              | Abbruch               |              |
| 12 Stefan                 | Alisch     | Albert-Dimmers-Str. 2              | 50676 Kö    |                               |                                       |                                     |                       |                              |                       | i l          |
| 13 Erika                  | Eichler    | August-Kierspel-Str. 92            | 50827 Kö    | Ergänzen Sie hier bit         | te den für das Ver- oder Entschlüss   | eln erfoderlichen Satz (Schlüssel). |                       |                              | Hilfe                 |              |
| 14 Günter                 | Hoffmann   | Albert-Dimmers-Str. 4              | 50999 Kö    |                               |                                       |                                     |                       |                              |                       | -<br>-       |
| 15 Birgit                 | Glowitzka  | Reuter Str. 187A                   | 50769 Kö    |                               | a de la companya de la companya       |                                     |                       |                              |                       |              |
| 16 Gertrud                | Cremer     | Dünnhofsweg 64                     | 50679 Kö    | Das ist ein beispiel          | satz für die Verschlusselung - (bitte | individuell andern)!                |                       |                              |                       |              |
| 17 Norbert                | Bisgiel    | Flachsberg 5                       | 50968 Kö    |                               |                                       |                                     |                       |                              |                       |              |
| 18 Hartmut                | Норр       | Nikolaus-Lenau-Str. 5              | 51103 Kö    |                               |                                       |                                     |                       |                              |                       |              |
| 19 Roswitha               | Baran      | Pannenberg 9                       | 50996 KO    | Bitte wählen Sie bis a        | u drei zu verschlüsselnden oder ent   | schlüsselnden Spalten aus.          |                       |                              |                       |              |
| 20 Andreas                | Binder     | Buschnorner weg 4                  | 50935 KO    |                               |                                       |                                     |                       |                              |                       |              |
| 21 Play                   | City       | Jonann-Wilneim-Lindiar-Str         | 51067 K0    |                               |                                       |                                     |                       |                              |                       |              |
| 22 All                    | Eaßbondor  | Flachchorg 5                       | 50069 Kö    | 1. Heid                       |                                       | 2. Feld                             |                       | 3. Held                      |                       |              |
| 24 Dieter                 | loost      | Albert-Dimmers-Str 4               | 50679 Kö    |                               |                                       |                                     |                       |                              |                       |              |
| 25 Werner                 | Deitz      | Nußhaumer Berg 4                   | 50670 Kö    | VORNAME                       |                                       | NACHNAME                            |                       | STRASSE                      |                       |              |
| 26 Marion                 | Helwig     | Paffrather Str. 240                | 51103 Kö    |                               | •                                     |                                     | •                     |                              | •                     |              |
| 27 Anna                   | Berger     | Franz-Heider-Str. 1                | 50933 Kö    | ,                             | _                                     | ,                                   | _                     | ,                            |                       |              |
| 28 Gerda                  | Howe       | Hauptstr. 57                       | 50667 Kö    |                               |                                       |                                     |                       |                              |                       |              |
| 29 Herbert                | Feddersen  | Piddelbornstr. 11                  | 50999 Kö    | Funktion wählen               |                                       | Ursprungsfeld                       |                       | Textprotokoll des Schlüssels | ·                     |              |
| 30 Lothar                 | Hoppen     | Theodor-Fliedner-Str. 17           | 51105 Kö    | Funktion vers                 | schlüsseln                            | Ursprungsfeld beibehalten           |                       | Protokoll 1a                 |                       |              |
| 31 Astrid                 | Brand      | Höffenstr. 27                      | 50767 Kö    |                               |                                       |                                     |                       | - Frotonon Ju                |                       |              |
| 32 Horst                  | Gabriel    | Clemensstr. 6                      | 51069 Kö    | C Funktion ente               | schlüsseln                            | C Ursprungsfeld löschen             |                       | C Protokoll Nein             |                       |              |
| 33 Alois                  | Glinka     | Wichtelpfad 12                     | 50735 Kö    |                               |                                       |                                     |                       |                              |                       |              |
| 34 Brigitte               | Brandes    | Odenthaler Str. 109                | 50968 Kö    |                               |                                       |                                     |                       |                              |                       |              |
| 35 Grete                  | Janssen    | Kiefernweg 9                       | 50676 Kö    |                               |                                       |                                     |                       |                              |                       |              |
| 36 Maria                  | Glogowski  | Zu den Sieben Zwergen 3            | 50968 Kö    |                               |                                       | (C) Roger Odenthal                  |                       |                              |                       |              |
| 37 Lothar                 | Gärtner    | Lutonstr. 21                       | 50672 Kö    |                               |                                       |                                     |                       |                              |                       |              |
| <ul> <li>← → …</li> </ul> | DokuForme  | n_0 KOM Beispiel (varia            | bel) We     |                               |                                       |                                     |                       |                              |                       |              |
| Decel 100                 |            |                                    |             |                               |                                       |                                     |                       |                              |                       |              |

Die Verschlüsselung wird als Option weiterhin und unverändert von einem schriftlichen Protokoll (Textdatei) unterstützt, welches den verwendeten Schlüssel aufzeichnet. Das Ergebnis steht anschließend für alle (pseudonymisierten) Analysen zur bereit:

| Ver_VORNAME | Ver_NACHNAME | Ver_STRASSE                                                                                                    | PLZ   | ORT  | TELEFONNR   | BANK                             |
|-------------|--------------|----------------------------------------------------------------------------------------------------|-------|------|-------------|----------------------------------|
| 3=l>n       | 6')j'%       | z ?m=(#&*}'%%'&z#)U<Üe                                                                                                    | 50968 | Köln | 02202-21002 | VB Hausen, Zaber Brackenheim     |
| 9j^+%'}l>   | ~=m=#)=l\$   | ~'}}p)[ n') <z#)u<dzä< td=""><td>50735</td><td>Köln</td><td>02202-21038</td><td>Brookmerlander Bank Südbrookmerl</td></z#)u<dzä<> | 50735 | Köln | 02202-21038 | Brookmerlander Bank Südbrookmerl |
| 5)=>        | 7^}}^>?      | 4.%')?I] <cb< td=""><td>50931</td><td>Köln</td><td>02202-21126</td><td>Niederstettener Bank Niederstett</td></cb<>                | 50931 | Köln | 02202-21126 | Niederstettener Bank Niederstett |
| 8)^+n       | 3=')>\'}     | 1[}?'=m') <z#)u<dcb< td=""><td>50668</td><td>Köln</td><td>02202-21181</td><td>Deutsche Bank Neumünster</td></z#)u<dcb<>           | 50668 | Köln | 02202-21181 | Deutsche Bank Neumünster         |
| -+(){'o     | 7^) {^) {h   | 1[}?'=m') <z#)u<ab*< td=""><td>51109</td><td>Köln</td><td>02202-21199</td><td>Deutsche Bank Konstanz</td></z#)u<ab*<>             | 51109 | Köln | 02202-21199 | Deutsche Bank Konstanz           |
| 8')(=+^+(   | ~)">         | *\$>??I)+') <w'%<ö< td=""><td>50859</td><td>Köln</td><td>02202-21204</td><td>Dresdner Bank Giessen</td></w'%<ö<>                  | 50859 | Köln | 02202-21204 | Dresdner Bank Giessen            |
| w^}#)^\$(   | 6' n=+%      | ü^]])^#?') <z#)u<düc< td=""><td>51149</td><td>Köln</td><td>02202-21248</td><td>Dresdner Bank Lübeck</td></z#)u<düc<>              | 51149 | Köln | 02202-21248 | Dresdner Bank Lübeck             |

Sofern erforderlich kann der Schlüsselinhaber pseudonymisierte Feldinhalte nach der Analyse wieder entschlüsseln.

Überarbeitete Funktion zur Verprobung einer Werteverteilung (Log-Verteilungsanalyse)

Für belastbare Annahmen zum erwarteten Umfang von Positionen (z.B. Rechnungen oder Zahlungen) innerhalb vorgegebener Werteklassen haben wir in der ToolBox eine *Funktion zur Log-Verteilungsanalyse* integriert.

Um deren Ergebnisse noch näher an die aus der Praxis abgeleiteten Erfahrungen zur Werteverteilung in diversen Prüffeldern heranzuführen, haben wir die statistischen Berechnungen überarbeitet. In der neuen ToolBox-Version werden *auffällige Häufungen in höheren Werteklassen* trennschärfer hervorgehoben. Absolute Beträge unterhalb der 1-Euro-Schwelle werden im Gegenzug nicht mehr in die Analyse einbezogen. Dieses ermöglicht eine stärkere Fokussierung auf hohe Summendifferenzen innerhalb einzelner Betragsklassen:

| Da  | tei Star     | t Einf   | ügen Seite    | nlayout F      | ormeln Da       | ten Active[  | Data Odent   | thal-ADToo | Box                    | Überprüfen                | Ansicht                                            | Überprüfen                       |               |  |  |  |  |
|-----|--------------|----------|---------------|----------------|-----------------|--------------|--------------|------------|------------------------|---------------------------|----------------------------------------------------|----------------------------------|---------------|--|--|--|--|
| G   | SAP Tabeller | nlmport  | ☐ Feiertagsa  | nalyse 🔀 Jour  | rnal Entry Test | Rundungs     | aktor 💾 Rela | tivfaktor  | 1 Mode                 | rne Ziffernan             | alyse 🛛 🖧 Ri                                       | Risikofaktor                     |               |  |  |  |  |
|     | Felder Konso | lidieren | IBAN Anal     | /SP            | ,               | Ereigabefa   | tor 🎎 ABC    | Analyse    | Alog-V                 | erteilungsanz             | alvse 🖉 Se                                         | equentialtest                    | DiffSchätzi   |  |  |  |  |
|     | IDEA Verkerö | ntuna    |               | ,,,,           |                 |              | luna         | Analyse    | N LOG V                | encentarigstaria          | DiffCabitures Dian an Shisharaha [19] DiffCabiture |                                  |               |  |  |  |  |
|     | IDEA Verkhu  | prung    | A= USUD Anal  | yse            |                 | Jo Doppeizan | lung         |            |                        |                           |                                                    | Diffschatzung Plan m. stichprobe |               |  |  |  |  |
|     | Datenimp     | ort      | Tax Compli    | ance und Jahre | sabschluss      | H            | (S Analysen  |            | n                      | Statistik und Stichproben |                                                    |                                  |               |  |  |  |  |
| J54 | Ļ            |          | - ×           | fx             |                 |              |              |            |                        |                           |                                                    |                                  |               |  |  |  |  |
|     |              |          |               |                |                 |              |              |            |                        |                           |                                                    |                                  |               |  |  |  |  |
|     | A            | В        | с             | D              | E               | F            | G            | н          | 1                      | J                         | к                                                  | L                                | м             |  |  |  |  |
| 1   | UG_LOG 0     | DG_LOG   | Klassenmitte  | VonWert        | BisWert         | WertMitte    | Sollanteil   | SollAnzah  | Anzahl                 | Differenz                 | SollWert                                           | RECHNUNGSB.Gesamt                | DifferenzWert |  |  |  |  |
| 26  | 6,00         | 6,25     | 6,13          | 403,43         | 518,01          | 459,44       | 5,64616%     | 40         | 2 <u>434</u>           | 32                        | 184.693,34                                         | 179.030,85                       | -5.662,49     |  |  |  |  |
| 27  | 6,25         | 6,50     | 6,38          | 518,01         | 665,14          | 589,93       | 5,36868%     | 38         | 2 <u>390</u>           | 8                         | 225.352,38                                         | 210.372,75                       | -14.979,63    |  |  |  |  |
| 28  | 6,50         | 6,75     | 6,63          | 665,14         | 854,06          | 757,48       | 4,99603%     | 35         | 5 <u>334</u>           | -21                       | 268.906,17                                         | 238.678,35                       | -30.227,82    |  |  |  |  |
| 29  | 6,75         | 7,00     | 6,88          | 854,06         | 1.096,63        | 972,63       | 4,55015%     | 324        | 1 <u>333</u>           | 9                         | 315.130,94                                         | 314.196,10                       | -934,84       |  |  |  |  |
| 30  | 7,00         | 7,25     | 7,13          | 1.096,63       | 1.408,10        | 1.248,88     | 4,05574%     | 28         | 3 <u>234</u>           | -54                       | 359.676,57                                         | 268.031,68                       | -91.644,89    |  |  |  |  |
| 31  | 7,25         | 7,50     | 7,38          | 1.408,10       | 1.808,04        | 1.603,59     | 3,53800%     | 25         | 2 <u>273</u>           | 21                        | 404.104,62                                         | 422.516,23                       | 18.411,61     |  |  |  |  |
| 32  | 7,50         | 7,75     | 7,63          | 1.808,04       | 2.321,57        | 2.059,05     | 3,02057%     | 21         | 5 <u>183</u>           | -32                       | 442.695,75                                         | 356.828,02                       | -85.867,73    |  |  |  |  |
| 33  | 7,75         | 8,00     | 7,88          | 2.321,57       | 2.980,96        | 2.643,87     | 2,52385%     | 18         | ) <u>180</u>           | 0                         | 475.897,06                                         | 439.140,87                       | 0,00          |  |  |  |  |
| 34  |              |          |               |                | _               |              | ,            | 14         | 7 <u>150</u>           | 3                         | 499.035,54                                         | 476.303,14                       | -22.732,40    |  |  |  |  |
| 35  |              |          | Ver           | teilungs       | analyse         |              |              | 11         | 7 <u>101</u>           | -16                       | 510.004,04                                         | 409.340,40                       | -100.663,64   |  |  |  |  |
| 36  |              |          |               |                |                 |              |              | 93         | 2 <u>91</u>            | -1                        | 514.931,20                                         | 479.065,10                       | -35.866,10    |  |  |  |  |
| 37  | 446          | -        |               | N N            |                 |              |              | 7:         | L 66                   | -5                        | 510.262,14                                         | 465.576,59                       | -44.685,55    |  |  |  |  |
| 38  | 346          |          |               |                |                 |              |              | 5          | 3 <u>65</u>            | 12                        | 489.085,16                                         | 602.569,10                       | 113.483,94    |  |  |  |  |
| 39  |              |          | <u>/1</u>     |                |                 |              |              | 3          | <del>)</del> <u>46</u> | 7                         | 462.111,58                                         | 510.705,26                       | 48.593,68     |  |  |  |  |
| 40  | <b>문</b> 246 |          |               |                |                 |              | Anzahl       | 2          | 3 <u>25</u>            | -3                        | 426.004,21                                         | 378.821,27                       | -47.182,94    |  |  |  |  |
| 41  | Anz Anz      |          |               |                |                 |              | SollAnzahl   | 20         | 24                     | 4                         | 390.714,45                                         | 350.791,09                       | -39.923,36    |  |  |  |  |
| 42  | 146          |          |               |                |                 |              | Differenz    | 14         | 1 <u>10</u>            | -4                        | 351.181,10                                         | 254.927,59                       | -96.253,51    |  |  |  |  |
| 43  | 46           | -        |               |                |                 |              | Differenz    | 9          | <del>)</del> <u>5</u>  | -4                        | 289.880,65                                         | 157.666,05                       | -132.214,60   |  |  |  |  |
| 44  |              | TTT 19 M |               |                |                 | 11111        |              |            | 5 <u>7</u>             | 1                         | 248.142,75                                         | 280.418,48                       | 32.275,73     |  |  |  |  |
| 45  | -54          | 1357     | 9 11131517192 | 12325272931    | 3335373941434   | 54749        |              | 4          | 1 <u>6</u>             | 2                         | 212.414,40                                         | 107.847,66                       | -104.566,74   |  |  |  |  |
| 46  |              |          | ```           | Nerteklassen   |                 |              |              |            | 2 <u>5</u>             | 3                         | 136.372,74                                         | 67.943,65                        | -68.429,09    |  |  |  |  |
| 47  | 11,23        | 11,30    | 11,50         | 10.019,92      | 50./13,//       | 67.335,05    | 0,0212376    |            | 2 <u>2</u>             | 0                         | 175.106,07                                         | 191.138,87                       | 0,00          |  |  |  |  |
| 48  | 11,50        | 11,75    | 11,63         | 98.715,77      | 126.753,56      | 112.420,32   | 0,01285%     |            | ι <u>1</u>             | 0                         | 112.420,32                                         | 111.047,04                       | 0,00          |  |  |  |  |
| 49  | 12,00        | 12,25    | 12,13         | 162.754,79     | 208.981,29      | 185.349,78   | 0,00441%     |            | ) <u>2</u>             | 2                         | 0,00                                               | 0,00                             | 0,00          |  |  |  |  |
| 50  | 12,75        | 13,00    | 12,88         | 344.551,90     | 442.413,39      | 392.385,48   | 0,00075%     |            | ) <u>1</u>             | 1                         | 0,00                                               | 432.756,49                       | 432.756,49    |  |  |  |  |
| 51  | 13,75        | 14,00    | 13,88         | 936.589,16     | 1.202.604,28    | 1.066.614,32 | 0,00005%     |            | <u>1</u>               |                           | 0,00                                               | 1.056.434,50                     | 1.056.434,50  |  |  |  |  |

Auffällige *positive* Abweichungen (z.B. zu viele hohe Zahlungen) werden nun zusätzlich mit Blick auf Differenzanzahl und Differenzwert hervorgehoben. Dieses erleichtert eine nachfolgende Ursachenanalyse:

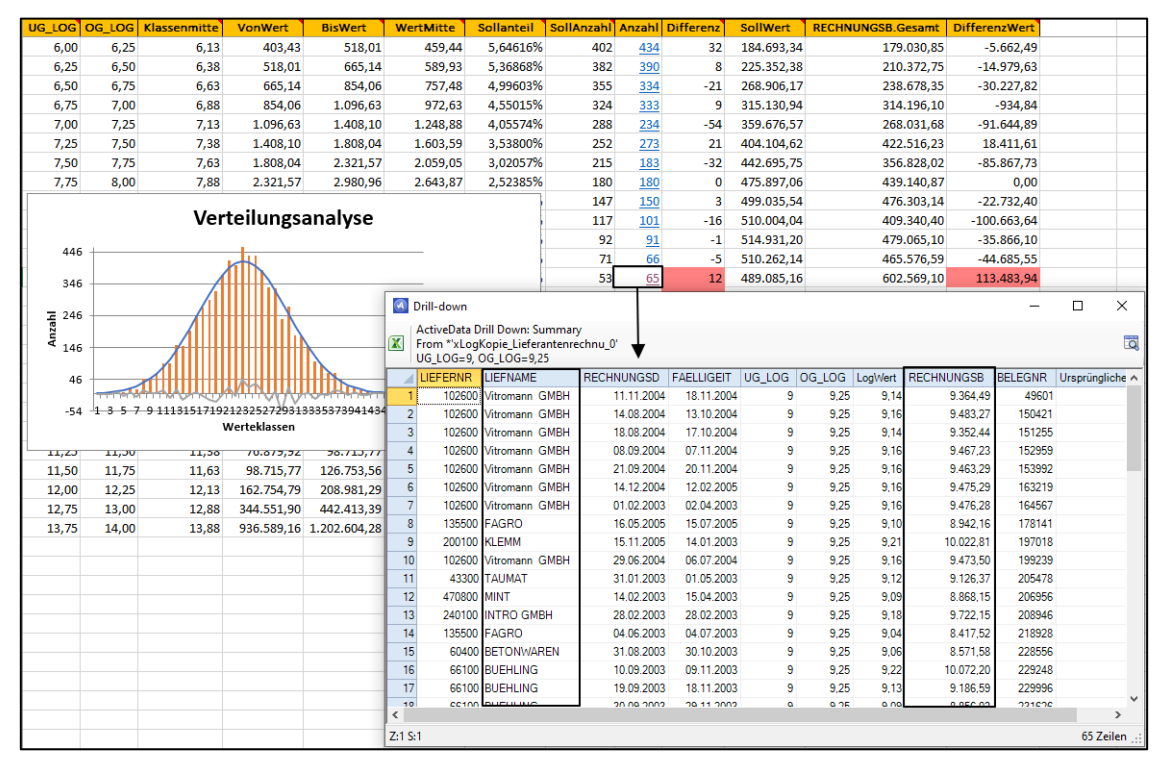

Die überarbeitete Funktion steht für ActiveData-Supportkunden nach Installation der neuen ToolBox-Version unter dem bisherigen Menüpunkt "Log-Verteilungsanalyse" zur Verfügung. Anwenderhandbuch zu ToolBox-Funktionen

Angesichts des zunehmenden Funktionsumfangs der ToolBox und nachhaltig steigender Nutzerzahlen war eine zusammenfassende Beschreibung von Installationsaspekten, Anwendungshinweisen, Wirkung der Funktionen und möglichen Einsatzbereichen erforderlich. Ein entsprechendes Kompendium ist nun Teil der ToolBox-Installationsroutine und steht innerhalb des Installationsverzeichnisses als PDF-Dokument zur Verfügung:

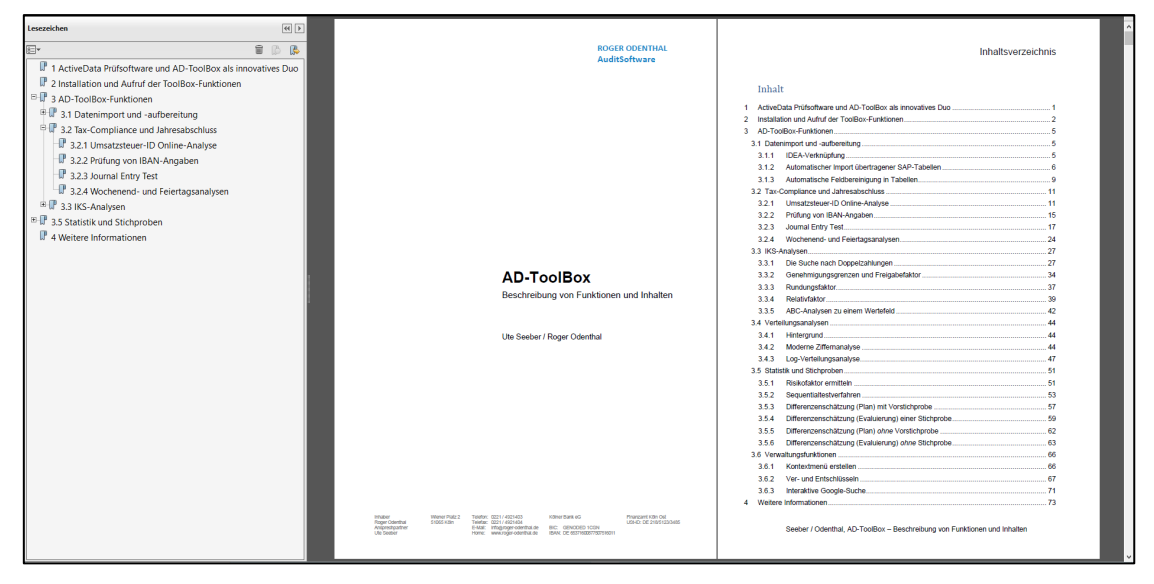

Das aufgeführte Dokument vermittelt einen umfassenden Überblick über die Möglichkeiten professioneller Datenanalysen auf der Grundlage langjähriger prüferischer Expertise. Es wird dynamisch fortgeführt und enthält den jeweils aktuellen Stand bereitgestellter ToolBox-Funktionen.

Sprachversionen von ActiveData und Odenthal-ADToolBox

"ActiveData für Excel"-Prüfsoftware steht in deutscher, englischer, französischer und japanischer Sprachversion zur Verfügung. *Deutsche und englische Sprachversionen* werden hierbei parallel lizensiert und können *auf "Knopfdruck" umgeschaltet* werden. Die begleitende *Odenthal-ADToolBox* steht neben der *deutschen* für die internationale Nutzung *in einer englischen und französischen Version* bereit. Standardmäßig wird innerhalb des Downloadbereichs die deutsche Version angeboten. Kunden, die eine abweichende Sprachversion benötigen, bitten wir um eine kurze Mitteilung über unseren <u>Kontaktbereich</u>.

Derzeit befinden sich neue innovative Funktionen, z.B. zur Analyse von Skontonutzung und zur Ermittlung auffälliger oder risikobehafteter Geschäftspartnerdaten, in der Entwicklung. Informationen zu dem jeweils aktuellen Stand können dem "<u>Newsroom</u>" unseres Internetauftritts entnommen werden.

# 5 Zusammenwirken der ADToolBox mit ACL- und IDEA-Prüfsoftware

Zur Unterstützung von uns durchgeführter Prüfungen bedienen wir uns jeder gängigen Prüfsoftware und weiterführender Urteilstechniken mit Hilfe artifizieller Analyseverfahren. Mit der Entwicklung innovativer Auswertungsfunktionen möchten wir darüber hinaus insbesondere fachlich / kaufmännische orientierte Prüferinnen und Prüfer unterstützen, die mit einfachen, leistungsfähigen und kostengünstigen Werkzeugen den Weg zu respektablen Ergebnissen suchen. In diesem Zusammenhang konzentrieren wir uns bei der Entwicklung unterstützender Funktionen (z.B. zur Ermittlung von Doppelzahlungen), in erster Linie auf ActiveData für Excel und die zugehörige ADToolBox. Für ACL- und IDEA-Anwender stellen wir (wie vorgestellt) ebenfalls Lösungen bereit, soweit wir diese für unsere Prüfungen benötigen und ein kollegiales Interesse besteht.

ACL- und IDEA-Nutzer, die hiervon unabhängig die innovativen ADToolBox-Funktionen nutzen möchten, haben die Möglichkeit zur weitgehend nahtlosen Excel/ActiveData-Integration in ihre Programme. Hierfür stehen verschiedene Optionen zur Verfügung:

ACL-Konnektion mittels ODBC-Technik

Der unmittelbare Excel-Zugriff auf ACL-Tabellen eines Analyseprojektes lässt sich über ODBC-Technik realisieren (und automatisieren). Hierzu wird mittels der von ACL bereitgestellten Treiber auf die ACL-eigenen Projekte/Tabellen eine "DSN" (Data Source Name) mit den relevanten Projektinformationen angelegt. Dabei bestehen verschiedene Möglichkeiten. Im Zweifel reicht eine kleine Textdatei (Datei-DSN), die den dauerhaften und rechnerübergreifenden Zugriff auf ein ACL-Projekt steuert. Nähere Informationen finden sich in einschlägigen Microsoft-Foren und auch in diesem Informationsdienst wurde das Thema mit Beispielen bereits behandelt.

Sobald die DSN erstellt ist, kann mit deren Hilfe (auch wiederholt) von Excel / ActiveData auf ACL-Tabellen zugegriffen werden:

| ActiveData Odenthal-ADTo                                                                                                    | olBox Überprüfe              | n Ansicht                                                                                                    | Entwicklertools                      | Add-Ins                  | s Suchen                                                                                                    | Hilfe                                                                                                    |  |                                      |  |  |  |
|----------------------------------------------------------------------------------------------------|------------------------------|----------------------------------------------------------------------------------------------------|--------------------------------------|--------------------------|----------------------------------------------------------------------------------------------------|----------------------------------------------------------------------------------------------------|--|--------------------------------------|--|--|--|
| B <sub>23</sub> Arbeitsblätter verbinden<br>† ☐ Arbeitsblätter vergleichen<br>I ☐ Arbeitsblätt teilen ~                                                                                                    | Abfragen ~<br>Arbeitsblatt ~ | I Zeilen ∽<br>Spalten ∽<br>Zellen ∽                                                                                                    | Arbeitsmappen ö<br>Alle suchen/erset | ffnen ~<br>zen<br>open ~ | Navigator ~                                                                                                    | Pavigator →     Pimport →     Dateien und Verzeichnisse     ODRC Tabellen                                                                 |  |                                      |  |  |  |
| Datenbanktabe                                                                                                    | llen importieren             |                                                                                                    |                                      | L                        | CODBC-Tabe                                                                                                    | ellen                                                                                                    |  | $\times$                             |  |  |  |
| F     Datenquellen       [System Data Source<br>ACL ODBC       ACL ODBC       ACL ActiveData 32       ActiveData ACL       [User Data Sources]       dBASE Files       Excel Files       SAP Daten       ActiveData ACL       BASE Files       Excel Files       SAP Pröme       SAP Pröme       BKR       CSV-Tabellen       HANA Rollen       Datenquellen       Aktualisieren       SQL-Einstellungen | es] l ese Durchsuchen        | Verfügbare Tabe Artikel_der Ausgangsre BKPF BSAK BSEG BSIK Diff_Schaet Einkaufsrec Embargolist Firmen Forderunget IBAN_TEST JOURINAL Kundendate Spalten. Wo | ellen                                | ne Â                     | Optionen Import in ne Leere Tabe Blattindex g Tabellenoptionen Tabellen an Systemtabe Tabellennan ( ) Tabellennan ( ) Name Name Tabelleneinschl | ue Arbeitsmappe<br>Ilen importieren<br>jenerieren<br>izeigen<br>nsichten anzeigen<br>men filtern<br>beinhaltet<br>n wie<br>Ilüsse []<br>j |  | Import<br>Abbrechen<br>Einstellungen |  |  |  |
|                                                                                                    |                              |                                                                                                    |                                      |                          |                                                                                                    |                                                                                                    |  | Hilfe                                |  |  |  |

Die ausgewählten Tabellen stehen hiernach unmittelbar zur Analyse mit allen ActiveData für Excel oder Odenthal-ADToolBox-Funktionen zur Verfügung:

| Di  | itei Start     | Einfügen   | Seitenlay      | out Formeln         | Daten    | ActiveData   | Odenthal-A       | DToolBox       | Überprüf                         | en Ans       | icht Ent                                      | wickle | rtools A  | dd-Ins      | Suchen H        | ilfe Daten:    | streamer               | nquire A | CROBAT | Power Pivot |  |
|-----|----------------|------------|----------------|---------------------|----------|--------------|------------------|----------------|----------------------------------|--------------|-----------------------------------------------|--------|-----------|-------------|-----------------|----------------|------------------------|----------|--------|-------------|--|
| Es. | SAP Tabellenir | mport 💭    | eiertagsanalys | ie 🔀 Journal Entry  | Test Ru  | idungsfaktor | Relativfaktor    | Mc             | derne Zifferna                   | inalyse g    | Risikofaktor DiffSchätzung Eval. m. Stichprot |        |           |             |                 |                | A Kontextmenü          |          |        |             |  |
| 122 | Felder Konsoli | dieren 🛛 🖄 | BAN Analyse    |                     | = Fre    | gabetaktor   | ABC ABC Analyse  | E 🙆 Log        | g-Verteilungsai                  | nalyse 🗧     | Sequentia                                     | Itest  |           | Cal Dif     | fSchätzung Plan | o. Stichprobe  | Ver- und Entschlussein |          |        |             |  |
|     | IDEA Verknüpt  | ung R≣ I   | JStID Analyse  |                     | 🚮 Do     | pelzahlung   |                  |                | DiffSchätzung Plan m. Stichprobe |              |                                               |        |           |             | o. Stichprobe   | Q Google-Suche |                        |          |        |             |  |
|     | Datenimpor     | t   ·      | ax Compliance  | und Jahresabschluss |          | IKS Anal     | ysen             | Ve             | rteilungsanalys                  | sen          |                                               |        | Statistik | und Stichpr | oben            |                | Verwaltungsfunktionen  |          |        |             |  |
| K   |                |            | × ✓            | f <sub>x</sub>      |          |              |                  |                |                                  |              |                                               |        |           |             |                 |                |                        |          |        |             |  |
|     | A              | в          | с              |                     | D        |              | E                | F              | G                                | н            | 1.1                                           |        | J         | К           | L               | м              | N                      | 0        | Р      | Q           |  |
| 1   | KONTO_NR       | GEGEN_KTO  | BUCH_SCHL      | . 8                 | UCHTEXT  |              | SOLL             | HABEN          | JOUR_SEIT                        | TE BELEGD    | DAT BUCHD                                     | N TAC  | Vochentag |             |                 |                |                        |          |        |             |  |
| 2   | 10100          | 787000     | 99             | VORTRAG EROEF       | F.BILANZ |              | 318005           |                | 0                                | 2 16.04.19   | 991 16.04.1                                   | 991    | 3         |             |                 |                |                        |          |        |             |  |
| з   | 10100          | 787000     | 99             | VORTRAG EROEF       | F.BILANZ |              | 318005           |                | 0                                | 9 19.06.19   | 991 19.06.1                                   | 991    | 4         |             |                 |                |                        |          |        |             |  |
| 4   | 10100          | 787000     | 99             | VORTRAG EROEF       | F.BILANZ |              | 318005           |                | 0 10                             | 01.07.19     | 992 01.07.1                                   | 992    | 4         |             |                 |                |                        |          |        |             |  |
| 5   | 10100          | 10100      | 99             | DAUERBUCHUNG        |          | Hinweis      | zu Skript und Ta | belle          |                                  |              | × 1                                           | 992    | 4         |             |                 |                |                        |          |        |             |  |
| 6   | 10100          | 10100      | 99             | DAUERBUCHUNG        |          |              |                  |                |                                  |              |                                               | 992    | 4         |             |                 |                |                        |          |        |             |  |
| 7   | 10100          | 10100      | 99             | DAUERBUCHUNG        |          |              | Skrint tur Durr  | bführung ei    | ner Journal En                   | to: Terting  |                                               | 992    | 4         |             |                 |                |                        |          |        |             |  |
| 8   | 10100          | 10100      | 99             | DAUERBUCHUNG        |          | ?            | )                | interneting et | nes sound en                     | ing rearing. | . 1                                           | 992    | 4         |             |                 |                |                        |          |        |             |  |
| 9   | 10100          | 10100      | 99             | DAUERBUCHUNG        |          |              | Sie arbeiten mi  | t Tabeller     |                                  |              |                                               | 992    | 3         |             |                 |                |                        |          |        |             |  |
| 10  | 10100          | 10100      | 99             | DAUERBUCHUNG        |          |              | Sie arbeiter im  | e robener      |                                  |              |                                               | 992    | 6         |             |                 |                |                        |          |        |             |  |
| 11  | 10100          | 10100      | 99             | DAUERBUCHUNG        |          |              | >> JOURNAL       | <<             |                                  |              |                                               | 992    | 6         |             |                 |                |                        |          |        |             |  |
| 12  | 10100          | 10100      | 99             | DAUERBUCHUNG        |          |              | Befinden Sie si  | ch in der ric  | ntigen Tabelle (                 | (Buchungsjo  | urnal)?                                       | 992    | 6         |             |                 |                |                        |          |        |             |  |
| 13  | 10100          | 10100      | 99             | DAUERBUCHUNG        |          |              |                  |                |                                  |              |                                               | 992    | 6         |             |                 |                |                        |          |        |             |  |
| 14  | 10100          | 10100      | 99             | DAUERBUCHUNG        |          |              |                  |                | la                               | <b>—</b>     | Nein                                          | 992    | 6         |             |                 |                |                        |          |        |             |  |
| 15  | 10109          | 787000     | 99             | VORTRAG EROEF       | F.BILANZ |              |                  |                | 74                               |              |                                               | 991    | 6         |             |                 |                |                        |          |        |             |  |
| 16  | 10109          | 787000     | 99             | VORTRAG EROEF       | F.BILANZ |              | 0                | 12895          | 7                                | 9 19.06.19   | 991 19.06.1                                   | 991    | 4         |             |                 |                |                        |          |        |             |  |

Alternativ könnten ACL-Tabellen auch in einem Excel-Format exportiert und anschließend mit Hilfe innovativer ADToolBox-Funktionen aufbereitet werden.

IDEA-Konnektion mittels Integration oder ODBC-Technik

IDEA ermöglicht ab Version 10 eine vergleichbare ODBC-Verbindung von Excel und ActiveData zu IDEA-Projekten und orientiert sich an dem bei ACL beschriebenen Vorgehen. Darüber hinaus haben wir für die Odenthal-ADToolBox eine direkte programmtechnische Verknüpfung entwickelt, die auf Knopfdruck in den IDEA-Projektexplorer und seine Tabellen führt:

| Datei Start Einf       | ügen Seitenlayout Formeln Da            | ten ActiveData Odenthal-ADT      | oolBox Überprüfen A        | nsicht Entwicklertools | Add-Ins Suchen Hilfe Datenstr                  | eamer Inquire ACROBAT                |
|------------------------|-----------------------------------------|----------------------------------|----------------------------|------------------------|------------------------------------------------|--------------------------------------|
| 도국 SAP TabellenImport  | 💭 Feiertagsanalyse 🔀 Journal Entry Test | 📒 Rundungsfaktor 🔤 Relativfaktor | III Moderne Ziffernanalyse | 과 Risikofaktor         | DiffSchätzung Eval. m. Stichprobe              | 💑 Kontextmenü 🕒 Formel Dokumentation |
| 🛐 Felder Konsolidieren | IBAN Analyse                            | Freigabefaktor 🗱 ABC Analyse     | 🖄 Log-Verteilungsanalyse   | Sequentialtest         | 🔛 DiffSchätzung Plan o. Stichprobe             | Ver- und Entschlüsseln               |
| 🚥 IDEA Verknüpfung     | R≡ UStID Analyse                        | 월 Doppelzahlung                  |                            | DiffSchätzung Plan m.  | Stichprobe 📳 DiffSchätzung Eval. o. Stichprobe | Q Google-Suche                       |
| Datenimport            | Tax Compliance und Jahresabschluss      | IKS Analysen                     | Verteilungsanalysen        |                        | Statistik und Stichproben                      | Venwaltungsfunktionen                |

Der Umweg über eine DSN ist hier nicht erforderlich. Die zugehörige IDEA-Funktionalität bis hin zur Explorerauswahl wird vielmehr direkt aus der ADToolBox gesteuert.

| Da                | tei Start                                                    | Einfügen                          | Seitenlayout                                       | Formeln          | Date | n ActiveData                                      | Odenthal-AD   | FoolBox | Datei-Explorer                                                                                                    | ×              |
|-------------------|--------------------------------------------------------------|-----------------------------------|----------------------------------------------------|------------------|------|---------------------------------------------------|---------------|---------|----------------------------------------------------------------------------------------------------|----------------|
| ⊑γ<br>₩           | SAP TabellenImpor<br>Felder Konsolidiere<br>IDEA Verknüpfung |                                   | Feiertagsanalyse 🔀<br>BAN Analyse<br>UStID Analyse | Journal Entry To | est  | Rundungsfaktor<br>Freigabefaktor<br>Doppelzahlung | Relativfaktor | The Mon | DEA Dateien     Di       Name     Di       ⊕ G     Benford Betriebsmuster       ⊕ G     Differenzenschätzung       ⊕ G     Lieferentenschungen       ⊕ G     Lieferentenschungen                                                                                                    | OK<br>Ibrechen |
| A1<br>1<br>2<br>3 | Tabellenauswahl                                              | l der IDEA<br>Sie nachfi<br>rung! | Tabelle – Verarbeitun<br>Olgend bitte eine Tabe    | g in Excel.      | E    | F                                                 | G             | H       | <ul> <li>GAP Tabellen Belegdaten</li> <li>GAP Tabellen Stammdaten</li> <li>GAP Tabellen Stammdaten</li> <li>Gartinge Daten</li> <li>Artikel Testal GmbH-Database</li> <li>Ausgangsrechnungen_Gesamt</li> <li>Firmen</li> <li>Firderungen, Kunden</li> <li>UCUENAL</li> <li>Personalstamm</li> <li>Getriethen und Korrelation</li> </ul>                                                                                                    |                |
| 4<br>5            |                                                              |                                   | ОК                                                 | Abbrechen        |      |                                                   |               |         | BKPF_Odenthal     Serie pype on     Series pype on     Series pyp |                |

Das Ergebnis steht anschließend sofort in formatierter Form für Analysen mittels ActiveData und der ADToolBox-Funktionen bereit:

| KONTO  | NRGEGEN | ктов                                                            | UCH_S    | сні    | BUCHTEXT              |     | SOLL       | HABEN      | JOUR_SEITE | BELEGDAT   | BUCHDAT    |
|--------|---------|-----------------------------------------------------------------|----------|--------|-----------------------|-----|------------|------------|------------|------------|------------|
| 010100 | 787000  |                                                                 |          | 99     | VORTRAG EROEFF.BILANZ |     | 318005     | 0          | 2          | 16.04.1991 | 16.04.1991 |
| 010100 | 787000  |                                                                 |          | 99     | VORTRAG EROEFF.BILANZ |     | 318005     | 0          | 9          | 19.06.1991 | 19.06.1991 |
| 010100 | 787000  |                                                                 |          | 99     | VORTRAG EROEFF.BILANZ |     | 318005     | 0          | 101        | 01.07.1992 | 01.07.1992 |
| 010100 | Hinweis | ;                                                               |          |        |                       | ×   | 1          | 0          | 104        | 01.07.1992 | 01.07.1992 |
| 010100 |         |                                                                 |          |        |                       |     | 0          | 0,01       | 104        | 01.07.1992 | 01.07.1992 |
| 010100 |         |                                                                 | rintvara | rhaitu | ung wurde beendeti    |     | 0          | 0,99       | 104        | 01.07.1992 | 01.07.1992 |
| 010100 |         | Ergebnisse finden Sie in Ihrem Excel-Projekt als erste Tabelle. |          | 10     | 0                     | 104 | 01.02.1992 | 01.07.1992 |            |            |            |
| 010100 |         |                                                                 | belle.   | 0      | 10                    | 104 | 01.07.1992 | 01.12.1992 |            |            |            |
| 010100 |         |                                                                 |          |        |                       |     | 1          | 0          | 112        | 18.09.1992 | 18.09.1992 |
| 010100 |         |                                                                 |          |        | C                     | к   | 0          | 0,01       | 112        | 18.09.1992 | 18.09.1992 |
| 010100 |         |                                                                 |          |        |                       |     | 0          | 0,99       | 112        | 18.09.1992 | 18.09.1992 |
| 010100 | 010100  |                                                                 |          | 99     | DAUERBUCHUNG          |     | 10         | 0          | 112        | 18.09.1992 | 18.09.1992 |
| 010100 | 010100  |                                                                 |          | 99     | DAUERBUCHUNG          |     | 0          | 10         | 112        | 18.09.1992 | 18.09.1992 |

Das aufgeführte Vorgehen demonstriert, dass eine unkomplizierter und kostengünstige Integration von ADToolBox-Funktionen auch bei Verwendung tradierter Prüfsoftware möglich ist. Benötigt wird lediglich eine ActiveData-Installation (einmalig 249 Euro), die - *neben der ADToolBox* - Excel um vergleichbare Analysefunktionen wie in ACL und IDEA ergänzt.

# 6 Tipps und Tricks zur Anwendung diverser Prüfsoftware

Nachfolgend beantworten wir ausgewählte Fragen zum Einsatz digitaler Analysetechnik und übermitteln Hinweise zur vereinfachten Nutzung diverser Prüfsoftware:

#### "Ansehbegleitender" Aufbau komplexer Selektionsgleichungen (ActiveData, ACL, IDEA)

Die Abbildung komplexer Fragestellungen als Selektionsgleichung innerhalb der Gleichungseditoren von Prüfsoftware erfordert oft ein hohes Abstraktionsvermögen, um auf die resultierenden Ergebnisse zu schließen. Einfacher ist der begleitende Einsatz von Filtertechnik, der schrittweise und kontrolliert zu den gewünschten Ergebnissen führt:

- Filtern und Extrahieren mit ActiveData

Der schnellste Weg zur sukzessiven Filterung gewünschter Inhalte führt über die Markierung des gewünschten Feldinhaltes und die rechte Maustaste

| BLART_BE         | z                  |               | BS_BEZ         | B        | SCHL                      | BLDAT        | BUDAT                        | BUPERIOD  |  |  |  |
|------------------|--------------------|---------------|----------------|----------|---------------------------|--------------|------------------------------|-----------|--|--|--|
| Fakturaübernahme |                    |               | Haben-Buchur   | n 5(     | )                         | 13.04.2017   | 13.04.2017                   | 04        |  |  |  |
| Fakturaübernah   |                    | AD Sk         | ripte Odenthal | >        | 017                       | 13.04.2017   | 04                           | 14.04.201 |  |  |  |
| Fakturaübernah   |                    | Active        | Data           | >        |                           | Cohnollüba   | reicht (DLADT                | DE71      |  |  |  |
| Fakturaübernah   |                    | Active        | Data           | <i>.</i> |                           | Schnellube   | ersiene [beArti_bez]         |           |  |  |  |
| Fakturaübernah   | X                  | Auss <u>c</u> | hneiden        |          |                           | Schnellfilte | ellfilter [Fakturaübernahme] |           |  |  |  |
| Fakturaübernah   | [P                 | Kopier        | ren            |          |                           | Schnellsuch  | ernahmel                     |           |  |  |  |
| Fakturaübernah   |                    |               |                |          |                           |              |                              |           |  |  |  |
| Fakturaübernah   |                    | Einfüg        | geoptionen:    |          |                           | Wortstatist  | k                            |           |  |  |  |
| Fakturaübernah   | Fakturaübernah 😭 😭 |               |                |          | Berechnungen [+1 *10 /10] |              |                              |           |  |  |  |
| Fakturaühernah   |                    |               |                |          | J=                        |              |                              |           |  |  |  |

| 1                                      | Α                                            | F                                                                                                    | Р                                          | Q                                           | R                                                               |    |
|----------------------------------------|----------------------------------------------|----------------------------------------------------------------------------------------------------|--------------------------------------------|---------------------------------------------|-----------------------------------------------------------------|----|
| 1                                      | Firr -                                       | BLART_BEZ J                                                                                                    | Sollbetrag -T                              | Habenbetr                                   | MWS -                                                           |    |
| 41                                     | 1000                                         | 2↓ Nach Größe sortieren (aufs                                                                                                    | teigend) Sollbet                           | trag:                                       |                                                                 |    |
| 52                                     | 1000                                         | Z Nach Größe sortieren (abst                                                                                                    | (Größer                                    | oder gleich "100                            | 00"                                                             |    |
| 96                                     | 1000                                         | At the total state of the state of the state | eigena)                                    | 0,00                                        | AN                                                              |    |
| 103                                    | 1000                                         | Nach Farbe sortieren                                                                                                    | >                                          | 0,00                                        | AN                                                              |    |
| 109                                    | 1000                                         | Tabellenansicht                                                                                                    | >                                          | 0,00                                        | AN                                                              |    |
| 119                                    | 1000                                         | Filter löschen aus "Sollbetr                                                                                                    | 10°                                        | 0,00                                        | AN                                                              |    |
| 176                                    | 1000                                         | IX Encertoschen das sombern                                                                                                    |                                            | 0,00                                        | AN                                                              |    |
| 186                                    | 1000                                         | Nach Farbe fjitern                                                                                                    | >                                          | 0,00                                        | AN                                                              |    |
| 192                                    | 1000                                         | ✓ Zahlen <u>f</u> ilter                                                                                                    | >                                          | lst gl <u>e</u> ich.                        |                                                                 |    |
| 205                                    | 1000                                         | Suchen                                                                                                    | Q                                          | lst nicht o                                 | leich                                                           |    |
| 214                                    | 1000                                         | (Alles auswählen)                                                                                                    |                                            |                                             | ,                                                               |    |
| 218                                    | 1000                                         | 0.00                                                                                                    | ÷.                                         | Größer al                                   | s                                                               |    |
| 225                                    | 1000                                         |                                                                                                    |                                            | ✓ Größer or                                 | der gleich                                                      |    |
| 230                                    | 1000                                         | 0,02                                                                                                    |                                            |                                             | -                                                               |    |
| 239                                    | 1000                                         | [] 14,83                                                                                                    |                                            | Fieiner ai                                  | 5                                                               |    |
| 249                                    | 1000                                         |                                                                                                    |                                            | Kleiner of                                  | der gleich                                                      |    |
| 257                                    | 1000                                         |                                                                                                    |                                            | Zwischen                                    |                                                                 |    |
| 272                                    | 1000                                         | 58.01                                                                                                    |                                            |                                             |                                                                 |    |
| 275                                    | 1000                                         |                                                                                                    | ~                                          | <u></u> ]op 10                              |                                                                 |    |
| 288                                    | 1000                                         | OK                                                                                                    | Abbrechen                                  | Über dem                                    | n Dur <u>c</u> hschnit                                          | t  |
| 292                                    | 1000                                         |                                                                                                    |                                            | Unter der                                   | n Durchschni                                                    |    |
| 294                                    | 1000                                         | Fakturaübernahme                                                                                                    | 76.614,70                                  | onger der                                   | in barensenin                                                   |    |
| 307                                    | 1000                                         | Fakturaübernahme                                                                                                    | 218.913,69                                 | Benutzer                                    | definierter <u>F</u> ilt                                        | er |
| 272<br>275<br>288<br>292<br>294<br>307 | 1000<br>1000<br>1000<br>1000<br>1000<br>1000 | Fakturaübernahme<br>Fakturaübernahme                                                                                                    | Abbrechen<br>.:<br>76.614,70<br>218.913,69 | Top 10<br>Über den<br>Unter der<br>Benutzen | n Dur <u>c</u> hschni<br>n Durchschn<br>definierter <u>F</u> il |    |

Der mehrmalige Filtereinsatz zu unterschiedlichen Feldern führt (i.S. einer UND-Verbindung) zu einer nachvollziehbaren Darstellung ausgewählter Positionen auf dem Bildschirm.

- 18 -

Sobald das Ergebnis der Auswahl zufriedenstellend ist, kann es mittels der Menüfolge [Arbeitsblatt-Funktionalitäten | Arbeitsblatt | Akt. Arbeitsblatt duplizieren] in eine neue Tabelle überführt werden:

| ActiveData Odenthal-ADTo   | olBox Überprüfen Ans              | icht Entwickle | Firma | BLART_BEZ        | Sollbetrag | Habenbetrag | MWSKZ |
|----------------------------|-----------------------------------|----------------|-------|------------------|------------|-------------|-------|
|                            |                                   |                | 1000  | Fakturaübernahme | 113829,9   | 0           | AN    |
| Arbeitsblätter verbinden   | Y Abfragen →                      | ✓ B Arbeits    | 1000  | Fakturaübernahme | 132368,1   | 0           | AN    |
| Arbeitsblätter vergleichen | Arbeitsblatt ~ Spalte             | n ~ 🔑 Alle sui | 1000  | Fakturaübernahme | 128688,18  | 0           | AN    |
| 🖾 Arbeitsblatt teilen 🗸    | 🖳 Blätter anhängen                | · i lndex B    | 1000  | Fakturaübernahme | 113791,83  | 0           | AN    |
| ActiveData Arbeit          | E Blatt duplizieren               | ActiveD        | 1000  | Fakturaübernahme | 792575,43  | 0           | AN    |
|                            |                                   |                | 1000  | Fakturaübernahme | 124144,64  | 0           | AN    |
|                            | L <u>=</u> Akt. Blatt duplizieren |                | 1000  | Fakturaübernahme | 144259,73  | 0           | AN    |
| T U                        | A Sortieren in neues Blatt        | X              | 1000  | Fakturaübernahme | 138352,77  | 0           | AN    |
| HKONT V HKONTE)            | Blatt formatieren                 | ✓ KUNNR ✓      | 1000  | Fakturaübernahme | 125223,49  | 0           | AN    |
| 0000140000 Debitoren-For   |                                   | 0 000001172    | 1000  | Fakturaübernahme | 453394,55  | 0           | AN    |

Das Resultat beschränkt sich sowohl auf die ausgewählten Positionen als auch auf die hierzu eingeblendeten Felder (Zeilen- und Spaltenauswahl). Die Ausgangstabelle steht weiterhin unverändert zur Verfügung. Ein nicht mehr benötigter Filter kann anschließend über den Excel-Menüpunkt [Daten] gelöscht werden.

- Filtern und Extrahieren mit ACL-Prüfsoftware

ACL eröffnet einen vergleichbar schnellen Weg über das kontextsensitive Filtermenü der rechten Maustaste. Der zur Auswahl vorgesehene Feldinhalt wird markiert und anschließend als Filterkriterium übernommen. Jedes weitere Kriterium kann mit einer UND- bzw. ODER-Verknüpfung schrittweise an den bestehenden Filter angehangen werden:

| KONTO_NR                                                 | BUCHTEXT                                                            |                                                         | HABEN                      | SO                                          | u                                                      | BUCH_SCHL                              |                 |                                                                                                    |                                                                                                    |                                                                                                    |                                                                                                    |                                                                                                    |                                                                                                    |                                                                                                    |                                                                                                    |                                                                                                    |                                                                                                    |
|----------------------------------------------------------|---------------------------------------------------------------------|---------------------------------------------------------|----------------------------|---------------------------------------------|--------------------------------------------------------|----------------------------------------|-----------------|----------------------------------------------------------------------------------------------------|----------------------------------------------------------------------------------------------------|----------------------------------------------------------------------------------------------------|----------------------------------------------------------------------------------------------------|----------------------------------------------------------------------------------------------------|----------------------------------------------------------------------------------------------------|----------------------------------------------------------------------------------------------------|----------------------------------------------------------------------------------------------------|----------------------------------------------------------------------------------------------------|----------------------------------------------------------------------------------------------------|
| 013009                                                   | Masch.Übernahn                                                      | ne AfA                                                  | 1.579,                     | ,00                                         | 0,00                                                   | 99                                     |                 |                                                                                                    |                                                                                                    |                                                                                                    |                                                                                                    |                                                                                                    |                                                                                                    |                                                                                                    |                                                                                                    |                                                                                                    |                                                                                                    |
| 013009<br>013009                                         | Masch.Überi<br>Masch.Überi                                          | Kopieren                                                | 13.876,<br>.579,           | ,00<br>,00                                  | 0,00                                                   | 99<br>99                               | (BUC            | (BUCHTEXT = "M                                                                                                    | (BUCHTEXT = "Masch.Übernahme                                                                                                    | (BUCHTEXT = "Masch.Übernahme AfA")/                                                                                                    | (BUCHTEXT = "Masch.Übernahme AfA") AND HABEN >= 1                                                                                                    | (BUCHTEXT = "Masch.Übernahme AfA") AND HABEN >= 10000                                                                                                    | (BUCHTEXT = "Masch.Übernahme AfA") AND HABEN >= 10000                                                                                                    | (BUCHTEXT = "Masch.Übernahme A/A") AND HABEN >= 10000                                                                                                    | (BUCHTEXT = "Masch.Übernahme AfA") AND HABEN >= 10000                                                                                                    | (BUCHTEXT = "Masch.Übernahme AfA") AND HABEN >= 10000                                                                                                    | (BUCHTEXT = "Masch.Übernahme AfA") AND HABEN >= 10000                                                                                                    |
| 013009<br>020000<br>020000<br>020000<br>020009<br>020009 | VORTRAG EF<br>VORTRAG EF<br>VORTRAG EF<br>VORTRAG EF<br>Abschreibur | Spalten hinzufügen<br>Spalten löschen<br>Spalten ändern | .876,<br>0,<br>0,<br>.605, | ,00<br>,00 2.1<br>,00 2.1<br>,00 2.1<br>,00 | 0,00<br>159.256,00<br>159.256,00<br>159.256,00<br>0,00 | 99 99 99 99 99 99 99 99 99 99 99 99 99 | 30<br>50<br>313 | KONTO_NI           30         013009           50         020009           313         071200           << Dateier | KONTO_NR         BUCHTEXT         H           30         013009         Masch.Überni           50         020009         Masch.Überni           313         071200         Masch.Überni           < | KONTO_NR         BUCHTEXT         HABEN           30         013009         Masch.Überna           50         020009         Masch.Überna           313         071200         Masch.Überna           << | KONTO_NR         BUCHTEXT         HABEN         SOLL           30         013009         Masch.übernt         Konzeren           50         020099         Masch.übernt         Kopieren           313         071200         Masch.übernt         Spalten hinzufi | KONTO AR         BUCHTEXT         HABEN         Soll         BUCH           30         013009         Masch.Überni         Kopieren         An           31         071200         Masch.Überni         Kopieren         Spalten hinzufügen | KONTO, MR.         BUCHTEXT         HABEN         SOLL         BUCH, SCHL         G           30         013009         Masch, Überni         Statende 200         Masch, Überni         Statende 200         Masch, Überni         Statende 200         Masch, Überni         Statende 200         Masch, Überni         Statende 200         Statende 200         Statende2 | KONTO, NR. BUCHTEXT         HABEN         SOLL         BUCH, SCHL         GEGRN, KTC           30         013000         Masch, Überni,         Kopieren         Sol         Sol | KONTO NR. BUCHTSCT         HABEN         SOLL         BUCH SCH.         GEGEN KTO         OUR, S           30         01309         Masch.Uberni         Kopieren         0         Common Section         0           31         07200         Masch.Uberni         Kopieren         0         Spalten hinzufügen | KONTO NR. BUCHTEXT         HABEN         SOLL         BUCH, SCH         GEGEN, KTO         JOUR, SETE           30         01309         Masch, Überni         Kopieren         Control         Control           313         071200         Masch, Überni         Kopieren         Späten hinzufügen         Control | KONTO, NR. BUCHTKYT         HABEN         SOLL         BUCH SCH. GEGEN, KTO. JOUR, SEITE         BELEGON           30         01309         Masch. Überni,         Anno. Strando         106 31.12.1992           313         071200         Masch. Überni,         Kopieren         106 31.12.1992           313         071200         Masch. Überni,         Spalten hinzufügen         106 31.12.1992 |
| 020009<br>020009<br>020009<br>020009                     | Abschreibur<br>VORTRAG EF<br>Abschreibur                            | Schnellfilter<br>Schnellsortierung aufsteigend          | >                          | Gleich                                      | 0,00<br>0.00                                           | 99                                     |                 |                                                                                                    |                                                                                                    |                                                                                                    | Spalten löscher<br>Spalten ändern<br>Größe aller Spa                                                                                                    | Spalten löschen<br>Spalten ändern<br>Größe aller Spalten anpasse                                                                                                    | Spälten löschen<br>Spälten ändern<br>Größe aller Spälten anpassen                                                                                                    | Spalten löschen<br>Spalten ändern<br>Größe aller Spalten anpassen                                                                                                    | Spalten löschen<br>Spalten ändern<br>Größe aller Spalten anpassen                                                                                                    | Spalten löschen<br>Spalten ändern<br>Größe aller Spalten anpassen                                                                                                    | Spalten löschen<br>Spalten ändern<br>Größe aller Spalten anpassen                                                                                                    |
| 020009<br>020009<br>020009                               | Abschreibur<br>Abschreibur                                          | Schnellsortierung absteigend                            |                            | Größe                                       | er als                                                 |                                        |                 |                                                                                                    |                                                                                                    |                                                                                                    | Schnellfilter                                                                                                    | Schnellfilter                                                                                                    | Schnellfilter                                                                                                    | Schnellfilter > A                                                                                                    | Schnellfilter > AND                                                                                                    | Schnellfilter > AND >                                                                                                    | Schnellfilter > AND > Gleich                                                                                                    |
| 020009<br>020009                                         | Abschreibur<br>Abschreibur                                          | Diagramm ausgewählte Daten                              |                            | Kleine                                      | er als oder<br>er als                                  | gleich                                 |                 |                                                                                                    |                                                                                                    |                                                                                                    | Schnellsortieru<br>Schnellsortieru                                                                                                    | Schnellsortierung aufsteige<br>Schnellsortierung absteiger                                                                                                    | Schnellsortierung aufsteigend<br>Schnellsortierung absteigend                                                                                                    | Schnellsortierung aufsteigend C<br>Schnellsortierung absteigend F                                                                                                    | Schnellsortierung aufsteigend OR<br>Schnellsortierung absteigend Frsetzen                                                                                                    | Schnellsortierung aufsteigend OR > Schnellsortierung absteigend Frsetzen >                                                                                                    | Schnellsortierung aufsteigend OR > Ungleich<br>Schnellsortierung absteigend Froetzen > Größer als                                                                                                    |
| 020009                                                   | Abschreibur<br>VORTRAG EF                                           | Notiz bearbeiten                                        |                            | Kleine                                      | er als oder                                            | gleich                                 |                 |                                                                                                    |                                                                                                    |                                                                                                    | Schnellsortieru<br>Diagramm aus                                                                                                    | Schnellsortierung aus<br>Diagramm ausgewählte Da                                                                                                    | Schnellsortierung aus<br>Diagramm ausgewählte Daten                                                                                                    | Schnellsortierung aus<br>Diagramm ausgewählte Daten                                                                                                    | Schnellsortierung aus<br>Diagramm ausgewählte Daten                                                                                                    | Schnellsortierung aus                                                                                                    | Schnellsortierung aus Größer als oder<br>Diagramm ausgewählte Daten Kleiner als                                                                                                    |
| 020009                                                   | Abschreibur<br>Masch.Über                                           | Schriftarten für Ansicht wählen                         |                            | Nicht                                       | leer                                                   |                                        |                 |                                                                                                    |                                                                                                    |                                                                                                    | Notiz bearbeite                                                                                                    | Notiz bearbeiten                                                                                                    | Notiz bearbeiten                                                                                                    | Notiz bearbeiten                                                                                                    | Notiz bearbeiten                                                                                                    | Notiz bearbeiten                                                                                                    | Notiz bearbeiten Kleiner als oder                                                                                                    |

Bei einem zufriedenstellenden Ergebnis erfolgt die *Extraktion ohne weiteres Selektionskriterium* über die Menüfolge [Daten | Extrahieren]. Da ACL bei seinen Operationen bestehende Filter grundsätzlich berücksichtigt, enthält die neue Tabelle lediglich die gewünschten Positionen:

| KONTO_NR     | BUCHTEXT            | HABEN     | SOLL |  |  |  |  |  |  |
|--------------|---------------------|-----------|------|--|--|--|--|--|--|
| 013009       | Masch.Übernahme AfA | 18.876,00 | 0,00 |  |  |  |  |  |  |
| 020009       | Masch.Übernahme AfA | 56.278,00 | 0,00 |  |  |  |  |  |  |
| 071200       | Masch.Übernahme AfA | 37.760,50 | 0,00 |  |  |  |  |  |  |
| << Dateiende | << Dateiende >>     |           |      |  |  |  |  |  |  |

| Am:                                        | 24.09.2021 18:49:40                                                                                                    |
|--------------------------------------------|----------------------------------------------------------------------------------------------------|
| Befehl:                                    | DISPLAY HISTORY                                                                                                    |
|                                            |                                                                                                    |
| .24.09.2<br>.24.09.2<br>Eingabe<br>Ausgabe | 021 18:48:28 JOURNAL SET FILTER (BUCHTEXT = "Masch.übernahme AFA") AND HABEN >= 10000<br>021 18:48:28 JOURNAL SUTRACT RECORD TO "Journal ausgewählt" OPEN<br>Datensätze: 2173 Kontrollsumme:0<br>Datensätze: 3 Kontrollsumme:0 |

AFA" .AND. SOLL >=

Das zugehörige Protokoll vermittelt über die Befehlsfolge [Extras | Tabellenverlauf] einen entsprechenden Nachweis.

- Filtern und Extrahieren mit IDEA-Prüfsoftware

IDEA bietet einen nahezu identischen Weg für das beschriebene Vorgehen über kombinierte Filter und die rechte Maustaste.

| lour | al 1000 X |              |      |                             |        |                 |      | Jour | nal 1000 ×         |                    |               |                  |
|------|-----------|--------------|------|-----------------------------|--------|-----------------|------|------|--------------------|--------------------|---------------|------------------|
|      | KONTO_NR  | SOLL         |      | BUCHTEXT                    |        | GEGEN_KTO       | BUCH | 1    | KONTO_NR<br>571000 | SOLL<br>-40.831,00 | Masch         | BU<br>h.Übernahm |
| 35   | 571000    | 0,00         | Mase | ch.Übernahme AfA            |        | 571000          |      | 2    | 571000             | Display            | All Reco      | rds Containi     |
| 36   | 110000    | 1.410,55     | A    | Append Field                |        |                 |      | 4    | 571000             | Display            | all record    | ds where:        |
| 37   | 110909    | 0,00         | V    | Modify Field                |        |                 |      | 5    | 571000             | F                  | ield: S       | OLL              |
| 38   | 260100    | 10,00        | GI   | Remove Field(s)             |        |                 |      | 6    | 570000             |                    | -             |                  |
| 39   | 020009    | 0,00         | AI   | Field Manipulation          |        |                 |      | 7    | 571000             | Opera              | ator: >       | = ~              |
| 40   | 571000    | 0,00         | AI   | riela Manpulation           |        |                 |      | 9    | 013009             | Va                 | alue: -       | 10.000 00        |
| 41   | 565110    | 167,56       | Z١   | Create Report               |        |                 |      | 10   | 571000             |                    |               |                  |
| 42   | 565110    | 350,07       | Z١   | Views                       |        |                 |      | 11   | 571000             | -                  | $\leq$        | Add to curre     |
| 43   | 044200    | 6.238.763,00 | V    |                             |        |                 |      | 12   | 571000             | Criteri            | a<br>ITEXT == | = "Masch.Übe     |
| 44   | 765000    | 0,00         | AI   | Display All Records Contain | ing "N | Masch.Ubernahme | AfA" | 14   | 570000             | 1000               | 0,00          |                  |

Sobald eine abschließende Sichtprüfung auf dem Bildschirm die gewünschte Auswahl bestätigt, kann mittels Befehlsfolge [Analyse | Extrakt | Direkte Extraktion] die neue Tabelle erzeugt werden. Das Selektionskriterium wird direkt aus dem Filter in die Extraktion übertragen.

| Direct Extraction                                                                                                    | ×                   | J | ournal ausgev | vählt ×   |                     |
|----------------------------------------------------------------------------------------------------|---------------------|---|---------------|-----------|---------------------|
| Records to extract:         ● All         Starting record #:         1           ○ Range         Ending record #:         1000 | OK<br>Create Fields |   | KONTO_NR      | SOLL      | BUCHTEXT            |
| Create a virtual database                                                                                                    | Fields              | 1 | 571000        | 40.831,00 | Masch.Übernahme AfA |
| Database order: No index                                                                                                    | Delete              | 2 | 571000        | 11.958,00 | Masch.Übernahme AfA |
| File Name         Criteria           1         Journal ausgewählt         III BUCHTEXT == "Masch.Übernahme A                   | Cancel<br>Help      | 3 | 570000        | 10.579,00 | Masch.Übernahme AfA |

In der Ausgangstabelle sollte nun der dort noch vorhandene Filter mit der rechten Maustaste manuell gelöscht werden, da er ansonsten erhalten bleibt und bei jedem Tabellenaufruf (eventuell unbemerkt) aktiviert wird.

Erfahrungsgemäß erleichtert die aufgeführte Filtertechnik eine Auswahl kritischer Positionen bei begleitender Sichtkontrolle erheblich.

# Das unterschiedliche Handling mit "Duplikaten" in ActiveData, ACL und IDEA

Die Ermittlung von Duplikaten nach unterschiedlichen Kriterien sowie unter Einsatz von Ähnlichkeitsfaktoren (Fuzzy-Matching) zählt bei allen Programmen zu den "Brot- und Butter-Funktionen". Sobald spezielle Wünsche, wie z.B. "Duplikate bei einem gleichzeitig divergierenden Merkmal" oder "Konsolidierungen bei Duplikaten" erforderlich sind, zeigen sich jedoch feine Besonderheiten, die unterschiedliche Lösungen erfordern:

- Duplikate mit gleichzeitig divergierendem Merkmal und konsolidierte Duplikate bei ActiveData

ActiveData ermöglicht *als einzige Software alle denkbaren Lösungen in einer Funktion* und setzt insoweit den Maßstab:

| 🕙 Duplikate    |                               | ×                                                                              |
|----------------|-------------------------------|--------------------------------------------------------------------------------|
| Spaltenauswahl | Optioner                      |                                                                                |
| RECHNUNGSB     | Gleich O Dup                  | vlikate entfernen - Erstes behalten Abbrechen                                  |
| LIEFNAME       | Gleich O Dup<br>Gleich O Nict | vlikate entfernen - Letztes behalten Einstellungen<br>ht-Duplikate extrahieren |
| Keine ~        | Ahnlich<br>Minin<br>Minin     | she Einträge<br>mum Differenz 0                                                |
| Keine ~        | Gleich V Maxi                 | mum Differenz 1 v<br>imum Obereinstimmung 5                                    |
| Keine ~        | Gleich V                      |                                                                                |
| Keine ~        | Gleich ∨ □ Ursı               | prüngliche Sortierung beibehalten                                              |

Für jedes gewünschte Feld können die Optionen "Gleich, Ungleich, Ähnlich" bestimmt werden. Die "Konsolidierung" (Behalt *eines* mehrfachen Eintrages) erlauben die Menüpunkte "Duplikate entfernen – Erstes / Letztes behalten". Daneben sind weitere Konfektionierungen möglich, die jedes denkbare prüferische Handling mit Duplikaten unterstützen.

Als besonderes Highlight erlaubt es ActiveData, Duplikate in der Ausgangsdatei zu *markieren*, ohne dass sie dort entnommen werden. Hierdurch bleibt der Blick auf die Gesamtdatei (mit und ohne Duplikate) erhalten.

| LIEFERNR | LIEFNAME   | RECHNUNGSD | FAELLIGEIT | RECHNUNGSB | BELEGNR | Markierungen |
|----------|------------|------------|------------|------------|---------|--------------|
| 425400   | RMMNACHRI  | 23.03.2005 | 22.04.2005 | 1.075,60   | 250346  | +            |
| 425400   | RMMNACHRI  | 23.03.2005 | 22.04.2005 | 1.075,60   | 250347  | +            |
| 801500   | SINTER     | 19.03.2005 | 02.04.2005 | 1.152,54   | 249940  |              |
| 801500   | SINTER     | 09.04.2005 | 23.04.2005 | 1.152,54   | 252592  |              |
| 143200   | FERNSTEUER | 18.04.2003 | 18.05.2003 | 1.291,56   | 213692  |              |

Die Suche nach Ursachen und Fehlerquellen wird hierdurch wesentlich erleichtert.

Duplikate mit gleichzeitig divergierendem Merkmal und konsolidierte Duplikate bei ACL

ACL unterstützt die - extrahierende - Suche nach exakten und ähnlichen Duplikaten:

| Datai Baadaaitan Jaraa tiaran Dataa | Analyza Manakinallar I |          | - la se a la | Dup | likate             |       |           |       |          |    |                             |       |           |       |          | ×          |
|-------------------------------------|------------------------|----------|--------------|-----|--------------------|-------|-----------|-------|----------|----|-----------------------------|-------|-----------|-------|----------|------------|
| Dater Bearbeiten importieren Daten  | Analyse Maschinelles L | Lemen Su | chprob       | Ha  | upt Weiter Ausgabe |       |           |       |          |    |                             |       |           |       |          |            |
|                                     | Anzahl                 | Strg+3   |              | 4   |                    | Du    | plikate   |       |          |    |                             | Dat   | erfelder  |       |          |            |
|                                     | Summe                  | Stra+4   |              |     | Gruppen hinzufügen |       |           |       |          |    |                             |       |           |       |          |            |
|                                     |                        |          |              |     | Name               | Start | Kategorie | Länge | Dezimale | 10 | Name                        | Start | Kategorie | Länge | Dezimale | 1          |
| NAVIGATOR                           | Profil                 |          | 13 -         | -   | LIEFERNR           | 1     | С         | 6     | 0        | 1  | 1 LIEFERNR                  | 1     | C         | 6     | 0        | 1          |
|                                     |                        |          | E 1          |     | 1 RECHNUNGSB       | 7     | N         | 22    | 2        | 1  | 2 RECHNUNGSB                | 7     | N         | 22    | 2        | 1          |
| ACL Seminar ACL                     | Statistik              |          |              |     | RECHNUNGSD         | 29    | D         | 10    | 0        | -  | 3 RECHNUNGSD                | 29    | D         | 10    | 0        | 1          |
|                                     |                        |          |              |     | PAELLIGET          | 39    | N         | 0     | 0        |    | 4 FAELUGEII                 | 39    | N         | 9     | 0        | -          |
| ACL_Seminar                         | Ausreißer              |          |              |     | 2 LIEENAME         | 58    | c         | 29    | 0        | 1  | 6 LIEFNAME                  | 58    | c         | 29    | 0        | 1          |
| - C Ansishten und Umbenennungen     |                        |          |              |     | ORT                | 87    | c         | 23    | 0        | 4  | 7 ORT                       | 87    | ċ         | 23    | ō        | 1          |
| Ansichten_und_ombenennungen         | 6                      | ~ ~ ~    | UNG          | G   | PLZ                | 110   | С         | 5     | 0        | 1  | 8 PLZ                       | 110   | C         | 5     | 0        | 1          |
| Benford Betriebsmuster              | Sortierfolge           | Strg+6   |              |     | STRASSE            | 115   | C         | 40    | 0        | 1  | 9 STRASSE                   | 115   | C         | 40    | 0        | 1          |
|                                     | 1                      |          |              | _   | TELECONNUM         | 100   | N         | 10    | 0        | -  | 1. YUHWAHL<br>1. TELEEONNUM | 100   | N         | 9     | 0        |            |
| Datenuebernahmew_Problembereiche    | Lucken                 |          |              |     | KTONUMMER          | 180   | C         | 13    | 0        | 1- | 1 KTONUMMER                 | 180   | c         | 13    | 0        | 14         |
| Differenzenschätzung                | Dunlikate              |          |              | 1   | ٠                  |       |           |       |          | >  | ¢                           |       |           |       |          | >          |
| - DT IDANI Datas                    | o apiniare             |          |              |     | Wenn               |       |           |       |          |    |                             |       |           |       |          | raortieren |
| IBAN_Daten                          | Fuzzy-Duplikate        |          |              | -   |                    |       |           |       |          |    |                             |       |           |       |          |            |
| Kundendaten                         | , and a pinkate        |          |              |     |                    |       |           |       |          |    |                             |       | ОК        | Abbre | chen     | Hife       |

Direkte Funktionen zur Ermittlung von Duplikaten mit gleichzeitig divergierenden Merkmalen zur Konsolidierung identischer oder ähnlicher Positionen oder deren Markierung sind hingegen nicht vorgesehen. Hier bedarf es einiger Hilfskonstruktionen.

Das "Konsolidieren" (Beschränkung auf *einen* mehrfachen Eintrag) in der Ergebnisdatei kann mit der *Funktion "Summenstruktur"* erreicht werden.

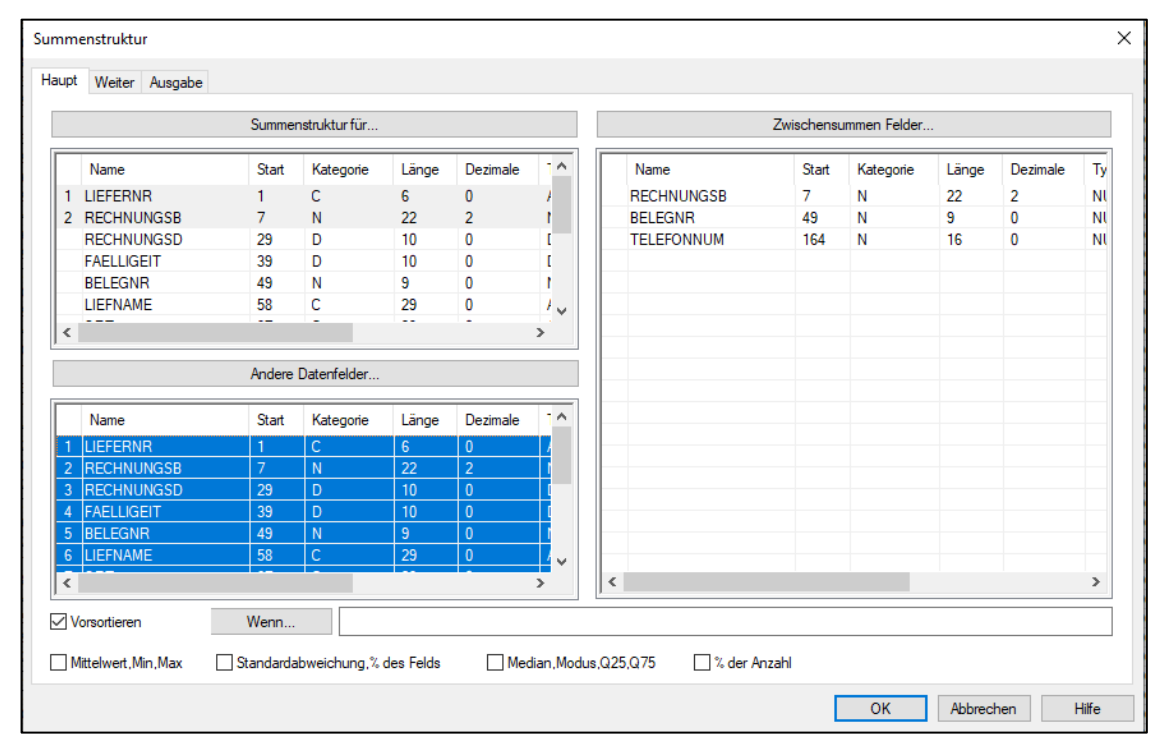

Es werden die gleichen Schlüssel wie bei der Duplikatssuche verwendet. Die Ausgabe bezieht alle (anderen) Datenfelder ein. Ein Feld für "Zwischensummen" wird nicht markiert. Die Ausgabetabelle beinhaltet hiernach alle Positionen, jedoch wird für Duplikate lediglich ein Eintrag ausgegeben.

Duplikate bei gleichzeitig divergierendem Merkmal (z.B. gleiches Bankkonto bei ungleicher Lieferantenbezeichnung) können nicht in vergleichbar einfacher Form ermittelt werden. Hierzu sind mehrere Analyseschritte erforderlich, die wir in unseren ACL-Funktionserweiterungen als ergänzende Funktion (Duplikate mit Ausschlussmerkmal) aufgenommen haben:

| Σ           | E O. O        |                          | Odenthal_Allger             | mein_09022021 | >  | Ziffern Analysen | >      |       |            |                     |   |
|-------------|---------------|--------------------------|-----------------------------|---------------|----|------------------|--------|-------|------------|---------------------|---|
| 40 <u>x</u> | - 1,3,2/4 1,2 | £4 1,4 <sub>6</sub> 4 10 | Odenthal_SAP_3              | 30042021      | >  | Zahlen Analysen  | >      |       |            |                     |   |
| ΠL          | ieferantenrec | hnungen_3 🖽 >            | Odenthal_Statistik_09052014 |               |    | Weitere Analysen | >      |       |            |                     |   |
| II          |               | _                        |                             |               |    | Duplikate        | >      | Mehr  | fachbeleg  | ungsfaktor          | Ī |
|             |               |                          |                             |               |    | Kumulationen     | >      | Dupli | kate mit A | usschlussmerkmal    |   |
|             | LIEFERNR      | RECHNUNGSB               | RECHNUNGSD                  | FAELLIGEIT    | BI | Datum            | >      | Unsch | narfe Dupl | ikate Textfelder    |   |
| 1           | 044550        | 384,9                    | 6 31.10.2003                | 30.11.2003    |    | Constign         | 、<br>、 | Unsek | arfo Duol  | ikata Patragefoldor |   |
| 2           | 471100        | 357,8                    | 3 16.04.2005                | 16.05.2005    |    | Sonsuge          |        | Unscr | iarre Dupi | ikate betragsreider |   |
| 3           | 471100        | 250,6                    | 5 09.04.2005                | 09.05.2005    |    | ACL beenden      |        | Zeich | enfeld Ko  | elner Phonetik      |   |
| 4           | 471100        | 180,6                    | 9 27.04.2005                | 27.05.2005    |    |                  |        | mburg | 22769      | Haterweg 11         |   |
| 5           | 022000        | 326,1                    | 0 16.04.2005                | 29.06.2005    |    |                  | _      | iburg | 79104      | Weiherhofstraße 2   |   |

Unplausible Zusammenhänge können hier menüunterstützt zusammengestellt und in einer Ergebnisdatei ausgegeben werden:

© Roger Odenthal und Partner, Digitale Prüfung, Tipps und Tricks zum Einsatz von Prüfsoftware

| Feldauswahl                        |                             |                 | ) |
|------------------------------------|-----------------------------|-----------------|---|
| Duplik.<br>Gleiche Inhalt in Feld: | ate mit Ausschlusskriterium |                 |   |
| BLZ                                | ~                           | OK<br>Abbrechen |   |
| und gleicher Inhalt in Feld        | :                           |                 |   |
| KTONUMMER                          | $\sim$                      |                 |   |
| aber unterschiedlicher Inhalt i    | n Feld:                     |                 |   |
| LIEFNAME                           | ~                           |                 |   |
| Name der Ausgabedatei ange         | ben                         |                 |   |
| Duplikate_mit_Ausschlussmerkmal    |                             |                 |   |
|                                    | (C) Roger Odenthal          |                 |   |

|   | Duplikate_mi         | it_Ausschlussm    | erkmal $\pm \times$ |                |
|---|----------------------|-------------------|---------------------|----------------|
|   | LIEFERNR             | BLZ               | KTONUMMER           | LIEFNAME       |
| 1 | 102600               | 64450288          | 3545459389          | Vitromann GMBH |
| 2 | 102600<br><< Dateien | 64450288<br>de >> | 3545459389          | Vitromann OHG  |

An dieser Stelle zeigen sich die Möglichkeiten der ACL-Skriptprogrammierung zur Gestaltung funktionaler Erweiterungen. Eine zu ActiveData vergleichbare Funktion, die ein "Markieren" mehrfach gleicher Einträge ermöglicht, steht leider nicht zur Verfügung. Bei Interesse nehmen wir diese aber gerne in unsere funktionalen ACL-Erweiterungen (die wir in kollegialem Austausch für Prüfungszwecke zur Verfügung stellen) auf.

Duplikate mit gleichzeitig divergierendem Merkmal und konsolidierte Duplikate bei IDEA

IDEA ordnet sich mit seinen Optionen zur Dublettensuche und -behandlung zwischen die innovativen Möglichkeiten von ActiveData und den bereits vorgestellten ACL-Funktionen ein. Unterstützt werden die Auswahl von exakt gleichen und ähnlichen Positionen (Fuzzy-Duplikate) sowie die Ermittlung von Dubletten bei gleichzeitig divergierendem Merkmal (Duplikate mit Ausschlussmerkmal).

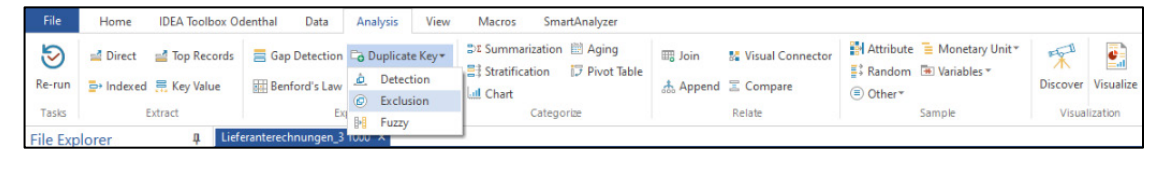

Die oftmals wünschenswerte Konsolidierung von Duplikaten und deren Markierung in der Ausgangstabelle werden nicht angeboten. Um IDEA-Nutzern die Möglichkeit zu eröffnen, zu dem Standard-Funktionsumfang von ActiveData aufzuschließen, stellen wir hier bei Interesse und auf Anforderung ebenfalls behelfsmäßige Skriptlösungen zu Verfügung, die in die vorhandene Menüstruktur integriert werden können.

Über das jeweils programmseitig bereitgestellte Handling von Duplikaten finden sich in unserer Odenthal-ADToolBox neue Funktionen, die unter prüferischen Gesichtspunkten mit aufwendigen und *erfolgreichen Testverfahren komplexe Fragestellungen z.B. zu Doppelzahlungen* unterstützen. Hierüber haben wir in vorhergehenden Newslettern, die wir in dem Bereich "<u>Expertise</u>" unseres Internet-Auftritts zum Download bereitstellen, bereits berichtet.

#### Datenhandling mittels Projektexplorer und -navigator (ActiveData, ACL und IDEA)

Die dialogorientierte und schrittweise Abbildung prüferischer Erfahrung auf betriebliche Daten einschließlich der Begutachtung, Verfeinerung oder Verwerfung von Zwischenergebnissen erfordert ein geordnetes Vorgehen, um den hierfür erforderlichen Überblick zu den unterschiedlichsten Datenextrakten oder Ergebnisdateien zu erhalten. Zentrales Werkzeug zur Unterstützung dieser Anforderung ist der für alle Analyseprogramme bereitstehende Projektexplorer oder -navigator. Da die hierbei bereitstehenden Funktionen in wichtigen Details divergieren, erfolgt nachfolgend eine kurze Darstellung von Möglichkeiten und Grenzen:

Projektübergreifende und projektbezogene Navigation in ActiveData

Als in Excel integrierte Prüfsoftware betrachtet ActiveData die Excel-Datei (*das Excel-Workbook mit den Endungen ".xlsx" oder ".xlsb"*) als Analyseprojekt und die hierin befindlichen Tabellen (Arbeitsblätter oder Worksheets) als Analysedateien. Der zugehörige Projektnavigator ist über die Menüfolge [Arbeitsmappen-Funktionalitäten | Navigator | *Arbeitsblatt*-Navigator] aufrufbar.

Im Unterschied zu ACL- und IDEA-Prüfsoftware eröffnet ActiveData seinen Anwendern allerdings auch die Möglichkeit, komplexe Analyseaufgaben *gleichzeitig* auf mehrere Projekte (z.B. Analyse von Debitoren-Stammdaten, Analyse von Debitoren-Einzelposten, Analyse von Debitoren-OP)

aufzuteilen und Berechnungen, Vergleiche oder Zusammenführungen *projektübergreifend* vorzunehmen. In diesem Fall wird ein projektübergreifender Navigator über die Befehlsfolge [Arbeitsmappen-Funktionalitäten | Navigator | *Arbeitsmappen*-Navigator] aufgerufen:

| Arbeitsmappe   | n-Navigator                 |               | - 0      | 1 ×    | Datei    | Start | Einfügen Seit | enlayout Formelr      | Daten ActiveData    | Odentha  | -ADToolBox          | Über     | prüfen a      | Ansicht      | Entwicklertoo | ols     |                | 1.1        |             |                 |
|----------------|-----------------------------|---------------|----------|--------|----------|-------|---------------|-----------------------|---------------------|----------|---------------------|----------|---------------|--------------|---------------|---------|----------------|------------|-------------|-----------------|
| Arbeitsblätter | 🕱 Arbeitsmappen 🔹 🚍 Druck   | en •          | 12       | 🗆 🛛 🗴  |          | 🗔 Su  | mmieren/Pivot | Altersanalyse         | ∑ Feldstatistik     | B.,      | vrbeitsblätter ver  | binden   | Abfra         | gen ~        | Zeilen ~      | 🚯 Ar    | beitsmappen    | öffnen ~   | Navigator   | -               |
| Arbeitsmappe   | Arbeitsblatt                | Eigenschaften | Zeilen S | palten | <u> </u> | To    | p-Einträge    | Schichtung            | Digitale Analysen   | - 1 fm   | vbeitsblätter ver   | aleichen | Arbeit        | tsblatt ~    | Spalten ~     | Q AII   | le suchen/ers  | etzen      | XX Ashailan | and the laster  |
| 1 Uebungsdaten | 14092021.xlsx               | 22 Blätter    |          |        | Hilfe    | E Di  | unlikate      | Luckan                | 5 Sticharohanuarfah |          | urbaiteblatt tailae |          | Made          | acunaan y    | Tellen x      | E los   | day Distar/M   | 20000 X    |             | happen nangator |
| 2              | Lieferantenrechnungen_3     |               | 7147     | 6      | Ť        | BX OL | pinane        | - coccer              | E sucripropervenan  |          | Subjection of the   |          | E marks       | erungen -    | FFF French .  | 100 111 | aex bioteci/in | abben .    | Ph Arbeits  | alatt-Navigator |
| 3              | Debitoren_Offene_Rechnungen |               | 5451     | 11     |          |       | Activ         | eData Analyse-Funktio | inalitäten          |          | Active              | Data Arb | eitsblatt-Fun | ktionalitäte | n             | Act     | tiveData Arbe  | tsmappen-F | En Auswah   | sl-Navigator    |
| 4              | Debitorenstamm              |               | 2438     | 6      | 1124     |       | ¥ 1           | × c.                  |                     |          |                     |          |               |              |               |         |                |            |             |                 |
| 5              | Rechnungen2007              |               | 4263     | 10     | 104      |       |               | ~ V JA                |                     |          |                     |          |               |              |               |         |                |            | 2 Arbeits   | nappen-Historie |
| 6              | Rechnungen2008              |               | 5000     | 11     |          | A     |               | в                     | с                   | D        | E                   |          | F             | G            | Н             | 1       | 1              | K          | En Active   | lata Shortcuts  |
| 7              | Verkäufer2007               |               | 25       | 8      | 1 LIE    | FERNR | LI            | EENAME                | RECHNUNGSD          | FAELLIGE | T RECHNUN           | IGSB I   | BELEGNR       |              |               |         |                |            |             |                 |
| 8              | Verkäufer2008               |               | 27       | 8      | 58 193   | 600   | G BUCHTER     |                       | 01.11.2003          | 01.12.20 | 03                  | 0.45     | 1             |              |               |         |                |            |             |                 |
| 9              | Produkte                    |               | 77       | 9      | 59 240   | 100   | INTRO GMB     | +                     | 13.03.2003          | 13.03.20 | 03                  | 0.45     | 1             |              |               |         |                |            |             |                 |
| 10             | JOURNAL                     |               | 2174     | 9      | 60 010   | 001   | ESSLER        |                       | 31.03.2005          | 31.03.20 | 05                  | 0.22     | 1             |              |               |         |                |            |             |                 |
| 11             | Jet Journal Klein           |               | 998      | 31     | 61 233   | 500   | KORROSEF      | WI                    | 16.04.2005          | 16.05.20 | 05                  | 0.00     | 1             |              |               |         |                |            |             |                 |
| 12             | Ubersetzung_test            |               | 5        | 7      | 62 358   | 500   | MONTAN FC     | E                     | 10.04.2005          | 10.05.20 | 05                  | 0.00     | 1             |              |               |         |                |            |             |                 |
| 13             | FIRMEN                      |               | 6705     | 4      | 63 104   | 100   | WINTER        |                       | 20.03.2005          | 19.04.20 | 05                  | 0.00     | 1             |              |               |         |                |            |             |                 |
| 14             | KOM                         |               | 47       | 7      | 64 355   | 300   | MEYER         |                       | 19.03.2005          | 18.04.20 | 05                  | 0.00     | 1             |              |               |         |                |            |             |                 |
| 15             | Vorstichprobe_DiffSch       |               | 31       | 5      | 65 010   | 000   | FROER         |                       | 24.09.2003          | 24.09.20 | 03                  | 0.00     | 1             |              |               |         |                |            |             |                 |
| 16             | Beispiel (variabel)         |               | 47       | 7      | 66 202   | 600   | GOTTBEHU      | ET                    | 22.01.2003          | 21.02.20 | 03                  | 0.00     | 1             |              |               |         |                |            |             |                 |
| 17             | Wert_Var                    |               | 31       | 2      | 67 010   | 001   | ESSLER        |                       | 27.04.2005          | 27.04.20 | 05                  | 0,00     | 2             |              |               |         |                |            |             |                 |
| 18             | Forderungen_Stichprobe      |               | 548      | 15     | 68 010   | 000   | FROER         |                       | 24.04.2005          | 24.04.20 | 05                  | 0.00     | 2             |              |               |         |                |            |             |                 |
| 19             | Stichprobe Kundendaten      |               | 151      | 7      | 69 240   | 100   | INTRO GMBI    | 4                     | 28.03.2003          | 28.03.20 | 03                  | 0.00     | 2             |              |               |         |                |            |             |                 |
| 20             | Personalstamm               |               | 838      | 9      | 70 348   | 100   |               |                       | 17.02.2005          | 18.03.20 | 05 -4               | 51,30    | 2             |              |               |         |                |            |             |                 |
| 21             | Excel-Matrix                |               | 5235     | 19     | 71 344   | 100   | METALKOM      | PA                    | 24.02.2005          | 25.03.20 | 05 2                | 16,60    | 3             |              |               |         |                |            |             |                 |
| 22             | IBAN                        |               | 18       | 5      | 72 473   | 809   | SCHLEIFMIT    |                       | 27.01.2005          | 26.02.20 | 05                  | -9,29    | 4             |              |               |         |                |            |             |                 |
| 23             | USTID Testdatei             |               | 65       | 13     | 73 310   | 000   | LEBENSHILF    |                       | 30.04.2003          | 30.05.20 | 03                  | 75,24    | 6             |              |               |         |                |            |             |                 |

Setzt man den Navigator an der linken Excel-Seite fest, steht er (analog zur ACL- oder IDEA-Anwendung) während der gesamten Analysearbeiten mit sämtlichen Informationen (z.B. Anzahl Positionen und enthaltene Felder) und Funktionen für jede enthaltene oder neue Tabelle zur Verfügung.

| •  | Arbeitsmappen-Navigator                             |           | -                            |       | ×       |
|----|-----------------------------------------------------|-----------|------------------------------|-------|---------|
| A  | rbeitsblätter 👻                                     |           | Arbeitsmappen 🔸 🚍 Druc       | ken 🔻 | 0 😒     |
|    | Neues Arbeitsblatt                                  | *         | Neu                          |       | Spalten |
| Ċ  | Arbeitsblätter kopieren<br>Arbeitsblätter verbinden |           | Speichern<br>Speichern unter |       | 6       |
| ⊒⊉ | Arbeitsblatt umbenennen                             | 2         | Öffnen                       |       | 6       |
| Ĵ  | Schützen/Schutz aufheben                            |           | Schließen                    |       | 10      |
| 2  | Aus-/Finblenden                                     |           | Alle schließen               |       | 11      |
| 1  |                                                     |           | And Jenneben                 |       | 8       |
| ×  | Arbeitsblätter löschen                              | O         | Schützen/Schutz aufheb       | en    | 8       |
| 9  | Produkte                                            | ۰<br>- کو | Historie                     |       | 9       |
| 0  | JOURNAL                                             | 1         |                              |       | 9       |
| 1  | Jet Journal Klein                                   | <b>1</b>  | Eigenschaften                |       | 31      |
| 12 | Ubersetzung test                                    |           |                              | 5     | 7       |
| 13 | FIBMEN                                              |           |                              | 6705  | 4       |
| 14 | KOM                                                 |           |                              | 47    | 7       |
| 5  | Vorstichprobe DiffSc                                | -h        |                              | 31    | 5       |
| 10 | Poissiel (variabel)                                 |           |                              | 47    | 7       |
| 17 | West Var                                            |           |                              | 21    | 2       |
| 18 | Forderungen Stichter                                | ohe       |                              | 548   | 15      |
| 10 | Sticherobe Kundanda                                 | ton       |                              | 151   | 7       |
| 20 | Personaletarm                                       |           |                              | 000   | ,<br>0  |
| 20 | First Materia                                       |           |                              | 600   | 10      |
| 22 | LACEI-Mainx                                         |           |                              | 3233  | 15      |
| 22 | IDAN                                                |           |                              | 18    | 0       |
| 23 | USTID Testdater                                     |           |                              | 65    | 13      |

Revisorinnen und Revisoren können hier beliebig und übersichtlich zwischen den Tabellen navigieren, diese umbenennen, kopieren, verschieben, kennzeichnen, löschen, schützen oder deren Historie verfolgen. Dieses gilt unabhängig davon, ob die Tabellen in einem einheitlichen oder in verschiedenen Projekten geführt werden.

- Projektbezogene Navigation in ACL-Prüfsoftware

Zentrales Element eines ACL-Projektes ist die hiermit verbundene Master- oder Projektdatei (mit dem Suffix ".acl"). Sie enthalt alle projektbezogenen Informationen über Analysetabellen, deren Datenquellen (Dateien mit der Endung ".fil") und Historie.

| 🗠 ACL_Seminar           | ACL  | 497.491   |
|-------------------------|------|-----------|
| ACL_Seminar             | aclx | 287.695   |
| Artikel der Testal AG   | fil  | 673.500   |
| BENFORD_ZW_DATEI_2      | FIL  | 16.410    |
| Betriebsmuster_Ziff_1   | fil  | 117       |
| Betriebsmuster_Ziff_1u2 | fil  | 1.260     |
| BKPF1000_2000           | FIL  | 2.526.283 |

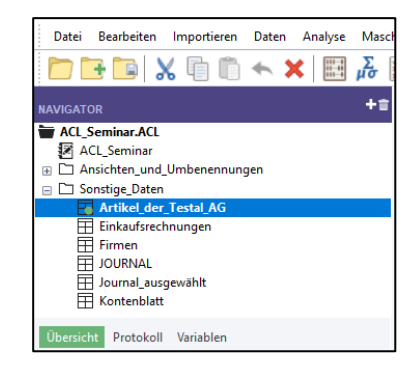

Der in ACL integrierte Navigator ist Bestandteil der Projektdatei und ermöglicht als strukturierte Oberfläche die Arbeit mit ACL-Tabellen. Hierbei ist es wichtig, zu verstehen, dass die innerhalb des Navigators eingeblendeten Tabellen lediglich ein virtuelles Satzbett darstellen, welches mit der eigentlichen Datendatei (fil-Datei) verknüpft ist. Dieses gilt ebenfalls für die hier angelegten Ordner, die ausschließlich auf der virtuellen Navigator-Ebene, nicht jedoch innerhalb des Rechners existieren. Die zur Analyse erforderlichen Daten-Dateien können hingegen in jedem beliebigen Ordner gespeichert und in das Analyseprojekt verknüpft werden.

- 23 -

Üblicherweise werden aber die Projektdatei und Datendateien innerhalb eines einheitlichen (physischen) Projektverzeichnisses geführt.

Das erläuterte Konzept eröffnet "Fachleuten" zahlreiche Möglichkeiten im Hinblick auf ein flexibles Datenhandling. Gleichzeitig erfordert es besondere Sorgfalt im Hinblick auf "sprechende" Tabellenbezeichnungen, damit die Datendatei und virtuelle Tabellenbezeichnungen jeweils richtig zugeordnet werden. Es ist weiterhin wichtig zu verstehen, dass das Löschen einer (virtuellen) Tabelle innerhalb des Navigators nicht automatisch das Löschen der physischen Datendatei bedeutet. Hierzu ist innerhalb der ACL-Optionen und dem dort befindlichen Reiter "Tabellen" die Option "Datendatei mit Tabelle löschen" zu aktivieren. Ansonsten verbleiben die Datendateien ohne Satzbett als nutzlose "Restanten" auf dem Rechner. Vergleichbare Überlegungen gelten dem "Umbenennen von Tabellen" innerhalb des ACL-Navigators. Es wirkt ausschließlich auf die "virtuelle" Tabelle (das Satzbett).

| NAVIGATOR  |                           | +=               | 🖽 Ar | tikel_der_Testal_AG | # ×      |          |
|------------|---------------------------|------------------|------|---------------------|----------|----------|
| TACL_Sem   | nar.ACL                   |                  |      |                     |          |          |
| ACL_S      | eminar                    |                  |      |                     |          |          |
| 🕀 🗋 Ansich | ten_und_Umbenennungen     |                  |      | BUCHWERT            | KorrWert | ARTIKELK |
| 😑 🗖 Sonsti | ge_Daten                  |                  | 15   | 34,56               | 10,37    |          |
| 📑 Ar       | tikel_der_Testal_AG       |                  | 16   | 10.699,36           | 3.209,81 |          |
| Eir        | ·                         |                  | 17   | 7.132,14            | 2.139,64 |          |
| 🗄 Fir      | Tabelleneigenschaften     |                  |      |                     |          | ×        |
| or 田       | Allgemein 🗔 Notizen 🙀 Ans | ichten 🛄 Indizes |      |                     |          |          |
| E Ko       | Name: Artikeldaten.fil    |                  |      |                     |          | -        |
|            | Ort: E:\ACL Daten         |                  |      |                     |          | -        |
|            | Geändert: 13:56:26 So Nov | / 08 2009        |      |                     |          |          |
|            | Grösse: 657,71 KB (6      | 73.500 bytes)    |      |                     |          |          |
|            | Dateispeicherort öffnen   |                  |      |                     |          |          |
|            |                           |                  |      |                     | ОК       | Hilfe    |

Die physische Datendatei bleibt hiervon unberührt. Beide werden nach einer Umbenennung innerhalb des ACL-Navigators mit unterschiedlichen Bezeichnungen geführt. Auskunft erhält man nach Markierung der Tabelle mit der rechten Maustaste und der Option "Eigenschaften".

- Projektbezogene Navigation in IDEA-Prüfsoftware

Im Unterschied zu ACL kapselt IDEA alle zusammengehörigen Informationen (Satzbett, Indizes, Historie, virtuelle Gleichungen und Daten) innerhalb seiner Einzeldateien mit dem Suffix ".imd" und verwaltet diese gemeinsam mit anderen Dateien in einem einheitlichen (physischen) Projektverzeichnis einschließlich der hierin angelegten Unterverzeichnisse. Ein *IDEA-Analyseprojekt wird insoweit auf Verzeichnisebene* geführt und alle Ordnungsaktivitäten wirken sich auf die physische Ebene aus:

| File   | Explorer                |      |   |            |         |          | ф.  |                                    |            |
|--------|-------------------------|------|---|------------|---------|----------|-----|------------------------------------|------------|
|        | -                       |      | B | 3 1        | m       | -0       |     | Castorochausaca 2 1000 1 000 627   | 24.09.2021 |
|        | Create Folder           |      | ~ | Show Hie   | rarchy  |          | -1  | Open                               |            |
|        | Open                    |      |   | Expand A   | I       | ec       |     | Rename                             |            |
|        | Rename                  |      |   | Collanse ( | AII     |          |     | Delete                             |            |
|        | Append                  |      |   | Expand Se  | elected |          |     | Append with Open Database          |            |
|        | Join                    |      |   | Collapse S | electe  | d        |     | Join with Open Database            | 2.03.2021  |
|        | Copy to Managed Project | -1 * |   |            |         | _        |     |                                    | 0 12 2020  |
|        | Copy to IDEA            | nt   |   | 900        | 105     | 17.12.20 | 19. | Сору То                            | 7.12.2019  |
|        | Copy to IDEA Server     | 1    |   | 1.000      | 637     | 24.09.20 | 21. | Move To                            | 2.03.2021  |
|        | Move to IDEA            |      |   |            |         |          |     | Find Database in Project Overview  |            |
|        | Move to IDEA Server     |      |   |            |         |          |     | Flag File                          |            |
|        | BESTAND                 | _    |   | 1.000      | 241     | 12.03.20 | 21. | Force Unlock                       |            |
|        | LFA1_1000               |      |   | 341        | 242     | 26.06.20 | 21. |                                    |            |
| -      | 1 ED1 1000              |      |   | 474        | 177     | 10 10 00 | 20  | Convert to Current Database Format |            |
| <      |                         |      |   |            |         |          | >   |                                    |            |
| File E | cplorer Library         |      |   |            |         |          |     |                                    |            |

- 24 -

© Roger Odenthal und Partner, Digitale Prüfung, Tipps und Tricks zum Einsatz von Prüfsoftware

Innerhalb des Projektexplorers angelegte Verzeichnisse finden sich somit auf der Festplatte und verschobene Tabellen werden hier ebenfalls kopiert oder umgeordnet. Das aufgeführte Konzept ermöglicht es ebenfalls, einzelne IDEA-Dateien mit allen hiermit verbundenen Informationen in beliebige andere Analyseprojekte zu kopieren und dort zu integrieren.

Die vorstehenden Erläuterungen verdeutlichen, dass zwischen dem logischen Projektverständnis (Prüffeld mit seinen zugehörigen Dateien / Tabellen) und dessen technischer Umsetzung innerhalb eines Excel-Workbooks (ActiveData), einer zentralen Projektdatei (ACL) oder einem zentralen Projektverzeichnis (IDEA) selbst bei vergleichbarem Aussehen größere Unterschiede liegen, die jeweils besondere Handling-Erfordernisse nach sich ziehen.

#### Alternative Suchstrategien mit innovativen ActiveData-Funktionen

In größeren Analyseprojekten mit zahlreichen Tabellen (z.B. einem importierten GoBD-Datenbestand) ist es gelegentlich erforderlich, nach bestimmten Beträgen, Begriffen, Datumseinträgen oder Formeln zu forschen. ActiveData stellt hierfür unterschiedliche und sehr leistungsfähige Funktionen zur Verfügung:

- Projektübergreifende Suche

Falls die gesuchten Tabelleninhalte sich in unterschiedlichen Projekten (Excel-Dateien) befinden, führt die mappen- oder projektübergreifende Suchfunktion zu dem gewünschten Ergebnis. Sie wird mit der Befehlsfolge [Arbeitsmappen-Funktionalitäten | Alle Suchen/Ersetzen] aufgerufen.

| Datei     | Start Einfügen         | Seitenlayout              | Formeln D          | aten     | Active     | Data         | Odenthal-ADTo       | olBox Odenthal          | -ADToolBox   | Überprüfen                          | Ansicht E        | ntwicklertools A       | dd-Ins Suchen       |
|-----------|------------------------|---------------------------|--------------------|----------|------------|--------------|---------------------|-------------------------|--------------|-------------------------------------|------------------|------------------------|---------------------|
|           | Summieren/Pivot        | Altersanalyse             | ∑ Feldstatistik    |          | L R. A     | rbeitsblät   | ter verbinden       | Abfragen ~              | Zeilen -     | Arbeitsma                           | appen öffnen v   | Navigator ~            |                     |
|           | It Ton-Finträge        | Schichtung                | Tel Digitale Analy | isen     | 170        | rheitchlät   | terveroleichen      | Arbeitsblatt v          | Snalten      |                                     | en/ersetzen      | Import v               |                     |
| Hilfe     | Dus lintage            | L Calura                  | S Chickman Analy   | ysen<br> |            | - Deitsbildt | ter vergieichen     | Arbeitsbiatt ·          | Tallan .     | Ante suche                          | en/ersetzen      | 99 Westerson           |                     |
| ř         | EX Dublikate           | Lucken                    | E Sticnprobenv     | erranren |            | rpeitsplat   | t tellen *          | Inviancierungen *       | E Zellen     | <ul> <li>Ites index biat</li> </ul> | ter/iviappen *   | 18 werkzeuge *         |                     |
|           | Activ                  | eData Analyse-Funkti      | ionalitäten        | _        |            |              | ActiveData Arbeit   | sblatt-Funktionalitäter | n            | ActiveData                          | Arbeitsmappen-Fu | inktionalitäten        |                     |
| B1        | • :                    | $\times  \checkmark  f_X$ | STRASSE            |          | 🔕 Alle     | suchen u     | nd ersetzen - Arbe  | eitsmappe               |              |                                     |                  |                        | ×                   |
|           |                        |                           |                    |          | Suchen     |              |                     |                         |              |                                     | Optionen         |                        |                     |
|           |                        |                           | A                  |          | Suchen     | in:          | sereitung\Prof_Da   | tenanalyse_2019\Active  | Data-Projekt | Durchsuchen                         | Unterordne       | r einbeziehen          | Suchen              |
| 1         |                        |                           | NAME               |          |            |              |                     |                         |              |                                     | -                |                        |                     |
| 3911 Loh  | rbach Industrieautom   | nations-GmbH              |                    |          | Suchen     | in:          | Textwerten          |                         | ~            |                                     | Groß-/Klein      | nschreibung beachten   | Schließen           |
| 3912 Lok  | alradio Mettmann Be    | triebsges. mbH &          | Co KG Mungersd     | orter St | <b>C</b> 1 |              | 0                   |                         |              | Paraiah                             |                  |                        |                     |
| 3913 Lon  | von u. Schilling Boot  | tshandel GmbH             |                    | -        | Suchen     | nacn:        | stomo               |                         |              | Dereicht                            | Gesamten         | Zellinhalt vergleichen | Einstellungen       |
| 3914 Lon  | iberg GmbH & Co KG     | Tabakwaren Lotto          |                    | -        | Ersetzen   |              |                     |                         |              |                                     |                  |                        |                     |
| 3915 Lon  | e Star Fleischwaren II | m-Export GmbH             |                    | -        | Ersetzer   | n mit:       |                     |                         |              | Freetron                            | Ersetzen be      | estätigen              |                     |
| 3916 LOC  | K Poster-Kanmen-Fo     | то стрн                   |                    | -        |            |              |                     |                         |              |                                     |                  |                        |                     |
| 3917 LOR  | enz Transporte GmbH    | hala itu sarkan Garl      |                    | -        |            |              |                     |                         |              |                                     | Im Vorderg       | rund                   | Hilfe               |
| 3918 LOF  | ng Hans Elektrou. Kor  | nrieitungsbau Gm          | он                 | -        |            |              |                     |                         |              |                                     |                  |                        |                     |
| 3919 LOIS | cheld GmbH, Erika      |                           |                    | -        | Gefunde    | ne 8 Eintra  | ge in 2 Arbeitsmap; | pen, 4 Arbeitsblattem   |              |                                     |                  |                        |                     |
| 3920 LOS  | to transporte GmbH     |                           |                    | -        | # Art      | eitsmappe    |                     | Arbeitsblatt            | Speicherort  | Wert                                | -                | Geändert in Pfad       |                     |
| 2022 Lot  | TA baustanmanuel G     | пон                       |                    | -        | 1          | Jebungsda    | iten_14092021.xls:  | X JOURNAL               | R656,C4      | Storno AUF TRABH                    | G.               | E:\ler                 | ND/SEMINARE WICHTI  |
| 2022 LOI  | is Reisen Gribh        | mbli                      |                    | -        | 3          |              |                     | JOURNAL                 | R1529 C4     | Storno Zinserträge E                | estoeld          | E:\Ter                 | INDISEMINARE WICHTI |
| 2024 Loui | is Motorraduortrichs   | CmbH Datloy               |                    | -        | 4          |              |                     | Jet Journal Klein       | R383,C19     | stornobuchung                       |                  | E:\Ter                 | np\SEMINARE \VICHTI |
| 2025 Lov  | able Design CmbH       | onion, bellev             |                    | -        | 5 🖯 1      | Jebungsda    | ten_September_2     | 1.xls> JOURNAL          | R656,C4      | Storno AUFTRABR                     | ۱G.              | E:\Ter                 | np\SEMINARE \VICHTI |
| 2026 Low  | able Design Ghibh      | fon                       |                    | -        | 6          |              |                     | JOURNAL                 | R658.C4      | Storno RECHNUNG                     | EN AUFTRABRG.    | E:\Ter                 | np\SEMINARE \VICHTI |
| 2027 1 64 | and Automaton Cork     | W Schulze Gmb             | U.S. CO. KG VR PH  |          | /          |              |                     | JOURNAL                 | R1529,C4     | Storno Zinserträge F                | -estgeld         | E:\Ter                 | NOISEMINARE WICHTI  |
| 2020 1 84 | en - Automaten Gerh    | ard W. Schulze Grild      | nhu                | iem-Au   | 8          |              |                     | Jet Journal Klein       | masa.019     | stornoouchung                       |                  | E://er                 | IDISEMINARE WICHT   |
| 3929 100  | AL China-Waren Tadi    | ng GmbH                   |                    | -        |            |              |                     |                         |              |                                     |                  |                        |                     |
| 3030 1 05 | Leibnersonalservice    | Schumachar Gmbl           | нм                 | -        |            |              |                     |                         |              |                                     |                  |                        |                     |
| 3031 111  | - Süd GmbH & Co        | senamacher Ginbi          | .,                 | -        | <          |              |                     |                         |              |                                     |                  |                        | >                   |
| 3932 Latu | r Tourismus GmbH Al    | hflugehene                |                    | -        | Doppell    | klick auf Z  | eile, um alle gefun | denen Elemente anzuze   | igen         |                                     |                  |                        | Speichern unter     |
| 3933 Lub  | hen GmbH Plakatwer     | hung                      |                    | -        |            |              |                     |                         |              |                                     |                  |                        |                     |

Ausgewählt wird lediglich das gewünschte Verzeichnis mit den Excel-Projekten. Die Suche nach dem gewünschten Inhalt läuft über alle Tabellenfelder. Treffer werden mit den jeweiligen Fundorten angezeigt und können abgespeichert werden. Darüber hinaus ist es möglich, direkt auf einzelne Findings abzuspringen. Die Suche kann sich ferner auch auf beliebige weitere Merkmale (Text, Werte, Zahlen, Datum) erstrecken:

| uchen                                                                                                  |                                                                                                    |                                                                                                    |                                                                                                    |                                                                                                    | Optionen                                                                                                    |                                     |
|----------------------------------------------------------------------------------------------------|----------------------------------------------------------------------------------------------------|----------------------------------------------------------------------------------------------------|----------------------------------------------------------------------------------------------------|----------------------------------------------------------------------------------------------------|----------------------------------------------------------------------------------------------------|-------------------------------------|
| uchen in:                                                                                              | pereitung\Prof_Datenanalyse                                                                                                    | e_2019\Active                                                                                                    | Data-Projekt                                                                                                    | Durchsuchen                                                                                                    | Unterordner einbeziehen                                                                                                    | Suchen                              |
| uchen in:                                                                                              | Textwerten                                                                                                    |                                                                                                    | ~                                                                                                    |                                                                                                    | Groß-/Kleinschreibung beachten                                                                                                    | Schließen                           |
| uchen nach                                                                                             | Alle Zellwerten<br>Textwerten<br>Numerische Werten<br>Datumswerten                                                                                                    |                                                                                                    |                                                                                                    | Bereich                                                                                                    | Gesamten Zellinhalt vergleichen                                                                                                    | Einstellunger                       |
| rsetzen<br>rsetzen mit                                                                                 | Formel                                                                                                    |                                                                                                    |                                                                                                    | Erseizen                                                                                                    | Ersetzen bestätigen                                                                                                    |                                     |
|                                                                                                    |                                                                                                    |                                                                                                    |                                                                                                    |                                                                                                    | <u> </u>                                                                                                    | Liffe                               |
| efundene ?                                                                                             | 22 Fintrãos in 3 Arbeitemannen 17                                                                                                    | Ab<br>Arbeiteblättern                                                                                                    |                                                                                                    | Alle ersetzen                                                                                                    | Im Vordergrund                                                                                                    | nille                               |
| efundene 2                                                                                             | 22 Einträge in 3 Arbeitsmappen, 17<br>Arbeitsblatt                                                                                                    | Arbeitsblättem<br>Speicherort                                                                                                   | Wert                                                                                                    | Alle ersetzen                                                                                                    |                                                                                                    | nine                                |
| efundene 2<br>#                                                                                        | 22 Einträge in 3 Arbeitsmappen, 17<br>Arbeitsblatt<br>Digitale Analyse für Debito(1)                                                                                                    | Arbeitsblättern<br>Speicherort<br>R1,C1                                                                                         | Wert<br>Test erste                                                                                                    | Alle ersetzen<br>zwei Ziffern                                                                                                    |                                                                                                    | niie                                |
| efundene 2<br>#<br>1<br>3 <                                                                            | 22 Einträge in 3 Arbeitsmappen, 17.<br>Arbeitsblatt<br>Digitale Analyse für Debito(1)<br>Rechnungen2008                                                                                                    | Arbeitsblättem<br>Speicherort<br>R1,C1<br>R77,C10                                                                               | Wert<br>Test erste<br>Visual Stur                                                                                                    | Alle ersetzen<br>zwei Ziffern<br>dio® Team System 2008                                                                                                    | Test Edition                                                                                                    | niie                                |
| iefundene 2<br># 1<br>3 (<br>105 l.xlsx                                                                | 22 Enträge in 3 Arbeitsmappen, 17,<br>Arbeitsblatt<br>Digitale Analyse für Debito(1)<br>Rechnungen2008<br>Dok, Mehrfachbetragsanalyse_0<br>Dok, Mehrfachbetragsanalyse.                                                                                                    | Arbeitsblättem<br>Speicherort<br>R1,C1<br>R77,C10<br>R7,C1<br>R7,C1<br>R8,C1                                                    | Wert<br>Test erste<br>Visual Stud<br>Tx1 - Te                                                                                                    | Alle ersetzen<br>zwei Ziffern<br>dio® Team System 2008<br>est - Angegebener Be<br>set - Betransziffern (                                                                                                    | Test Edition<br>rag (absolut) gleich:                                                                                                    | niie                                |
| fefundene 2<br># 1<br>3 k<br>105 l.xlsx<br>106<br>107                                                  | 22 Einträge in 3 Arbeitsmappen, 17.<br>Arbeitsblatt<br>Digitale Analyse für Debito(1)<br>Rechnungen2008<br>Dok_Mehrfachbetragsanalyse_0<br>Dok_Mehrfachbetragsanalyse_0.                                                                                                    | Arbeitsblättem<br>Speicherort<br>R1,C1<br>R77,C10<br>R7,C1<br>R8,C1<br>R8,C1<br>R9,C1                                           | Wert<br>Test erste<br>Visual Stud<br>Tx1 - Te<br>Tx2 - Te<br>Tx3 - Te                                                                                                    | Alle ersetzen<br>zwei Ziffern<br>dio® Team System 2008<br>est - Angegebener Bel<br>est - Betragsziffern (n<br>est - Betrag ähnlich (d                                                                                                    | Test Edition<br>rag (absolut) gleich:<br>icht Betragshöhe) gleich:<br>indragorziffen teilweise gleich):                                                                                                    |                                     |
| iefundene 2.<br># 1<br>3 <<br>105 l.xlsx<br>106<br>107<br>108                                          | 22 Einträge in 3 Arbeitsmappen, 17.<br>Arbeitsblatt<br>Digitale Analyse für Debito(1)<br>Rechnungen2008<br>Dok, Mehrfachbetragsanalyse_0<br>Dok, Mehrfachbetragsanalyse_0<br>Dok, Mehrfachbetragsanalyse, 0<br>Dok, Mehrfachbetragsanalyse, 0                                                                                                    | Arbeitsblättem<br>Speicherort<br>R1,C1<br>R77,C10<br>R7,C1<br>R8,C1<br>R9,C1<br>R9,C1<br>R10,C1                                 | Wert<br>Test erste<br>Visual Stur<br>Tx1 - Te<br>Tx2 - Te<br>Tx3 - Te<br>Tx3 - Te                                                                                                    | Alle ersetzen<br>zwei Ziffern<br>dio® Team System 2008<br>est - Angegebener Bei<br>est - Betragsziffern (n<br>est - Betrag ähnlich ( <i>t</i><br>est - Angegebenes Fe                                                                                                    | Test Edition<br>rag (absolut) gleich:<br>icht Betragshöhe) gleich:<br>infangsziffern teilweise gleich):<br>id und enanuer Betra mit max. 2 oder 3 Du                                                                                                    | plikaten:                           |
| iefundene 2<br># 1<br>3 <<br>105 l.xls×<br>106<br>107<br>108<br>109                                    | 22 Einträge in 3 Arbeitsmappen, 17.<br>Arbeitsblatt<br>Digitale Analyse für Debito(1)<br>Rechnungen2008<br>Dok_Mehrfachbetragsanalyse_0<br>Dok_Mehrfachbetragsanalyse_0<br>Dok_Mehrfachbetragsanalyse_0<br>Dok_Mehrfachbetragsanalyse                                                                                                    | Arbeitsblättem<br>Speicherort<br>R1,C1<br>R7,C10<br>R7,C1<br>R8,C1<br>R9,C1<br>R10,C1<br>R11,C1                                 | Wert<br>Test erste<br>Visual Stur<br>Tx1 - Te<br>Tx2 - Te<br>Tx3 - Te<br>Tx3 - Te<br>Tx4 - Te<br>Tx5 - Te                                                                                                    | Ale croetzen<br>zwei Ziffern<br>dic® Team System 2008<br>sat - Angegebener Be<br>sat - Betragsziffern (n<br>sat - Betragsziffern (n<br>est - Angegebenes Fe<br>- Angegebenes Fe                                                                                                    | Test Edition<br>trag (absolut) gleich:<br>icht Betragshöhe) gleich:<br>icht Betragshöhe) gleich:<br>Id 'und' genauer Betrag mit max. 2 oder 3 Du<br>Id 'und' genauer Betrag mit max. 2 oder 3 Du                                                                                                    | plikaten:                           |
| iefundene 2<br># 1<br>3 <<br>105 l.xls×<br>106<br>107<br>108<br>109<br>110                             | 22 Enträge in 3 Arbeitsmappen, 17.<br>Arbeitsblatt<br>Digitale Analyse für Debito(1)<br>Rechnungen2008<br>Dok, Mehrfachbetragsanalyse_0<br>Dok, Mehrfachbetragsanalyse_0<br>Dok, Mehrfachbetragsanalyse_0<br>Dok, Mehrfachbetragsanalyse_0<br>Dok, Mehrfachbetragsanalyse_0                                                                                                    | Arbeitsblättem<br>Speicherort<br>R1,C1<br>R7,C10<br>R7,C1<br>R8,C1<br>R9,C1<br>R10,C1<br>R11,C1<br>R12,C1                       | Wert<br>Test erste<br>Visual Stur<br>Tx1 - Te<br>Tx2 - Te<br>Tx3 - Te<br>Tx4 - Te<br>Tx5 - Te<br>Tx5 - Te                                                                                                    | Ale ersetzen<br>zwei Ziffern<br>dic® Team System 2008<br>est - Angegebener Be<br>st - Betragsziffern (n<br>est - Betragsziffern (n<br>est - Angegebenes Fe<br>est - Angegebenes Fe<br>- Duplikat in kurze                                                                                                    | Test Edition<br>trag (absolut) gleich:<br>icht Betragshöhe) gleich:<br>icht Betragshöhe) gleich:<br>idi und genauer Betrag mit max. 2 oder 3 Du<br>Id 'und' möglicher Zahlendreher (Betragsfeld<br>r Folge zu angegebenem Feld'und' genauer                                                                                                    | plikaten:<br>1):<br>n Betrag:       |
| iefundene 2<br>#<br>1<br>3 ×<br>105 I.xls×<br>106<br>107<br>108<br>109<br>110<br>111                   | 22 Einträge in 3 Arbeitsmappen, 17.<br>Arbeitsblatt<br>Digitale Analyse für Debito(1)<br>Rechnungen2008<br>Dok, Mehrfachbetragsanalyse_0<br>Dok, Mehrfachbetragsanalyse_0<br>Dok, Mehrfachbetragsanalyse_0<br>Dok, Mehrfachbetragsanalyse_0<br>Dok, Mehrfachbetragsanalyse_0<br>Dok, Mehrfachbetragsanalyse_0                                                                                                    | Arbeitsblättem<br>Speicherort<br>R1,C1<br>R7,C10<br>R7,C1<br>R8,C1<br>R9,C1<br>R10,C1<br>R10,C1<br>R11,C1<br>R12,C1<br>R13,C1   | Wert<br>Test erste<br>Visual Stur<br>Tx1 - Te<br>Tx2 - Te<br>Tx3 - Te<br>Tx3 - Te<br>Tx5 - Te<br>Tx5 - Te<br>Tx6 - Te<br>Tx7 - Te                                                                                           | Ale ersetzen<br>zwei Ziffern<br>dio® Team System 2008<br>st - Angegebener Be<br>st - Betrag ähnlich (/<br>st - Angegebenes Fe<br>st - Angegebenes Fe<br>st - Angegebenes Fe<br>st - Angegebenes Fe                                                                                                    | Test Edition<br>rag (absolut) gleich:<br>icht Betragshöhe) gleich:<br>infangsziffern teilweise gleich):<br>Id 'und genauer Betrag mit max. 2 oder 3 Du<br>Id 'und 'möglicher Zahlendreher (Betragsfeld<br>rr Folge zu angegebenem Feld 'und' genauer<br>Id 'und Betragsziffern (nicht-höhe) gleich:                                                                                                 | plikaten:<br>i):<br>n Betrag:       |
| iefundene 2<br># 1<br>3 <<br>105 1.xlsx<br>107<br>108<br>109<br>110<br>111<br>112                      | 22 Einträge in 3 Arbeitsmappen, 17.<br>Arbeitsblatt<br>Digitale Analyse für Debito(1)<br>Rechnungen2008<br>Dok, Mehrfachbetragsanalyse_0<br>Dok, Mehrfachbetragsanalyse_0<br>Dok, Mehrfachbetragsanalyse_0<br>Dok, Mehrfachbetragsanalyse_0<br>Dok, Mehrfachbetragsanalyse_0<br>Dok, Mehrfachbetragsanalyse_0<br>Dok, Mehrfachbetragsanalyse_0                                                                                                 | Arbeitsblättem<br>Speicherort<br>R1,C1<br>R7,C10<br>R7,C1<br>R8,C1<br>R9,C1<br>R10,C1<br>R11,C1<br>R12,C1<br>R13,C1<br>R14,C1   | Wert<br>Test erste<br>Visual Stur<br>Tx1 - Te<br>Tx2 - Te<br>Tx3 - Te<br>Tx4 - Te<br>Tx5 - Te<br>Tx6 - Te<br>Tx7 - Te<br>Tx8 - Te                                                                                           | Ale crsetzen<br>zwei Ziffern<br>dio® Team System 2008<br>sst - Angegebener Be<br>sst - Betragsziffern (n<br>sst - Betragsziffern (n<br>st - Angegebenes Fe<br>sst - Angegebenes Fe<br>sst - Angegebenes Fe<br>st - Angegebenes Fe<br>st - Angegebenes Fe                                                        | Test Edition<br>trag (absolut) gleich:<br>icht Betragshöhe) gleich:<br>infangsziffern teilweise gleich):<br>Id 'und' ensure Betrag mit max. 2 oder 3 Du<br>Id 'und' möglicher Zahlendreher (Betragsfeld<br>r Folge zu angegebenem Feld' und' genauen<br>Id 'und' Betragsziffern (nicht -höhe) gleich:<br>Id 'und Betragsziffern (nicht -höhe) gleich:                                               | plikaten:<br>i):<br>n Betrag:       |
| iefundene 2<br># 3<br>3 <<br>105 J.xlsx<br>106<br>107<br>108<br>109<br>110<br>111<br>111<br>112<br>113 | 22 Enträge in 3 Arbeitsmappen, 17.<br>Arbeitsblatt<br>Digitale Analyse für Debito(1)<br>Rechnungen2008<br>Dok, Mehrfachbetragsanalyse_0<br>Dok, Mehrfachbetragsanalyse_0<br>Dok, Mehrfachbetragsanalyse_0<br>Dok, Mehrfachbetragsanalyse_0<br>Dok, Mehrfachbetragsanalyse_0<br>Dok, Mehrfachbetragsanalyse_0<br>Dok, Mehrfachbetragsanalyse_0<br>Dok, Mehrfachbetragsanalyse_0<br>Dok Mehrfachbetragsanalyse_0<br>Dok Mehrfachbetragsanalyse_0 | Arbeitsblättem<br>Speicherort<br>R1,C1<br>R7,C10<br>R9,C1<br>R10,C1<br>R10,C1<br>R11,C1<br>R12,C1<br>R13,C1<br>R14,C1<br>R15,C1 | Wert           Test erste           Visual Stut           Tx1 - Tie           Tx2 - Te           Tx3 - Te           Tx4 - Te           Tx5 - Te           Tx7 - Te           Tx7 - Te           Tx8 - Te           Tx9 - Te | Ale ersetzen<br>zwei Ziffern<br>dio® Team System 2008<br>set - Angegebener Be<br>est - Betragsziffern (n<br>- Betrag sinhich (J<br>est - Angegebenes Fe<br>est - Angegebenes Fe<br>est - Angegebenes Fe<br>est - Angegebenes Fe<br>- Angegebenes Fe<br>- Angegebenes Fe<br>- Angegebenes Fe<br>- Angegebenes Fe | Test Edition<br>trag (absolut) gleich:<br>icht Betragshöhe) gleich:<br>icht Betragshöhe) gleich:<br>Id 'und' genauer Betrag mit max. 2 oder 3 Du<br>Id 'und 'golicher Zahlendreher (Betragsfeld<br>ur Folge zu angegebenem Feld 'und' genauer<br>Id 'und' Betragsziffern (nicht -höhe) gleich:<br>Id 'und' Betragsziffern (nicht -höhe) gleich:<br>Datum 'und' Betragsziffern (nicht -höhe) gleich: | plikaten:<br>):<br>n Betrag:<br>ch: |

- 25 -

Die Funktion "Ersetzen" ist standardmäßig deaktiviert. Falls die Suche entsprechend erweitert werden soll, um z.B. Formeln auszutauschen, muss eine gesonderte Aktivierung innerhalb des ActiveData-Bereichs "Optionen" erfolgen.

- Projektbezogene Schnellsuche

Informationen innerhalb der Tabellen *eines* ausgewählten Analyseprojektes können einfach mittels der über das ActiveData-Kontextmenü (rechte Maustaste) erreichbaren "Schnellsuche" erfolgen:

|        | AD Skripte Odenthal        | 205      | 90 01 01 1991 01                                                                                                    | 01 1001  | l E | Schnellsuche                                      |       |                 |             |                   |          | _        |           | ×           |
|--------|----------------------------|----------|----------------------------------------------------------------------------------------------------|----------|-----|---------------------------------------------------|-------|-----------------|-------------|-------------------|----------|----------|-----------|-------------|
| _      |                            | 32       | 50 01.01.1551 01                                                                                                    |          | - 1 | Suchthema?                                        |       |                 |             |                   |          |          |           |             |
|        | ActiveData >               |          | Schnellübersicht [BUCHTEXT]                                                                                                    |          |     | stomo                                             |       |                 |             |                   |          |          | Suche     | en          |
| X      | Auss <u>c</u> hneiden      |          | Schnellfilter [AUS LOHNVERTEIL                                                                                                    | LUNG]    |     | Levenshtein Distance Fuzzy Matching anwend Minimu | um Di | ifferenz 0 ~    | Maximu      | m Differenz 1     | $\sim$   |          | Schlief   | ßen         |
| Γ.s.   | Kopieren                   |          | Schnellsuche [AUS LOHNIVERTE                                                                                                    | ILLING1  | 1.1 | In welchen Blättern suchen?                       |       |                 |             |                   | -        |          |           |             |
|        | p                          |          | Serifielisache (AGS EOF INVERTE                                                                                                    | licontoj |     | Lieferantenrechnungen 3                           | ^     | Mappe           | 000001      | Blatt             | Zelle    | Position | Wert      |             |
| ĥ      | Finfügeontionen:           |          | \\/++++                                                                                                    |          | 1 1 | Debitoren_Offene_Rechnungen                       |       | Uebungsdaten_14 | 092021.xisx | JOURNAL           | eDecco   |          | Storno At | COUNTING    |
|        | Linugeoptionen             |          | WORtstatistik                                                                                                    |          |     | Debitorenstamm                                    |       | Uebungsdaten_14 | 092021.xisx | IOURNAL           | eDe1529  |          | Storno 7i | insertrine. |
|        |                            |          | Percebnungen [+1 *10 /10 ]                                                                                                    |          | 1 1 | Rechnungen2007                                    |       | Uebungsdaten_14 | 092021 xlsx | Jet Journal Klein | \$5\$383 |          | stornobuc | chung       |
|        |                            |          | berechnungen [+1, 10, /10]                                                                                                    |          | 1 1 | Verkäufer2007                                     |       |                 |             |                   |          | -        | -         |             |
|        | In halte sinf () and       |          | - Markenia - Blatt                                                                                                    |          |     | Verkaufer2008                                     |       |                 |             |                   |          |          |           |             |
|        | innaite einrugen           |          | < vorheriges Blatt                                                                                                    |          | 1 1 | JOURNAL                                           |       |                 |             |                   |          |          |           |             |
| 0      | Intelligente Suche         |          | 7-11                                                                                                    | ```      |     | Jet Journal Klein                                 | 11    |                 |             |                   |          |          |           |             |
| $\sim$ | intelligente <u>s</u> uche |          | Zellen                                                                                                    |          |     | FIRMEN                                            |       |                 |             |                   |          |          |           |             |
|        | 7.0. 1.0.                  | <b>H</b> | Sealten                                                                                                    | ```      | 1 1 | KOM                                               |       |                 |             |                   |          |          |           |             |
|        | Zellen einfügen            |          | spatten                                                                                                    |          | 1 1 | Vorstichprobe_UittSch<br>Beispiel (variabel)      | ~     |                 |             |                   |          |          |           |             |
|        | Zellen löschen             | m        | Zellen                                                                                                    | >        | 1 1 |                                                   | -1    |                 |             |                   |          |          |           |             |
|        | Zelien l <u>o</u> schen    |          | active in the second second se |          |     | Alle auswählen Umkehren Aufheben                  | 11    |                 |             |                   |          |          |           |             |
|        | Inhalte löschen            |          | ActiveData Shortcuts                                                                                                    |          | 1 1 |                                                   | - 1   | <               |             |                   |          |          |           | >           |
|        | innage iosenen             |          | ActiveData shortcuts                                                                                                    |          | JI  | 4 Zellen gefunden                                 |       |                 |             |                   |          |          |           |             |

Hier ist es gleichermaßen möglich, nach frei wählbaren Begriffen, Werten und Datumsangaben in ausgewählten oder allen Tabellen zu forschen. Daneben wird die "Ähnlichkeitssuche unterstützt. Auf die Ergebnisse kann ebenfalls direkt verzweigt werden.

- Feldbezogene Wortstatistik

Einen umfassenden und geordneten Überblick über differenzierte Inhalte einzelner (auch mehrerer) Tabellenfelder erlaubt die "Wortstatistik", die als ActiveData-Standardfunktion nach Markierung einer Spalte über den Menübereich [Zellen] oder die rechte Maustaste aufgerufen werden kann:

| <b>(</b> | Wortstatistik aus JOURNAL |                | , , , , , , , , , , , , , , , , , , , , |       |             |           |   |   |     |   |    |   |   |   | _ |    |     | :     | ×  |
|----------|---------------------------|----------------|-----------------------------------------|-------|-------------|-----------|---|---|-----|---|----|---|---|---|---|----|-----|-------|----|
| X        | Wortstatistik aus JOURNAL |                |                                         |       |             |           |   |   |     |   |    |   |   |   |   |    |     |       | Q  |
|          | Wort 🔺                    | Anzahl (5.123) | Häufigkeitsfaktortest                   | Länge | Beginnt mit | Endet mit | 1 | 2 | 3   | 4 | 5  | 6 | 7 | 8 | 9 | 10 | 11  | 12    | ^  |
|          | STATI                     | 1              | 0,00020                                 | 5     | S           | 1         | s | Т | А   | Т | I. |   |   |   |   |    |     |       |    |
|          | Std                       | 11             | 0,00215                                 | 3     | S           | d         | s | t | d   |   |    |   |   |   |   |    |     |       |    |
|          | Storno                    | 3              | 0,00059                                 | 6     | S           | 0         | s | t | 0   | r | n  | 0 |   |   |   |    |     |       |    |
|          | Str                       | 2              | 0,00039                                 | 3     | S           | r         | s | t | r - |   |    |   |   |   |   |    |     |       |    |
|          | STROM                     | 3              | 0,00059                                 | 5     | S           | М         | S | Т | R   | 0 | М  |   |   |   |   |    |     |       |    |
|          | Stromverkauf              | 11             | 0,00215                                 | 12    | S           | f         | S | t | r - | 0 | m  | v | е | r | k | а  | u   | f     |    |
|          | SV                        | 154            | 0,03006                                 | 2     | S           | V         | S | V |     |   |    |   |   |   |   |    |     |       |    |
|          | Т6                        | 2              | 0,00039                                 | 2     | Т           | 6         | Т | 6 |     |   |    |   |   |   |   |    |     |       |    |
|          | TEILBETRAG                | 3              | 0,00059                                 | 10    | Т           | G         | Т | Е | 1   | L | В  | Е | Т | R | А | G  |     |       |    |
|          | TERMINAL                  | 2              | 0,00039                                 | 8     | Т           | L         | Т | Е | R   | М | 1  | Ν | Α | L |   |    |     |       |    |
|          | Test                      | 2              | 0,00039                                 | 4     | т           | t         | Т | е | s   | t |    |   |   |   |   |    |     |       |    |
|          | TEST                      | 4              | 0,00078                                 | 4     | Т           | Т         | Т | Е | S   | Т |    |   |   |   |   |    |     |       |    |
|          | TESTKONTO                 | 1              | 0,00020                                 | 9     | Т           | 0         | Т | Е | S   | Т | К  | 0 | Ν | Т | 0 |    |     |       |    |
|          | Thorgau                   | 56             | 0,01093                                 | 7     | Т           | u         | Т | h | 0   | r | g  | а | u |   |   |    |     |       |    |
|          | Torgau                    | 2              | 0,00039                                 | 6     | Т           | u         | Т | 0 | r - | g | а  | u |   |   |   |    |     |       | ~  |
| <        |                           |                |                                         |       |             |           |   |   |     |   |    |   |   |   |   |    |     | 3     | F. |
| Z:210    | S:1                       |                |                                         |       |             |           |   |   |     |   |    |   |   |   |   |    | 228 | Zeile | n  |

Für jeden aufgeführten Begriff (Wert, Datum) kann anschließend kontrolliert werden, ob und in welchem Umfang er innerhalb der ausgewählten Tabellenfelder vorkommt.

Mit den vorstehend aufgeführten Möglichkeiten positioniert sich ActiveData wiederum als Werkzeug, welches insbesondere den weniger IT-affinen fachlich / kaufmännisch ausgerichteten Prüferinnen und Prüfern optimale Unterstützung ohne komplizierte Formeln oder Funktionen offeriert.

#### Strukturelle Schnellübersichten mit ActiveData, ACL und IDEA

Prüferische Beurteilungen stützen sich häufig auf das Erkennen struktureller Zusammenhänge innerhalb überlassener Dateien. Dieses beinhaltet die Beantwortung von Fragen, ob Vorgänge bezogen auf ein Merkmal (z.B. Buchungen je Konto, Zahlungen je Lieferant etc.) häufiger vorkommen und welche Werte hiermit verbunden sind. Neben den üblichen Summen- und Pivot-Zusammenfassungen verfügen einige Programme über *intuitiv zu bedienende Schnellübersichten*, die nachfolgend kurz vorgestellt werden: - Schnellübersicht ActiveData

In ActiveData ist es zunächst erforderlich, dass Feld (oder einen Bereich) mit den strukturellen Merkmalen (z.B. Lieferantenbezeichnung) zu markieren. Anschließend kann die Schnellübersicht mit der rechten Maustaste aufgerufen werden:

|          |        |                         | _ |                             | • | Lieferantenrechnun               | gen_3 nac | h LIE — 🛛          | > |
|----------|--------|-------------------------|---|-----------------------------|---|----------------------------------|-----------|--------------------|---|
| LIEFERNR |        | LIEFNAME                |   | RECHNUNGSD FAELLIGEIT REC   |   |                                  |           |                    |   |
| 193600   | G BUCH | TER                     |   | 01 11 2003 01 12 2003       |   | Σ 🔟                              |           |                    |   |
| 240100   | INTRO  | ActiveData              | > | Schnellübersicht [LIEFNAME] |   | LIEFNAME                         | Anzahl    | RECHNUNGSB.Gesamt  |   |
| 010001   | ESSL   | V                       |   |                             |   | 184 GULDEMANN                    | 1         | 2.623,65           | 5 |
| 233500   | KORF   | Auss <u>c</u> hneiden   |   | Schnellfilter [B:B]         |   | 186 H PAHL                       | 1         | 691,71             | 1 |
| 358500   | MONT   | 🕒 Kopieren              |   | Schnellsuche [LIEENAME]     |   | 187 H ZIPFEL                     | 100       | 69.092,44          | 4 |
| 104100   | MUNT   | ~                       |   |                             |   | 188 H.SCHMIDT                    | 13        | 257,10             | 0 |
| 255200   |        | Einfügeoptionen:        |   | Wortstatistik               |   | 190 HAASTIS                      | 4         | 1.691,86           | 6 |
| 300300   | METE   | <b>n</b> _n <b>n</b> _n |   |                             |   | 191 HADEWE                       | 7         | 1.807,99           | 9 |
| 010000   | FROE   |                         |   | Berechnungen [+1, *10, /10] |   | 192 HAINSBERGE                   | 13        | 6.746,32           | 2 |
| 202600   | GOTT   | -                       |   |                             |   | 193 HALBENEISE                   | 11        | 5.307,18           | 8 |
| 010001   | ESSL   | Inhalte einfügen        |   | < Vorheriges Blatt          |   | 194 HAMMER MUE<br>195 HAMMERWERK | 5         | 984,59<br>4.741,59 | 9 |

Unmittelbar hiernach erhält der Anwender ein Ergebnis mit der jeweiligen Anzahl vorgefundener Einträge. Dieses kann mit dem Summenzeichen um jeden beliebigen Wert (z.B. Umsätze) ergänzt werden, ohne dass hierfür eine komplexe Funktion aufgerufen werden muss. Detaillierte Übersichten liefert daneben die Funktion "Summieren / Pivot".

Schnellübersicht ACL

ACL ermöglich eine vergleichbare Schnellübersicht über die Menüfolge [Analyse | Klassifizieren]. Hier sind das Klassifizierungsmerkmal und der Betrag gesondert zu ergänzen.

| Klassifizieren                                   |                            |            |            |         |          | ×      | - | Lieferantenree | chnungen | gesamt 🖽 🗙 📑 | Klassifizieren 🖽 🗙 |           |
|--------------------------------------------------|----------------------------|------------|------------|---------|----------|--------|---|----------------|----------|--------------|--------------------|-----------|
| Haupt Weiter Ausgabe                             |                            |            |            |         |          |        |   |                |          |              |                    |           |
| Klassifizieren für                               |                            | Zwischensu | mme Felder |         |          |        |   | GUENTHER G     | 1        | 0,01%        | 0%                 | 91,50     |
| LIEFNAME                                         | Name                       | 0          | Katagonia  | Linne   | Davimala |        |   | GULDEMANN      | 1        | 0,01%        | 0,03%              | 2.623,65  |
|                                                  | BELEGNR                    | 27         | N          | 9       | 0        | N      |   | H MEIER        | 2        | 0,03%        | 0,01%              | 1.270,95  |
|                                                  | 1 RECHNUNGSB<br>TELEFONNUM | 36<br>188  | N<br>N     | 22      | 2        | R<br>N |   | H PAHL         | 1        | 0,01%        | 0,01%              | 691,71    |
|                                                  |                            |            |            |         |          |        |   | H ZIPFEL       | 100      | 1,4%         | 0,74%              | 69.092,44 |
|                                                  |                            |            |            |         |          |        |   | H.SCHMIDT      | 1        | 0,01%        | 0%                 | 257,10    |
|                                                  |                            |            |            |         |          |        |   | HAAGOVENS      | 13       | 0,18%        | 0,02%              | 2.280,19  |
|                                                  | <                          |            |            |         |          | >      |   | HAASTIS        | 4        | 0,06%        | 0,02%              | 1.691,86  |
| Wenn                                             |                            |            |            |         |          |        |   | HADEWE         | 7        | 0,1%         | 0,02%              | 1.807,99  |
| Statistiken für Zwischensummenfelder einbeziehen |                            |            |            |         |          |        |   | HAINSBERGE     | 13       | 0,18%        | 0,07%              | 6.746,32  |
|                                                  |                            | E          | ОК         | Abbrech | ien I    | Hife   |   | HALBENEISE     | 11       | 0,15%        | 0,06%              | 5.307,18  |

Neben der Summe werden weitere prozentuale Angaben zu den jeweiligen Mengen- und Wertangaben ausgegeben. Auch hier sind detaillierte Auswertungen über die ACL-Funktion "Summenstruktur" möglich.

- Schnellübersicht IDEA

Die Schnellübersicht zu IDEA führt über die Menüfolge [Analyse | Summieren | Schnelle Summierung]. Das Klassifizierungsmerkmal und der Betrag müssen ebenfalls gesondert ergänzen werden.

| Summarizatio                                                                                                    | on                                                                                                    |       |                                                            |                                           | >                              |
|----------------------------------------------------------------------------------------------------|----------------------------------------------------------------------------------------------------|-------|------------------------------------------------------------|-------------------------------------------|--------------------------------|
| Fields to sum                                                                                                    | marize:                                                                                                    | Numer | ic fields to total                                         | :                                         |                                |
| By:<br>Then by:<br>Then by:<br>Then by:<br>Then by:<br>Then by:<br>Then by:<br>Then by:<br>Then by:<br>Criteria: | LEFRANE                                                                                                    |       | CHNUNGSB<br>LEGNR<br>LEFONNUM<br>Z<br>DNUMMER<br>ZUG       |                                           | ОК<br>Fields<br>Cancel<br>Help |
| Use Qui<br>Create o<br>Indu<br>Use f                                                                             | ck Summarization<br>Satabase<br>de % in output database<br>fields from first occurrence<br>fields from last occurrence | Stati | stics to include:<br>um<br>iaximum<br>inimum<br>ate result | Average<br>Variance<br>Standard deviation |                                |
| File nam                                                                                                    | e: Summarization                                                                                                    | Res   | ult name: Sch                                              | nellsummierung                            |                                |

| Lieferanterechnungen_3 1000 × |            |               |            |                |   |  |  |  |  |
|-------------------------------|------------|---------------|------------|----------------|---|--|--|--|--|
| Lut G 🖶 🕂 🖌 🗸                 |            |               |            |                |   |  |  |  |  |
| Numeric fields to total       | RECHNUNGSB | }             |            |                | ~ |  |  |  |  |
| LIEFNAME                      | # Records  | (%) # Records | RECHNUNGSB | (%) RECHNUNGSB | ^ |  |  |  |  |
| G BUCHTER                     | <u>6</u>   | 0,60          | 6.203,09   | 0,32           |   |  |  |  |  |
| G. MEIER                      | 4          | 0.40          | 2.624,17   | 0,13           |   |  |  |  |  |
| GERAETEWER                    | 5          | 0.50          | 5.904,29   | 0.30           |   |  |  |  |  |
| GETRIEBEWE                    | 2          | 0.20          | 2.631,89   | 0.13           |   |  |  |  |  |
| GLINDENER                     | <u>11</u>  | 1,10          | 4.181,24   | 0.21           |   |  |  |  |  |
| GOTTHILF                      | 1          | 0.10          | 1.462,26   | 0.07           |   |  |  |  |  |
| GRAESELER                     | 1          | 0.10          | 10.317,05  | 0.52           |   |  |  |  |  |
| GRIMM U.CO                    | 1          | 0.10          | 166,93     | 0.01           |   |  |  |  |  |
| GRUENZLER                     | 2          | 0,20          | 221,92     | 0.01           |   |  |  |  |  |
| GRUESSER                      | 6          | 0,60          | 17.742,13  | 0,90           |   |  |  |  |  |

Hiernach steht das Ergebnis vergleichbar zu ACL als Arbeitspapier oder Tabelle bereit. Komplexere Ergebnisse können ebenfalls mittels der gesonderten Funktion "Summieren" erzeugt werden.

Sämtliche hier aufgeführten Funktionen unterstützen den ansehbegleitenden, intuitiven Überblick über interessante Zusammenhänge und verdienen insoweit mehr Aufmerksamkeit während dialogorientierter Analysen.

# 7 Neuheiten und Anwendungshinweise zu WizRule

Die von uns mehrfach vorgestellte Software WizRule erfreut sich zunehmender Aufmerksamkeit im Prüfungsbereich und etabliert sich als *praktisch einsetzbare Analysetechnik* auf dem Weg zu artifiziellen Kl-Verfahren. In einer aktuellen Version wurden der *patentierten Analysetechnik wiederum Verbesserungen* hinzugefügt, auf die wir nachfolgend kurz eingehen. Gleichzeitig gehen wir auf häufige Fragen von WizRule-Nutzern ein:

• Wie arbeitet WizRule?

Das Programm ermittelt Muster und Regeln *ausschließlich aus den bereitgestellten Daten*, weitgehend ohne jede prüferische Prädisposition. Analysen erfolgen dabei in mehreren Schritten:

- Erkennen von Strukturen zu jedem Datenfeld
- Ermittlung von Zusammenhängen (Regeln) innerhalb und zwischen erkannten Strukturen
  - Verschachtelte Wenn-Dann Regeln
  - Rechenregeln
  - Ähnlichkeitsregeln
  - Kombinationsregeln
- Verifizierung erkannter Regeln und Abgrenzung von Scheinregeln
- Ermittlung von Abweichungen zu verifizierten Regeln
- Einordnung der Abweichungen nach Wesentlichkeit, Signifikanz und Irrtumswahrscheinlichkeit

Von Ergebnissen kann direkt auf betroffene Positionen abgesprungen werden, um eine nachfolgende prüferische Beurteilung zu ermöglichen.

Welche Daten analysiert WizRule?

Das Programm eignet sich für *alle betrieblichen Daten*. Die Verprobung von Stammdaten liefert ebenso gute Ergebnisse, wie die Analyse von Belegdaten, Buchungsjournalen, Änderungsprotokollen oder Berechtigungsinformationen. Sobald Daten Strukturen enthalten und nicht nur zufällig zusammengewürfelt sind, liefert WizRule Ergebnisse, die nicht primär von prüferischem Vorwissen abhängig sind.

• Wie müssen die Daten an WizRule übergeben werden?

WizRule kann (ähnlich wie Prüfsoftware) auf jedes gängige Datenformat (Text, Delimited, ODBC, SQL, Oracle, Excel, Access etc.) direkt zugreifen.

Wie sollte WizRule konfektioniert werden?

WizRule stützt sich nach der Datenübernahme auf bewährte Analyseeinstellungen, die es autonom aus der übergebenen Datenquelle ermittelt. Dieses ist ein erster Ausgangspunkt für gute Analyseergebnisse, die auf Knopfdruck ausgegeben werden.

Erfahrene Anwender können Analysen verkürzen und Analyseergebnisse verbessern, indem sie die Feldattribute prüfen und gezielt anpassen. Im Unterschied zu Prüfsoftware unterstützt das Programm hierbei nicht nur die Feldtypen "Numerisch", "Zeichen" und "Datum", sondern auch die Attribute "Menge", "Wert", "Ordnungsmerkmal" und "Index", die jeweils unterschiedliche Analysetechniken ermöglichen.

Ein weiteres Konfektionierungsmerkmal betrifft den Umfang von Positionen, die der Differenzierung von Regeln zugrunde gelegt werden. Bei forensischen Prüfungen in einem sehr begrenzten Arbeitsumfeld kann der vorgeschlagene Positionsumfang für Regeln herabgesetzt werden. Das Programm erkennt dann mehr Regeln, arbeitet allerdings auch länger.

Felder, die üblicherweise keinen sinnvollen Beitrag zu strukturellen Betrachtungen leisten (z.B. Belegnummern, Buchungstexte, Hausnummern), können von "Wenn-Dann"-Betrachtungen ausgenommen werden, um die Analysezeit zu verkürzen.

Um den Umfang unwesentlicher Findings bei Regelabweichungen zu reduzieren, können bei Datenbeständen zu werthaltigen Prüffeldern Wesentlichkeitsgrenzen (z.B. Zahlungen ab 1.000 Euro) vorgegeben werden.

| Deviatio | n Record Filtering               |                                     |             | ? ×          |
|----------|----------------------------------|-------------------------------------|-------------|--------------|
| Inclu    | de in the report deviations that | t meet the following criteria only: |             | OK<br>Cancel |
|          | Field Name                       | Operator                            | Field Value | And /<br>Or  |
| 1        | BETRAG_HW                        | is more than or equal to            | 10000       | or           |
| 2        |                                  |                                     |             | and          |
| 3        |                                  |                                     |             |              |
| 4        |                                  |                                     |             |              |
| 5        |                                  |                                     |             |              |
| 6        |                                  |                                     |             |              |
| 7        |                                  |                                     |             |              |
| 8        |                                  |                                     |             |              |
| 9        |                                  |                                     |             | ×            |
|          |                                  |                                     |             | Remove All   |
|          |                                  |                                     |             |              |
|          |                                  |                                     |             |              |
|          |                                  |                                     |             |              |

#### Neu! Ausschluss von Feldkombinationen

•

Innerhalb aller (selbst sinnfrei zusammengestellter) Datenbestände existieren bedeutend erscheinende Zufallsmuster, welche zu "Scheinkorrelationen" (Regeln) führen, die von WizRule in einem aufwendigen Verifizierungsprozess so gut wie möglich vor der Ergebnisermittlung eliminiert werden müssen. Hier können erfahrene Anwender nun weniger sinnvolle Betrachtungskombinationen bereits a priori von der Analyse ausschließen:

| WizRule - [Belegjournal.WRC]                                                                                 |                    |              |                                  |                      |                      |         |                  |               |                     |          |               |   |
|----------------------------------------------------------------------------------------------------|--------------------|--------------|----------------------------------|----------------------|----------------------|---------|------------------|---------------|---------------------|----------|---------------|---|
| Tile Edit View Issue Se                                                                                      | ttings Window Help |              |                                  |                      |                      |         |                  |               |                     |          |               |   |
| 🗅 🚅 🖬 🕺 🖬 🛍 🕻                                                                                                | 6 E 🔩 67 🖞 🖬       |              | <b>↓</b> <i>I</i> (x) <b>∀</b> ∉ | 🗟 🤋 🐕 🕨              |                      |         |                  |               |                     |          |               |   |
| Overview Issue F                                                                                             | Reports            |              |                                  |                      |                      |         |                  |               |                     |          |               |   |
|                                                                                                    | 8                  |              |                                  |                      |                      |         |                  |               |                     |          |               |   |
| <ul> <li>■ <sup>1</sup>/<sub>2</sub> WizRul1</li> <li>■ <sup>1</sup>/<sub>2</sub> Belegjournal.WR</li> </ul> | Main Rule Type     | Data         | Format                           |                      |                      |         |                  |               |                     |          |               |   |
|                                                                                                    |                    | (            | Open Data c                      | of Type : OL         | E DB                 | $\sim$  |                  |               | View D              | ata      |               |   |
|                                                                                                    | Data Source:       | E:\T<br>\Bel | emp\SEMIN<br>eqjournal.M[        | ARE WICHTIG\\<br>DB/ | orlagen und Vorbe    | reitung | \WizRule         | 2019\Belegjou | rnal                |          | *             |   |
|                                                                                                    | Field Grid:        |              | Fie                              | eld Name             | Field Type           | Ana     | alyze if<br>mpty | Ignore "If"   | Ignore<br>"Then"    |          | Â             |   |
|                                                                                                    |                    | 1            | BELEGAR                          | rT.                  | Quality              |         |                  |               |                     |          |               |   |
|                                                                                                    |                    | 2            | BELEGNU                          | IMMER                | Quality              |         |                  | 2             | <ul><li>✓</li></ul> |          |               |   |
|                                                                                                    |                    | 3            | BENUTZE                          | R                    | Quality              |         |                  |               |                     |          |               |   |
|                                                                                                    |                    | 4            | BETRAG_                          | HW                   | Money                |         |                  |               |                     |          |               | _ |
|                                                                                                    |                    | 0            | BETRAG_                          | Ignore Field Pairs   |                      |         |                  |               |                     |          |               | × |
|                                                                                                    |                    | 7            | BETRAG                           | Select field         | pairs to be ignored. |         |                  |               |                     |          |               |   |
|                                                                                                    |                    | 8            | BS S                             | "Then" Field         | s:                   |         | "If" Fields      | s:            |                     |          |               |   |
|                                                                                                    |                    | 9            | BUCHDAT                          |                      |                      |         |                  |               |                     |          |               |   |
|                                                                                                    |                    | 10           | BUKR                             |                      |                      | ~       |                  |               |                     | <u>~</u> |               |   |
|                                                                                                    |                    | 11           | HAUPTBU                          | BUKR                 | -                    | ^       | BELEG            | ART           |                     | ^        | << Clear      |   |
|                                                                                                    |                    | 12           |                                  | BENUTZER             |                      |         | BENUT            | 7FR           |                     |          |               |   |
|                                                                                                    |                    |              |                                  | BETRAG_H             | w                    |         | BETRA            | G_HW          |                     |          | << Clear All  |   |
|                                                                                                    |                    |              |                                  | BS_P                 |                      |         | BETRA            | G_PERS_NUM    | I_HW                |          |               |   |
|                                                                                                    |                    |              |                                  | BUCHDAT              |                      |         | BEIRA<br>BS P    | G_PERS_ZEIC   | HEN                 |          | << Select All |   |
|                                                                                                    |                    |              |                                  | HAUPTBUC             | Н                    |         | BS_S             |               |                     |          |               |   |
|                                                                                                    |                    |              |                                  | JAHR                 |                      |         | BUCHE            | TAC           |                     |          |               |   |
|                                                                                                    |                    |              |                                  | JAHR_ST              |                      |         | HAUPT            | BUCH          |                     |          |               |   |
|                                                                                                    |                    |              |                                  | KONTO                |                      |         | JAHR :           | ST            |                     |          |               |   |
|                                                                                                    |                    |              |                                  | KZ_ST                |                      |         | KOART            | -             |                     |          | Reset         |   |
|                                                                                                    |                    |              |                                  | KZ_ST2               |                      | ~       | KONTC            | )             |                     | . •      | lanore All    |   |
|                                                                                                    |                    |              |                                  | ¢                    |                      | >       | ¢                |               |                     |          |               | - |
|                                                                                                    |                    |              |                                  |                      | ОК                   |         | C                | ancel         |                     |          |               |   |
|                                                                                                    |                    |              |                                  |                      |                      |         |                  |               |                     |          |               |   |
|                                                                                                    |                    |              |                                  |                      |                      |         |                  |               |                     |          |               |   |

Ergebnisausgabe in unterschiedlichsten Formaten

Die Ergebniseinschätzung und -nachbearbeitung kann unmittelbar in WizRule erfolgen, da jede auffällige Position aus der Ergebnisübersicht sofort angesteuert werden kann. Darüber hinaus ermöglicht das Programm jedoch auch eine Ausgabe in jedem weiteren gängigen Format, welches zur Weitergabe an Dritte (Mandanten oder Fachbereiche) geeignet ist. Die entsprechenden Ausgabeformate können innerhalb der Ergebnisübersicht über das Druckersymbol ausgewählt werden:

| WizRule - [Belegjournal.WRC:6<br>File Edit View Issue Se | - Filtered Deviation Report]<br>ttings Window Help |                                       |                                    |                                                                                        |                                                                                                    | - 0 ×<br>- * |  |  |  |  |  |
|----------------------------------------------------------|----------------------------------------------------|---------------------------------------|------------------------------------|----------------------------------------------------------------------------------------|----------------------------------------------------------------------------------------------------|--------------|--|--|--|--|--|
| 0 🖉 🖬 🐰 🗅 🕲 🕅                                            | 68 8 <i>88</i> 8 <b>6</b> 6 <b>6</b> 70 7          | 🗃 🤋 👷 🖂 🗃                             |                                    |                                                                                        |                                                                                                    |              |  |  |  |  |  |
| Overview Issue F                                         | Reports                                            | Print Filtered Deviation Report       |                                    | ? ×                                                                                    | 1                                                                                                    |              |  |  |  |  |  |
|                                                          | t l                                                | Drive train                           |                                    | 01                                                                                     |                                                                                                    |              |  |  |  |  |  |
| ⊕ 📅 WizRul1<br>⊕ 📅 Belegjournal.WR                       | Deviation Records where: BETRA                     | Print to: Print<br>ASC<br>BTE         | nter<br>CII Text File<br>F File    | Cancel                                                                                 |                                                                                                    |              |  |  |  |  |  |
|                                                          | Contents of Record:                                | Print/Export ra Wel                   | b Page<br>Access 95-2003           |                                                                                        | norm                                                                                                    | ^            |  |  |  |  |  |
|                                                          | Field<br>BELEGART                                  | O Current ≤ <sub>MS</sub><br>⊛∆ll Tab | Access 2007<br>Delimited Text File | ne                                                                                     |                                                                                                    |              |  |  |  |  |  |
|                                                          | BELEGNUMMER                                        | O Deviation MS                        | mma Delimited Text File            | .796,91 (average = 100,36)                                                             |                                                                                                    |              |  |  |  |  |  |
|                                                          | BETRAG_HW                                          | Every Deviat                          | tion starts at new page            |                                                                                        | wrds.                                                                                                    |              |  |  |  |  |  |
|                                                          | BETRAG_PERS_ZEICHEN                                | Print Rules                           |                                    |                                                                                        | rootaaniy is amoor o<br>numbers):<br>13697, 313699, 313701, 29397, 313695, 314292, 48475,                      |              |  |  |  |  |  |
|                                                          | ✓ BS_S<br>■BUCHDAT                                 | Heading: Prüfung F                    | Roger Odenthal & Partner           |                                                                                        | 114290, 314444, 314446                                                                                         |              |  |  |  |  |  |
|                                                          | BUKR<br>HAUPTBUCH                                  | 510                                   |                                    | and KOART is K                                                                         | 7                                                                                                    |              |  |  |  |  |  |
|                                                          | ☐ JAHR ☐ JAHR_ST                                   | 2016                                  |                                    | Then<br><b>BETRAG_HW</b> is 0.266.872.25 (average = $109.40$ )<br>Betrage = $109.40$ ) |                                                                                                    |              |  |  |  |  |  |
|                                                          | ✓ ☐ KOART                                          | к                                     |                                    | The rule exists in 4793 re                                                             | cords.                                                                                                    |              |  |  |  |  |  |
|                                                          |                                                    | 0000301671                            |                                    | Deviations (records' seria                                                             | r probability is almost 0<br>il numbers):                                                                      |              |  |  |  |  |  |
|                                                          | KZ_ST2                                             | P3                                    |                                    | 65215, 311915, 312269, 3<br>314292, 48475, 65211, 6                                    | 313510, 313514, 313697, 313699, 313701, 29397, 313695,<br>5234, 66605, 313857, 313949, 314272, 314290, 314444, |              |  |  |  |  |  |
|                                                          | TEUERBETRAG                                        | 2016-033<br>2820,36                   |                                    | 314446, 65699                                                                          | -                                                                                                    |              |  |  |  |  |  |
|                                                          | Index by                                           |                                       | Level of Unlikelihood              | TRENT DER SCHLU                                                                        |                                                                                                    |              |  |  |  |  |  |
|                                                          | O Level of Unlikelihood:                           | 1,000                                 | 1                                  |                                                                                        |                                                                                                    |              |  |  |  |  |  |
|                                                          | In Field: BETRAG_HW                                | ```                                   | ×                                  |                                                                                        |                                                                                                    |              |  |  |  |  |  |
|                                                          | Value: 13.799,79 20.685,28                         | 3 ~ 34                                | 4                                  |                                                                                        |                                                                                                    |              |  |  |  |  |  |
|                                                          | O Record: 29397                                    | × • •                                 | 0.5                                |                                                                                        |                                                                                                    | Dev # 262    |  |  |  |  |  |

Das so erzeugte Ergebnis besteht in vorstehendem Beispiel aus einer Excel-Tabelle mit den auffälligen Datensätzen (Abweichungsreport) und zugehörigen erklärenden Feldern:

– Satznummer

Position der Abweichung innerhalb der Ausgangsdatei

- Feldname (FieldName)

Bezeichnung des Feldes, in welchem die Auffälligkeit festgestellt wurde

- Erwarteter Inhalt (Expected Value)

Inhalt, Wert oder Größenordnung, die für dieses Feld nach den ermittelten Regeln erwartet worden wäre.

- Wahrscheinlichkeit für eine auffällige Abweichung (Level)

Hinweis auf die Validität einer ermittelten Regel und deren Abweichung

| _   |                                                                                                    |                                     |                     |                               |                    |                   |            |                            |                             |                     |      |      |
|-----|----------------------------------------------------------------------------------------------------|-------------------------------------|---------------------|-------------------------------|--------------------|-------------------|------------|----------------------------|-----------------------------|---------------------|------|------|
|     | 📉 🛛 🖽 s                                                                                                    | ummieren/Pivot 🛛 🔠 Altersanalyse    | ∑ Feldstatistik     | R_ Arbeitsblätter             | r verbinden 🔢 🏹 Ab | ofragen 🖌 🔡 🚦     | Zeilen 🗸   | 🕼 Arbeitsmappen öffnen 🗠   | Navigator 🗸                 |                     |      |      |
| 6   | 2 🗖 T                                                                                                    | -Finträge Schichtung                | Digitale Analysen   | i <sup>+</sup> Arbeitsblätter | r veraleichen 🖽 Ar | heitshlatt - E    | Spalten ~  | Q Alle suchen/ersetzen     | i 🕒 Import 🖌                |                     |      |      |
| Hil | lfe 🗖                                                                                                    |                                     | 5 au a a a a a a    |                               |                    |                   |            |                            | (10                         |                     |      |      |
| ~   | ·   🗗                                                                                                    | uplikate Tücken                     | Stichprobenverfahre | en 📃 Arbeitsblatt t           | eilen 👻 🔡 M        | arkierungen 🐃 🛛 🗄 | ⊞ Zellen ¥ | 🛛 🙀 Index Blätter/Mappen 🗠 | ][ <del>§</del> Werkzeuge ∽ |                     |      |      |
|     | ActiveData Analyse-Funktionalitäten ActiveData Arbeitsblatt-Funktionalitäten ActiveData Arbeitsmappen-Funktionalitäten |                                     |                     |                               |                    |                   |            |                            |                             |                     |      |      |
|     |                                                                                                    |                                     |                     |                               |                    |                   |            |                            |                             |                     |      |      |
| L34 |                                                                                                    | $\bullet$ : $\times \checkmark f_x$ | 31                  |                               |                    |                   |            |                            |                             |                     |      |      |
|     | А                                                                                                    | В                                   | С                   | DE                            | F                  | G                 | н          | 1                          | J                           | К                   | L    | М    |
| 1   | lecordNum                                                                                                    | FieldName                           | ExpectedValue L     | evel BELEGART                 | BELEGNUMMER        | BENUTZER          | BETRAG_H   | W STEUERBETRAG             | BETRAG_PERS_NUM_HW          | BETRAG_PERS_ZEICHEN | BS_P | BS_S |
| 2   | 3,191                                                                                                    | STEUERBETRAG                        | 0,02 1.534,25       | 0,98 KR                       | 1144               | VMIWI             | 192        | ,25 1.907,65               | -11.947,91                  | 11.947,91-          | 31   | 40   |
| 3   | 3.220                                                                                                    | STEUERBETRAG                        | -221,08 0,01        | 0,96 KR                       | 1148               | VMAGR             | 230        | ,00 43,70                  | -273,70                     | 273,70-             | 31   | 81   |
| 4   | 3.221                                                                                                    | BETRAG_PERS_NUM_HW                  | 0,00                | 0,93 KR                       | 1149               | VMAGR             | 126        | ,67 36,10                  | -226,10                     | 226,10-             | 31   | 81   |
| 5   | 3.221                                                                                                    | STEUERBETRAG                        | -221,08 0,01        | 0,96 KR                       | 1149               | VMAGR             | 126        | 67 36,10                   | -226,10                     | 226,10-             | 31   | 81   |
| 6   | 3.232                                                                                                    | STEUERBETRAG                        | -221,08 0,01        | 0,98 KR                       | 1158               | VFRHE             | 309        | ,33 64,60                  | -404,60                     | 404,60-             | 31   | 86   |
| 7   | 3.249                                                                                                    | STEUERBETRAG                        | -221,08 0,01        | 0,98 KR                       | 1165               | VFRHE             | 1.001      | ,66 93,10                  | -583,10                     | 583,10-             | 31   | 86   |
| 8   | 3.273                                                                                                    | STEUERBETRAG                        | -221,08 0,01        | 0,98 KR                       | 1169               | VFRHE             | 534        | ,22 106,40                 | -666,40                     | 666,40-             | 31   | 86   |
| 9   | 3.353                                                                                                    | BETRAG_HW                           | 0,02 6.891,42       | 0,88 KR                       | 1188               | VMIWI             | 7.050      | ,02 1.339,50               | -8.389,52                   | 8.389,52-           | 31   | 40   |
| 10  | 3.362                                                                                                    | STEUERBETRAG                        | -221,08 0,01        | 1 KR                          | 1194               | VANBO             | 220        | ,00 41,80                  | -261,80                     | 261,80-             | 31   | 89   |
| 11  | 3.440                                                                                                    | BETRAG_PERS_NUM_HW                  | 0,00                | 0,93 KR                       | 1231               | VMAGR             | 180        | ,00 34,20                  | -214,20                     | 214,20-             | 31   | 81   |
| 12  | 3.440                                                                                                    | STEUERBETRAG                        | -221,08 0,01        | 0,96 KR                       | 1231               | VMAGR             | 180        | ,00 34,20                  | -214,20                     | 214,20-             | 31   | 81   |
| 13  | 3.441                                                                                                    | STEUERBETRAG                        | -221,08 0,01        | 0,96 KR                       | 1232               | VMAGR             | 340        | ,00 64,60                  | -404,60                     | 404,60-             | 31   | 81   |
| 14  | 3.496                                                                                                    | STEUERBETRAG                        | -221,08 0,01        | 0,96 KR                       | 1246               | VMAGR             | 195        | 40,85                      | -255,85                     | 255,85-             | 31   | 81   |
| 15  | 3.91/                                                                                                    | BETRAG_PERS_NUM_HW                  | 0,00                | 0,93 KR                       | 1408               | VALMI             | 980        | ,00 186,20                 | -1.166,20                   | 1.166,20-           | 31   | 81   |
| 16  | 3.925                                                                                                    | BETRAG_PERS_NUM_HW                  | 0,00                | 0,93 KR                       | 1413               | VALMI             | 221        | ,04 64,60                  | -404,60                     | 404,60-             | 31   | 81   |
| 17  | 5.941                                                                                                    | HAUPTBUCH                           | 1630                | 0,87 KR                       | 184.3              | VSAHO             | 6          | ,27 0,00                   | 0,00                        | 101.05              |      | 81   |
| 18  | 6.191                                                                                                    | BETRAG_PERS_NUM_HW                  | 0,00                | 0,93 KR                       | 1911               | VALMI             | 84         | ,38 /6,95                  | -481,95                     | 481,95-             | 31   | 81   |
| 19  | 6.361                                                                                                    | STELEDBETDAC                        | 0,00                | 0,95 KR                       | 130/               | VIMAGR            | 230        | 43,70                      | -2/3,/0                     | 2/3,70-             | 31   | 01   |
| 20  | 6.390                                                                                                    | STEUERDETRAG                        | -221,00 0,01        |                               | 1000               | VANBO             | 5.070      | 00 062 20                  | -300,75                     | 000,75-             | 21   | 00   |
| 21  | 6.571                                                                                                    | STEUERDETRAG                        | -221,00 0,01        | 0,99 KR                       | 2030               | VAINBO            | -5.070     | -963,30                    | 6.033,30                    | 6.033,30            | 21   | 33   |

Mit den entsprechenden Angaben können die aufgeführten Findings direkt verfolgt werden.

Prüferinnen und Prüfer, die sich in die besondere Analysetechnik von WizRule sowie in die Zukunft digitalen Prüfens einarbeiten möchten, können hierzu eine voll funktionsfähige Demo-Version (begrenzt aus 1.000 Datensätze) nutzen.

# 8 Digital-Audit Seminar *inklusive* Software

Sämtliche Ausblicke zu digitalen Entwicklungsperspektiven im Prüfungsbereich verweisen ausnahmslos darauf, dass sich hier abseits tradierter Prüfsoftware bereits in naher Zukunft Programme etablieren, die eigenständig und weitgehend ohne prüferischen Input nach "Auffälligkeiten" innerhalb betrieblicher Daten forschen. *Sukzessive werden sich solche Programme auch die prüferische Beurteilung (Bewertung) der mit automatisierter Analysetechnik ermittelten Auffälligkeiten aneignen*. Entsprechende Tendenzen lassen sich heute bereits bei wenig seriösen Ergebnissen erkennen, die ohne wirklich belastbaren Hintergrund als "verdächtig" bzw. "höchst verdächtig" eingeordnet und mit Signalfarben in ein grafisches Ergebnis-Dashboard übernommen werden.

Prüferinnen und Prüfer, die sich mit solchen "Ergebnissen" kritisch auseinandersetzen möchten, benötigen hierzu eine eigenständige Expertise im prüferischen Umgang mit betrieblichen Daten. Nur so lassen sich Erfahrungen zur Fragilität und Sinnhaftigkeit entsprechender Urteile gewinnen. Eine ausschließliche Auseinandersetzung mit bereits aufbereitet präsentierten digitalen Ergebnissen ist hierfür nicht ausreichend.

Im Zusammenhang mit der dargestellten Entwicklung begleiten wir der IT zugeneigte, fortgeschrittene Auditoren gerne bei der Anwendung artifizieller Analysetechniken. Unser hauptsächliches Interesse gilt allerdings der *methodischen Unterstützung fachlicher Prüferinnen und Prüfer, die bisher kaum Gelegenheit hatten, ihre speziellen Revisionserfahrungen auf die betrieblichen Daten abzubilden.* Die sich abzeichnende Transformation einschließlich hiermit verbundener beruflicher Implikationen rücken allmählich in das Blickfeld betroffener Kolleginnen und Kollegen. Um auch ihnen eine unkomplizierte Perspektive bei der Anwendung digitaler Audit-Techniken zu eröffnen, stellen *wir zukünftig bei allgemein einführenden Seminaren zu digitalen Datenanalysen ohne nennenswerte Mehrkosten eine zeitlich unlimitierte Lizenz der Prüfsoftware ActiveData für Excel zur Verfügung.* 

| Da | itei Start                                              | Einfügen Se      | eitenlayout For      | rmeln Daten       | ActiveData                           | Ode        | nthal-ADTo      | olBox O                                 | denthal-   | -ADToolBox        | Überpr         | üfen Ansi       | icht Er   | ntwicklertoo  |
|----|---------------------------------------------------------|------------------|----------------------|-------------------|--------------------------------------|------------|-----------------|-----------------------------------------|------------|-------------------|----------------|-----------------|-----------|---------------|
|    | Summ                                                    | ieren/Pivot 🕅    | Altersanalyse 5      | Feldstatistik     | Bu Arbeitsh                          | lätter v   | rhinden         |                                         | ~          |                   | ■ Ark          | neitsmannen ö   | ffnen 🗸 👘 | Navigato      |
| 0  |                                                         | atrăga           | Schichtung 🖂         | Digitale Analyzan |                                      | lättoru    | ralaishan       |                                         |            | Englton v         |                | o sushon (orset |           |               |
| Н  | lfe                                                     | . L              |                      |                   | Arbeitsb                             | aller vi   | rgieichen       |                                         | all *      | spatten -         |                | e suchen/ersec  | zen L     | mpon -        |
|    | - EX Duplika                                            | ate              | Lucken               | Stichprobenverfah | ren 📃 Arbeitsb                       | latt teile | en Y            | Markierui                               | ngen ~     | ⊞ Zellen ~        | <u>∎</u> ∰ Ind | lex Blatter/Map | open ~    | 18 Werkzeu    |
|    |                                                         | ActiveData       | Analyse-Funktionalit | äten              |                                      | Activ      | reData Arbeit   | tsblatt-Funktio                         | nalitäten  |                   | Acti           | iveData Arbeits | mappen-Fu | nktionalitäte |
| G1 | 1                                                       | • : X            | √ <i>f</i> ∗ 13:3    | 5:17              |                                      |            |                 |                                         |            |                   |                |                 |           |               |
|    | -                                                       |                  |                      | C 11              |                                      |            | K               | 1                                       |            | 4 NI              | 0              | D               | 0         | D             |
| 1  | PECHNUNCSNI                                             |                  |                      |                   |                                      |            | BETDA           |                                         | N          |                   | 0              | r               | Q         | n             |
| 2  | R20062005                                               | 10.07.200        | 14.07.2006           | 17:44:04 07       | 1 756 58                             | 27         | 2 70/           | 1 58                                    |            |                   |                |                 |           |               |
| 3  | R20052009                                               | 28 12 2          | Cchichtungen         | 17.44.04 07       | 1.750,50                             | 27.        | 2.70-           | ,,,,,,,,,,,,,,,,,,,,,,,,,,,,,,,,,,,,,,, |            |                   |                |                 |           | ×             |
| 4  | R20071940                                               | 06.07.20         | Schichtungen         |                   |                                      |            |                 |                                         |            |                   |                |                 |           | ^             |
| 5  | R20065228                                               | 04.04.20         | Zu schichtende Spalt | e                 | Intervalle (Schichtur                | ng)        |                 |                                         |            |                   |                |                 |           |               |
| 6  | R20080535                                               | 12.07.20         | BETRAG               | $\sim$            | Schicht                              |            | <               |                                         | Anzahl     | % von Gesamt      | BET            | rrag % ^        | Schio     | htung         |
| 7  | R20064222                                               | 27.06.20         |                      |                   | 1                                    | 0          |                 | 100                                     | 137        | 2,51              | 6.2            | 279,03          |           |               |
| 8  | R20052870                                               | 04.01.20         | Zu summierende Spał  | te                | 2                                    | 100        |                 | 500                                     | 530        | 9,72              | 160.2          | 237,72          | 0         | К             |
| 0  | R20062629                                               | 18 07 2          | BETRAG               | ~                 | 3                                    | 500        |                 | 1000                                    | 500        | 9,17              | 348.2          | 265,30          | ALL       | -t            |
| 10 | R20054668                                               | 04.04.20         | L                    |                   | 4                                    | 1000       |                 | 3000                                    | 851        | 15,61             | 1.528.2        | 240,78          | ADDre     | schen         |
| 11 | P20064202                                               | 17 11 2          | Spaltenstatistik     |                   | 5                                    | 3000       |                 | 5000                                    | 553        | 10,15             | 2.200.5        | 504,48          | Finstel   | lungen        |
| 10 | R20004303                                               | 15.05.20         | Snalte               | BETRAG            | 6                                    | 5000       |                 | 10000                                   | 1.259      | 23,10             | 9.4/8./        | /94,86          |           |               |
| 12 | R20002203                                               | 15.05.2          | Typ                  | Anzahl            | < Ausnahmen                          |            |                 |                                         | 18         | 0,33              | -207.6         | 580,38          |           | -             |
| 13 | R20052238                                               | 15.05.2          | Netto Wert           | 57 721 318 47     | >= Ausnahmen                         |            |                 |                                         | 1.602      | 29,39             | 44.206.6       | 5/6,68          |           |               |
| 14 | R20053837                                               | 20.12.2          | Abs Wert             | 58 136 679 23     | Gesamtsumme                          |            |                 |                                         | 5.450      | 100,00            | 57.721.3       | \$18,47         |           |               |
| 15 | R20053342                                               | 07.06.20         | Min Wert             | -137.013.24       | <                                    |            |                 |                                         |            |                   |                | >               |           |               |
| 16 | R20061749                                               | 28.02.20         | Max Wert             | 3.364.855.29      |                                      |            |                 |                                         |            | 1                 |                |                 |           |               |
| 17 | R20084819                                               | 16.10.20         | Durchschn, Wert      | 10.591.07         | Zeilen einfügen                      | Zeile      | n löschen       | Auwahl aufhe                            | eben       | Zurücksetzen      | V              | ollbild         |           | -             |
| 18 | R20083972                                               | 30.09.20         | # Fehler             | 0                 |                                      |            |                 |                                         |            |                   |                |                 |           |               |
| 19 | R20072678                                               | 19.06.20         | # Leer               | 0                 | Definitionen                         |            |                 |                                         |            |                   |                |                 |           |               |
| 20 | R20051715                                               | 22.10.20         | Stichproben-Var.     | 5.648.640.483     | Feste Intervalle                     | anwend     | len und Schio   | hten erzeugen                           |            |                   |                |                 |           |               |
| 21 | R20084650                                               | 17.02.20         | Stichproben-Std.Abv  | v 75.157.44       |                                      |            |                 |                                         | _          |                   | n in           | tervalle        |           |               |
| 22 | R20074677                                               | 04.06.20         | GrundgesVar          | 5.647.604.035     | <ul> <li>n gleich große I</li> </ul> | ntervall   | e erzeugen (E   | Basis: aktueller                        | Datenum    | fang)             | def            | inieren         |           |               |
| 23 | R20081046                                               | 04.09.20         | GrundgesStdAbw       | 75.150.54         | Autom erhöhen un                     |            | Schichten in /  | der Texthox ob                          | an definie | rt wardan:        | 1000           |                 |           |               |
| 24 | R20082717                                               | 06.05.20         | # Zeilen             | 5.450             | Autom: emonen un                     | , wenti    | oomonien III (  | JOI TEXIDOX ODI                         | on dennie  | it worden.        | 1000           |                 |           |               |
| 25 | R20054260                                               | 23.08.20         | # 0-Einträge         | 8                 | Optionen                             |            |                 |                                         |            |                   |                |                 |           |               |
| 26 | R20062349                                               | 26.01.2          | # Positive Einträge  | 5.424             | Schichten nac                        | h Spalte   | Zu analysie     | rende Spalten:                          | n/v        |                   |                |                 |           |               |
| 27 | R20084080                                               | 30.09.20         | Gesamt Positive      | 57.928.998,85     | Snalton in                           | Arbeite    | blatt einfügen  |                                         |            |                   |                |                 |           |               |
| 28 | R20084865                                               | 19.11.20         | # Negative Einträge  | 18                |                                      | Arbeits    | ulaii einiugen  |                                         |            |                   |                |                 |           |               |
| 29 | R20053483                                               | 15.11.20         | Gesamt Negative      | -207.680,38       | Summenzeile                          | n Arbeits  | sblatt einfugei | n                                       |            |                   |                |                 |           |               |
| 30 | R20053267                                               | 20.09.20         |                      |                   | Ergebnisdiagr                        | amm        |                 |                                         | St         | ichprobe aus Schi | ichten zieh    | ien             |           |               |
| 31 | R20084899                                               | 06.03.2          |                      |                   | Diserse                              | installer  |                 |                                         |            | - felle stantaski | 05024          |                 |           |               |
| 32 | R20051314                                               | 19.04.20         |                      |                   | Diagramme                            | msteriu    | igen            |                                         | 2          | uiaiisstartzaril: | 00034          |                 |           |               |
| 33 | R20081441                                               | 26.03.20         | <                    | >                 |                                      |            |                 |                                         |            |                   |                |                 | Hi        | Ite           |
| 34 | R20052888                                               | 19.12.2          | 6311616              |                   |                                      |            |                 |                                         |            |                   |                |                 |           |               |
| 38 | 8 20082713 2 6 15 2008 12 06 20060 17 505 58 5 8 782 90 |                  |                      |                   |                                      |            |                 |                                         |            |                   |                |                 |           |               |
|    | ( ) L                                                   | ieferantenrechnu | ingen_3 Debit        | oren_Offene_Red   | hnungen Det                          | oitoren    | stamm           | Rechnungen                              | 2007       | Rechnungen2       | 008            | Verkäufer200    | 7 Verk    | äufer2008     |

Seminarteilnehmer können sich so innerhalb einer regen Nutzergemeinde austauschen und erhalten zusätzlich die Möglichkeit einer entspannten und unmittelbar praktischen Umsetzung aller erlernten Inhalte. Dieses beinhaltet ebenfalls die Option, erworbene Analysekenntnisse ohne Abstriche auf Funktionen vergleichbarer Prüfsoftware zu übertragen.

# 9 Coaching und Analyse-Service

Wir begleiten Sie gerne bei selbstständigen Datenanalysen, die schrittweise den persönlichen Erfahrungshorizont erweitern. Hierzu haben wir unser *prüfungsbegleitendes Coaching-Programm* entwickelt. Im Vordergrund stehen *eigenständige Anstrengungen*, bei welchen wir lediglich über partielle Analyse-Hürden hinweghelfen. Schließlich sind es oftmals nur kleine Kniffe, die sich dem Analyseerfolg sowie der nächsten digitalen Herausforderung entgegenstellen.

Kolleginnen und Kollegen, die ungeachtet dieser methodischen Bemühungen keine Zeit finden, sich digitaler Audit-Technik zuzuwenden, unterstützen wir zukünftig mit unserem *digitalen Analyseservice*. Dieser beinhaltet *intelligente Datenanalysen* zu ausgewählten Prüffeldern und Fragestellungen, die im Einzelfall abgestimmt werden.

Abschlussprüfer können darüber hinaus unseren speziellen **JET-Einstiegsservice zu einem überschaubaren Festpreis** beauftragen. Hierbei erörtern wir in einem gemeinsamen Vorgespräch prüferische Fragestellungen und stimmen ausgewählte Einzeltests innerhalb risikoorientierter Prüfungskategorien ab. Für 250,-- Euro übernehmen wir maximal 8 Testverfahren zu ausgewählten Fragestellungen und runden die Prüfung mit einem Durchlauf durch unsere KI-Verfahren ab.

Zur Auswahl stehen u.a. folgende Tests:

- JET-Abstimmung (Kontensalden zu Einzelbuchungen)
- JET-Schnittstellen (Anzahl, Beträge, Bucher je Schnittstelle)
- JET-Automatikkonten (Benutzer, Anzeichen für manuelle Buchungen)
- JET-Umsatzsteuer (Plausibilität von Steuerkennzeichen, -konto und -betrag)
- JET-Buchungstext (Auffällige Standard- oder Individualtexte)
- JET-Buchungserfassung (Wochenenden, Feiertage, Vor- und Rückdatierungen, zeitnahes Buchen)
- JET-Duplikate (Bewerteter Ähnlichkeitstest mit unterschiedlichen Buchungskriterien)
- JET-Lücken (Lückenanalyse Belegnummer / fehlender Buchungsstoff)
- JET-Storno (Berichtigungen, Korrekturen, Stornierungen, z.B. Umsatzerlöse im Soll)
- JET-Beträge (z.B. Ausreißer je Konto, runde und glatte Beträge bei Umsatzerlösen oder Kasse)
- JET-Gegenkonten (Summe und Anzahl bei Konto-Gegenkonto-Kombinationen)

Die begleitende KI-Analyse ist hinsichtlich der Fragestellungen nicht prädisponiert und ermittelt eventuelle Auffälligkeiten unabhängig von den ausgewählten Analyseinhalten:

| File Edit View Issue Set<br>Overview Issue F<br>State Control State Set<br>State Set Set Set Set Set Set Set Set Set S | Interest entendometation region ()<br>ⓐ ΕΞ                                                                                                    |                                                                                                    |
|----------------------------------------------------------------------------------------------------|----------------------------------------------------------------------------------------------------|----------------------------------------------------------------------------------------------------|
| WizRul1     Belegjournal.WR                                                                                            | Deviation Records where: BETRAG_HW is more than or equ                                                                                                    | al to <u>10000</u>                                                                                                    |
| Main Wurkow     Rule Report     Rule Report     Spelling Repo     Deviation Rep     Filtered Devia                     | Contents of Record:           Field         Value           BUKR         0300           HAUPTBUCH         1710           JAHR_ST         2016           KKONTO         0000027004           ★ BKZ_ST         P3           ■ REFERENZ         BW. GIRO 16129 | Rules explaining how<br>the case deviates from the norm<br>the case deviates from the norm       1)     I/KOART is D<br>Then<br>KZ_ST is ES<br>Rule's probability: 0.998<br>The rule exists in 2563 records.<br>Significance Level: Error probability is almost 0<br>Deviations (record: Error probability is almost 0<br>Deviations (record: Serial numbers):<br>61935, 149365, 149962 |
|                                                                                                    | Index by         -220,87           Index by         0.961           O Level of Unlikelihood:         0.961           © Field:         KZ_ST           Value:         P3           O Record:         149365                                                  | Level of Unlikelihood                                                                                                    |

Die bereitzustellenden Daten werden inhaltlich und technisch in einer auf die Tests abgestimmten Übersicht beschrieben, die als Anforderungskatalog an die Betriebe übermittelt werden kann. Der Datentransfer erfolgt anschließend über unsere gesicherte Cloud, welche ebenfalls zur Bereitstellung der Ergebnisse genutzt wird.

Alle Auswertungen werden in einem Arbeitspapier dokumentiert, welches auch zu Nachweiszwecken verwendet werden kann. Ergebnisse erhält der beauftragende Wirtschaftsprüfer in Excel-Dateien, die eventuelle weitere Auswertungen und seine sachkundige prüferische Beurteilung unterstützen.

# 10 Unsere Prüfungen und Seminare

Nach einer längeren Zeit coronabedingter Einschränkungen bieten wir seit kurzem auch wieder Präsenzveranstaltungen in unseren Räumen an und freuen uns über den regen Zuspruch. In einer Übergangszeit bitten wir *Interessenten um eine zusätzliche telefonische Kontaktaufnahme*, um zu klären, ob eine in der Seminarübersicht aufgeführte Veranstaltung "vor Ort" oder online stattfindet.

Wir möchten an dieser Stelle auch noch einmal darauf verweisen, dass wir (unabhängig von den verwendeten Programmen) Anregungen für *allgemein interessante prüferische Problemstellungen* gerne aufgreifen und versuchen, praktische digitale Lösungen für den kollegialen Austausch über diese Plattform zu entwerfen. Wir freuen uns in diesem Zusammenhang über jede Kontaktaufnahme und Problembeschreibung.

# Zum Abschluss...

bedanken wir uns wieder für Ihr Interesse, Ihre Fragen, Anregungen und die zahlreichen neuen Anmeldungen zu diesem Informationsdienst. Zusätzliche Informationen zu den dargestellten Prüfhilfen finden Sie auf unseren Internet-Seiten:

www.odenthal-auditsoftware.de

www.roger-odenthal.de

Für Anregungen, Rückfragen und Hinweise erreichen Sie uns gerne unter den angegebenen Kontaktdaten.

Mit freundlichen Grüßen

Roger Odenthal